Services

71511938 2021-01-01 Valido a partire dalla versione 01.03.zz (Firmware do dispositivo)

BA01058D/16/IT/03.21

# Istruzioni di funzionamento Proline Promass I 100

Misuratore di portata Coriolis Modbus RS485

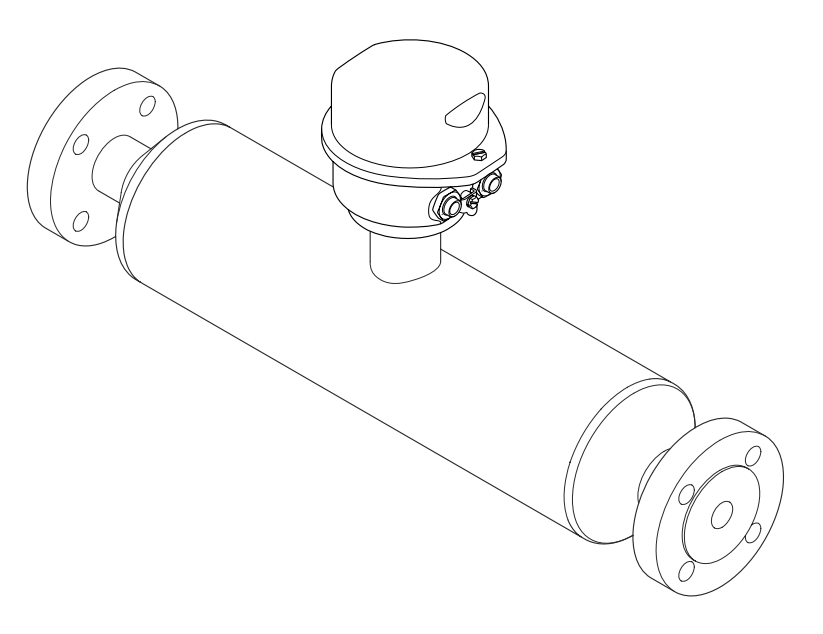

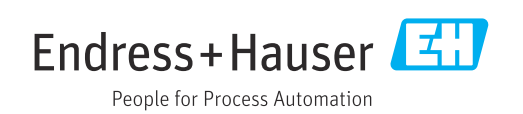

- Verificare che la documentazione sia conservata in luogo sicuro e sia sempre a portata di mano quando si interviene sul dispositivo.
- Peri evitare pericoli al personale e all'impianto, leggere con attenzione il paragrafo "Istruzioni di sicurezza fondamentali" e, anche, tutte le altre istruzioni di sicurezza riportate nella documentazione e che sono specifiche per le procedure di lavoro.
- Il produttore si riserva il diritto di apportare delle modifiche in base agli sviluppi tecnologici e senza preavviso. L'ufficio Vendite Endress+Hauser locale può fornire maggiori informazioni e gli aggiornamenti di questo manuale.

# Indice

| 1                               | Informazioni sulla                                                                                                    |                  |  |
|---------------------------------|----------------------------------------------------------------------------------------------------|------------------|--|
|                                 | documentazione 5                                                                                                    | 5                |  |
| 1.1<br>1.2                      | Funzione della documentazione       5         Simboli usati       5         1.2.1       Simboli di sicurezza       5         1.2.2       Simboli elettrici       5         1.2.3       Simboli degli utensili       6         1.2.4       Simboli per alcuni tipi di<br>informazione       6         1.2.5       Simboli nello figuro       6 |                  |  |
| 1.3                             | 1.2.3       Simbon here figure                                                                                                    | ,<br>7<br>7<br>7 |  |
| 1.4                             | Marchi registrati                                                                                                    | 7                |  |
| 2                               | Istruzioni di sicurezza generali 8                                                                                                    | 3                |  |
| 2.1<br>2.2<br>2.3<br>2.4<br>2.5 | Requisiti per il personale8Destinazione d'uso8Sicurezza del luogo di lavoro9Sicurezza operativa9Sicurezza del prodotto9                                                                                                    | 33999            |  |
| 3                               | Descrizione del prodotto 10                                                                                                    | )                |  |
| 3.1                             | Design del prodotto                                                                                                    | )                |  |
| 4                               | Controlli alla consegna e                                                                                                    |                  |  |
|                                 | identificazione del prodotto 11                                                                                                    | L                |  |
| 4.1<br>4.2                      | Controllo alla consegna11Identificazione del prodotto124.2.1Targhetta del trasmettitore124.2.2Targhetta del sensore134.2.3Barriera di sicurezza Promass 100 -<br>targhetta144.2.4Simboli riportati sul misuratore14                                                                                                    |                  |  |
| 5                               | Stoccaggio e trasporto                                                                                                    | 5                |  |
| 5.1<br>5.2<br>5.3               | Condizioni di stoccaggio15Trasporto del prodotto15Smaltimento dell'imballaggio16                                                                                                    | 555              |  |
| 6                               | Installazione 17                                                                                                    | 7                |  |
| 6.1                             | Condizioni di installazione176.1.1Posizione di montaggio176.1.2Requisiti per ambiente e processo196.1.3Istruzioni di montaggio speciali20                                                                                                    | 7<br>7<br>9      |  |
| 6.2                             | Montaggio del misuratore226.2.1Utensili richiesti6.2.2Preparazione del misuratore22                                                                                                    | 22               |  |

| 6.3          | 6.2.3<br>Verifica | Montaggio del misuratore                  | 22<br>23 |
|--------------|-------------------|-------------------------------------------|----------|
| 7            | Colleg            | jamento elettrico                         | 24       |
| 7.1          | Condizi           | ioni di connessione elettrica             | 24       |
|              | 7.1.1             | Utensili richiesti                        | 24       |
|              | 7.1.2             | Requisiti del cavo di collegamento:       | 24       |
|              | 7.1.3             | Assegnazione dei morsetti                 | 26       |
|              | 7.1.4             | Assegnazione dei pin e connettore         |          |
|              |                   | del dispositivo                           | 28       |
|              | 7.1.5             | Schermatura e messa a terra               | 29       |
| 7 0          | 7.1.6<br>Common   | Preparazione del misuratore               | 29       |
| 1.2          | 7 2 1             | Connectione del trasmettitore             | 20       |
|              | 7.2.1             | Connessione della Barriera di             | 50       |
|              | 7.2.2             | sicurezza Promass 100                     | 32       |
| 7.3          | Impost            | azioni hardware                           | 32       |
|              | 7.3.1             | Attivazione del resistore di              | 20       |
|              |                   | terminazione                              | 32       |
| 7.4          | Garanti           | ire il grado di protezione                | 33       |
| 7.5          | Verifica          | a finale delle connessioni                | 33       |
| 8            | Opzio             | ni operative                              | 35       |
| 8.1          | Panora            | mica delle opzioni operative              | 35       |
| 8.2          | Struttu           | ra e funzione del menu operativo          | 36       |
|              | 8.2.1             | Struttura del menu operativo              | 36       |
|              | 8.2.2             | Filosofia operativa                       | 37       |
| 8.3          | Access            | o al menu operativo mediante il tool      |          |
|              | operati           | VO                                        | 38       |
|              | 8.3.1             | Connessione del tool operativo            | 38       |
|              | 0.2.2             |                                           | 20       |
| 9            | Integr            | razione di sistema                        | 40       |
| 9.1          | Panora            | mica dei file descrittivi del dispositivo | 40       |
|              | 9.1.1             | Informazioni sulla versione attuale       |          |
|              |                   | del dispositivo                           | 40       |
| 0.0          | 9.1.2             |                                           | 40       |
| 9.2          | Informa           | azioni su Modbus RS485                    | 40       |
|              | 9.2.1<br>0 7 7    | Informazioni di registro                  | 40       |
|              | 9.2.2             | Tempo di risposta                         | 41<br>41 |
|              | 9.2.4             | Mappa dati Modbus                         | 41       |
| 10           | Mess              | a in servizio                             | 44       |
| 101          | Control           |                                           | · ·      |
| 10.1<br>10.2 | Control           | no iunzione                               | 44       |
| 10.2         | FieldCa           |                                           | 1.1.     |
| 10 3         | Config            | rare il misuratore                        | 44<br>44 |
| 10.7         | 10 3 1            | Impostazione delle unità di sistema       | 44       |
|              | 10.3.2            | Selezione e impostazione del fluido       | 47       |
|              | 10.3.3            | Configurazione dell'interfaccia di        |          |
|              | -                 | comunicazione                             | 48       |

|                                                                                        | 10.3.4 Configurazione del taglio bassa                                                                                                    |                                                                                                    |
|----------------------------------------------------------------------------------------|----------------------------------------------------------------------------------------------------|----------------------------------------------------------------------------------------------------|
|                                                                                        | portata<br>10.3.5 Configurazione del controllo di tubo                                                                                                    | 50                                                                                                    |
|                                                                                        | parzialmente pieno                                                                                                    | 51                                                                                                    |
| 10.4                                                                                   | Impostazioni avanzate                                                                                                    | 52                                                                                                    |
|                                                                                        | 10.4.1 Definizione del nome del tag                                                                                                    | 52                                                                                                    |
|                                                                                        | 10.4.2 Valori calcolati                                                                                                    | 52                                                                                                    |
|                                                                                        | 10.4.3 Regolazione dei sensori                                                                                                    | 53                                                                                                    |
|                                                                                        | 10.4.4 Configurazione del totalizzatore                                                                                                    | 54                                                                                                    |
| 10.5                                                                                   | Simulazione                                                                                                    | 56                                                                                                    |
|                                                                                        | 10.5.1 Panoramica dei parametri con una                                                                                                    |                                                                                                    |
|                                                                                        | breve descrizione                                                                                                    | 56                                                                                                    |
| 10.6                                                                                   | Protezione delle impostazioni da accessi non                                                                                                    |                                                                                                    |
|                                                                                        | autorizzati                                                                                                    | 56                                                                                                    |
|                                                                                        | 10.6.1 Protezione scrittura mediante                                                                                                    |                                                                                                    |
|                                                                                        | contatto di protezione scrittura                                                                                                    | 57                                                                                                    |
|                                                                                        | 1                                                                                                    |                                                                                                    |
| 11                                                                                     | Funzionamento                                                                                                    | 58                                                                                                    |
| 11.1                                                                                   | Lettura dello stato di blocco del dispositivo                                                                                                    | 58                                                                                                    |
| 11.2                                                                                   | Lettura dei valori di misura                                                                                                    | 58                                                                                                    |
|                                                                                        | 11.2.1 Variabili di processo                                                                                                    | 58                                                                                                    |
|                                                                                        | 11.2.2 Totalizzatore                                                                                                    | 59                                                                                                    |
| 11.3                                                                                   | Adattamento del misuratore alle condizioni                                                                                                    |                                                                                                    |
|                                                                                        | di processo                                                                                                    | 60                                                                                                    |
| 11.4                                                                                   | Azzeramento di un totalizzatore                                                                                                    | 60                                                                                                    |
| 12                                                                                     | Diagnostica e ricerca guasti                                                                                                    | 62                                                                                                    |
| 10 1                                                                                   | 5                                                                                                    |                                                                                                    |
|                                                                                        | Ricerca quasti generale                                                                                                    | 62                                                                                                    |
| 12.1<br>12.2                                                                           | Ricerca guasti generale                                                                                                    | 62                                                                                                    |
| 12.1 $12.2$                                                                            | Ricerca guasti generale                                                                                                    | 62<br>62                                                                                                    |
| 12.1                                                                                   | Ricerca guasti generale                                                                                                    | 62<br>62<br>62                                                                                                    |
| 12.1                                                                                   | Ricerca guasti generale<br>Informazioni diagnostiche mediante diodi a<br>emissione di luce<br>12.2.1 Trasmettitore<br>12.2.2 Barriera di sigurezza Promass 100                                                                                                    | 62<br>62<br>62<br>63                                                                                                    |
| 12.1                                                                                   | Ricerca guasti generale<br>Informazioni diagnostiche mediante diodi a<br>emissione di luce<br>12.2.1 Trasmettitore<br>12.2.2 Barriera di sicurezza Promass 100<br>Informazioni diagnostiche in FieldCare                                                                                                    | 62<br>62<br>62<br>63<br>64                                                                                                    |
| 12.1<br>12.2<br>12.3                                                                   | Ricerca guasti generale<br>Informazioni diagnostiche mediante diodi a<br>emissione di luce<br>12.2.1 Trasmettitore<br>12.2.2 Barriera di sicurezza Promass 100<br>Informazioni diagnostiche in FieldCare<br>12.3.1 Onzioni diagnostiche                                                                                                    | 62<br>62<br>63<br>64<br>64                                                                                                    |
| 12.1<br>12.2<br>12.3                                                                   | Ricerca guasti generale<br>Informazioni diagnostiche mediante diodi a<br>emissione di luce<br>12.2.1 Trasmettitore<br>12.2.2 Barriera di sicurezza Promass 100<br>Informazioni diagnostiche in FieldCare<br>12.3.1 Opzioni diagnostiche                                                                                                    | 62<br>62<br>63<br>64<br>64                                                                                                    |
| 12.1<br>12.2<br>12.3                                                                   | Ricerca guasti generale<br>Informazioni diagnostiche mediante diodi a<br>emissione di luce<br>12.2.1 Trasmettitore<br>12.2.2 Barriera di sicurezza Promass 100<br>Informazioni diagnostiche in FieldCare<br>12.3.1 Opzioni diagnostiche<br>12.3.2 Come richiamare le informazioni sui<br>rimedi poscibili                                                                                                    | 62<br>62<br>63<br>64<br>64                                                                                                    |
| 12.1<br>12.2<br>12.3                                                                   | Ricerca guasti generale<br>Informazioni diagnostiche mediante diodi a<br>emissione di luce<br>12.2.1 Trasmettitore<br>12.2.2 Barriera di sicurezza Promass 100<br>Informazioni diagnostiche in FieldCare<br>12.3.1 Opzioni diagnostiche<br>12.3.2 Come richiamare le informazioni sui<br>rimedi possibili                                                                                                    | 62<br>62<br>63<br>64<br>64<br>65                                                                                                    |
| 12.1<br>12.2<br>12.3<br>12.4                                                           | Ricerca guasti generale<br>Informazioni diagnostiche mediante diodi a<br>emissione di luce<br>12.2.1 Trasmettitore<br>12.2.2 Barriera di sicurezza Promass 100<br>Informazioni diagnostiche in FieldCare<br>12.3.1 Opzioni diagnostiche<br>12.3.2 Come richiamare le informazioni sui<br>rimedi possibili<br>Informazioni diagnostiche mediante<br>interfaccia di comunicazione                                                                                                    | 62<br>62<br>63<br>64<br>64<br>65<br>65                                                                                                    |
| 12.1<br>12.2<br>12.3<br>12.4                                                           | Ricerca guasti generale<br>Informazioni diagnostiche mediante diodi a<br>emissione di luce<br>12.2.1 Trasmettitore<br>12.2.2 Barriera di sicurezza Promass 100<br>Informazioni diagnostiche in FieldCare<br>12.3.1 Opzioni diagnostiche<br>12.3.2 Come richiamare le informazioni sui<br>rimedi possibili<br>Informazioni diagnostiche mediante<br>interfaccia di comunicazione<br>12.4 1 Bichiamare le informazioni                                                                                   | <ul> <li>62</li> <li>62</li> <li>63</li> <li>64</li> <li>64</li> <li>65</li> <li>65</li> </ul>                                                             |
| 12.1<br>12.2<br>12.3<br>12.4                                                           | Ricerca guasti generale<br>Informazioni diagnostiche mediante diodi a<br>emissione di luce<br>12.2.1 Trasmettitore<br>12.2.2 Barriera di sicurezza Promass 100<br>Informazioni diagnostiche in FieldCare<br>12.3.1 Opzioni diagnostiche<br>12.3.2 Come richiamare le informazioni sui<br>rimedi possibili<br>Informazioni diagnostiche mediante<br>interfaccia di comunicazione<br>12.4.1 Richiamare le informazioni<br>diagnostiche                                                                   | 62<br>62<br>63<br>64<br>64<br>65<br>65<br>65                                                                                                    |
| 12.1<br>12.2<br>12.3<br>12.4                                                           | Ricerca guasti generale<br>Informazioni diagnostiche mediante diodi a<br>emissione di luce<br>12.2.1 Trasmettitore<br>12.2.2 Barriera di sicurezza Promass 100<br>Informazioni diagnostiche in FieldCare<br>12.3.1 Opzioni diagnostiche<br>12.3.2 Come richiamare le informazioni sui<br>rimedi possibili<br>Informazioni diagnostiche mediante<br>interfaccia di comunicazione<br>12.4.1 Richiamare le informazioni<br>diagnostiche                                                                   | 62<br>62<br>63<br>64<br>64<br>65<br>65<br>65                                                                                                    |
| 12.1<br>12.2<br>12.3<br>12.4                                                           | Ricerca guasti generale<br>Informazioni diagnostiche mediante diodi a<br>emissione di luce<br>12.2.1 Trasmettitore<br>12.2.2 Barriera di sicurezza Promass 100<br>Informazioni diagnostiche in FieldCare<br>12.3.1 Opzioni diagnostiche<br>12.3.2 Come richiamare le informazioni sui<br>rimedi possibili<br>Informazioni diagnostiche mediante<br>interfaccia di comunicazione<br>12.4.1 Richiamare le informazioni<br>diagnostiche<br>12.4.2 Configurazione della modalità di<br>ricnosta all'arrore | <ul> <li>62</li> <li>62</li> <li>62</li> <li>63</li> <li>64</li> <li>64</li> <li>65</li> <li>65</li> <li>65</li> </ul>                                     |
| 12.1<br>12.2<br>12.3<br>12.4                                                           | Ricerca guasti generale<br>Informazioni diagnostiche mediante diodi a<br>emissione di luce<br>12.2.1 Trasmettitore<br>12.2.2 Barriera di sicurezza Promass 100<br>Informazioni diagnostiche in FieldCare<br>12.3.1 Opzioni diagnostiche<br>12.3.2 Come richiamare le informazioni sui<br>rimedi possibili<br>Informazioni diagnostiche mediante<br>interfaccia di comunicazione<br>12.4.1 Richiamare le informazioni<br>diagnostiche<br>12.4.2 Configurazione della modalità di<br>risposta all'errore | <ul> <li>62</li> <li>62</li> <li>63</li> <li>64</li> <li>64</li> <li>65</li> <li>65</li> <li>65</li> </ul>                                                 |
| 12.1<br>12.2<br>12.3<br>12.4                                                           | Ricerca guasti generale                                                                                                    | <ul> <li>62</li> <li>62</li> <li>62</li> <li>63</li> <li>64</li> <li>64</li> <li>65</li> <li>65</li> <li>65</li> <li>65</li> </ul>                         |
| 12.1<br>12.2<br>12.3<br>12.4<br>12.5                                                   | Ricerca guasti generale                                                                                                    | <ul> <li>62</li> <li>62</li> <li>63</li> <li>64</li> <li>64</li> <li>65</li> <li>65</li> <li>65</li> <li>65</li> <li>66</li> </ul>                         |
| 12.1<br>12.2<br>12.3<br>12.4<br>12.5                                                   | Ricerca guasti generale Informazioni diagnostiche mediante diodi a emissione di luce                                                                                                    | 62<br>62<br>63<br>64<br>64<br>65<br>65<br>65<br>65<br>65                                                                                                   |
| 12.1<br>12.2<br>12.3<br>12.4<br>12.5                                                   | Ricerca guasti generale                                                                                                    | <ul> <li>62</li> <li>62</li> <li>63</li> <li>64</li> <li>64</li> <li>65</li> <li>65</li> <li>65</li> <li>66</li> <li>66</li> <li>67</li> </ul>             |
| 12.1<br>12.2<br>12.3<br>12.4<br>12.5<br>12.6                                           | <ul> <li>Ricerca guasti generale</li> <li>Informazioni diagnostiche mediante diodi a</li> <li>emissione di luce</li></ul>                                                                                                    | <ul> <li>62</li> <li>62</li> <li>63</li> <li>64</li> <li>64</li> <li>65</li> <li>65</li> <li>65</li> <li>66</li> <li>66</li> <li>67</li> <li>60</li> </ul> |
| 12.1<br>12.2<br>12.3<br>12.4<br>12.5<br>12.6<br>12.7<br>12.8                           | Ricerca guasti generale Informazioni diagnostiche mediante diodi a emissione di luce                                                                                                    | 62<br>62<br>63<br>64<br>64<br>65<br>65<br>65<br>65<br>65<br>66<br>66<br>66<br>67<br>69<br>70                                                               |
| 12.1<br>12.2<br>12.3<br>12.4<br>12.5<br>12.6<br>12.7<br>12.8<br>12.9                   | Ricerca guasti generale Informazioni diagnostiche mediante diodi a<br>emissione di luce                                                                                                    | 62<br>62<br>63<br>64<br>64<br>65<br>65<br>65<br>65<br>65<br>65<br>66<br>66<br>67<br>69<br>70                                                               |
| 12.1<br>12.2<br>12.3<br>12.4<br>12.5<br>12.6<br>12.7<br>12.8<br>12.9                   | Ricerca guasti generale                                                                                                    | 62<br>62<br>63<br>64<br>64<br>65<br>65<br>65<br>65<br>65<br>66<br>66<br>67<br>69<br>70<br>70                                                               |
| 12.1<br>12.2<br>12.3<br>12.4<br>12.5<br>12.6<br>12.7<br>12.8<br>12.9                   | Ricerca guasti generale                                                                                                    | 62<br>62<br>63<br>64<br>65<br>65<br>65<br>65<br>65<br>66<br>66<br>67<br>69<br>70<br>70<br>70<br>70                                                         |
| 12.1<br>12.2<br>12.3<br>12.4<br>12.5<br>12.6<br>12.7<br>12.8<br>12.9                   | Ricerca guasti generale                                                                                                    | 62<br>62<br>63<br>64<br>65<br>65<br>65<br>65<br>65<br>66<br>66<br>67<br>69<br>70<br>70<br>70<br>70                                                         |
| 12.1<br>12.2<br>12.3<br>12.4<br>12.5<br>12.6<br>12.7<br>12.8<br>12.9                   | Ricerca guasti generale Informazioni diagnostiche mediante diodi a emissione di luce                                                                                                    | 62<br>62<br>63<br>64<br>64<br>65<br>65<br>65<br>65<br>65<br>65<br>66<br>66<br>67<br>69<br>70<br>70<br>70<br>70<br>70                                       |
| 12.1<br>12.2<br>12.3<br>12.4<br>12.5<br>12.6<br>12.7<br>12.8<br>12.9                   | Ricerca guasti generale                                                                                                    | 62<br>62<br>63<br>64<br>64<br>65<br>65<br>65<br>65<br>65<br>65<br>66<br>66<br>66<br>67<br>970<br>70<br>70<br>70<br>71<br>71                                |
| 12.1<br>12.2<br>12.3<br>12.4<br>12.5<br>12.6<br>12.7<br>12.8<br>12.9                   | Ricerca guasti generale                                                                                                    | 62<br>62<br>63<br>64<br>64<br>65<br>65<br>65<br>65<br>65<br>65<br>66<br>66<br>67<br>69<br>70<br>70<br>70<br>71<br>71<br>71                                 |
| 12.1<br>12.2<br>12.3<br>12.4<br>12.5<br>12.6<br>12.7<br>12.8<br>12.9<br>12.10<br>12.10 | Ricerca guasti generale                                                                                                    | 62<br>62<br>63<br>64<br>64<br>65<br>65<br>65<br>65<br>65<br>65<br>65<br>66<br>66<br>67<br>69<br>70<br>70<br>70<br>71<br>71<br>71<br>72                     |

| 13           | Manutenzione                             | 74 |
|--------------|------------------------------------------|----|
| 13.1         | Operazioni di manutenzione               | 74 |
|              | 13.1.1 Pulizia delle parti esterne       | 74 |
|              | 13.1.2 Pulizia interna                   | 74 |
| 13.2         | Apparecchiature di misura e prova        | 74 |
| 13.3         | Servizi Endress+Hauser                   | 74 |
| 2010         |                                          |    |
| 14           | Riparazione                              | 75 |
| 1/1          | Note generali                            | 75 |
| 14.1         | Darti di ricambio                        | 75 |
| 14.2         | Sorrizi Endross+Hausor                   | 75 |
| 14.J<br>14.4 |                                          | 75 |
| 14.4<br>14.5 | Smaltimonto                              | 76 |
| 14.7         | 1/1 5 1 Pimoziono del miguratoro         | 76 |
|              | 14.5.1 Initiozione del misuratore        | 76 |
|              |                                          | 70 |
| 15           | Accessori                                | 77 |
| 1 5 1        | A seasoni specifici del dispecitivo      |    |
| 17.1         | 15 1 1 Den il concore                    | 77 |
| 15 0         | Aggeggeri anggifigi nor la comunicazione | 77 |
| 15.Z         | Accessori specifici per la comunicazione | 70 |
| 15.5         | Accessori specifici per l'assistenza     | 70 |
| 15.4         |                                          | /0 |
| 16           | Dati tecnici                             | 79 |
| 1 ( 1        | Agalia ing                               | 70 |
| 16.1         | Applicazione                             | 79 |
| 16.2         | Funzionamento del sistema                | 79 |
| 16.3         | Ingresso                                 | /9 |
| 16.4         |                                          | 81 |
| 16.5         |                                          | 83 |
| 16.6         | Caratteristiche operative                | 84 |
| 16.7         | Installazione                            | 88 |
| 16.8         | Ambiente                                 | 88 |
| 16.9         | Processo                                 | 89 |
| 16.10        |                                          | 91 |
| 16.11        |                                          | 94 |
| 16.12        | Certificati e approvazioni               | 94 |
| 16.13        | Pacchetti applicativi                    | 95 |
| 16.14        | Accessori                                | 96 |
| 16.15        | Documentazione                           | 97 |
| 17           | Annendice                                | gg |
| 17           |                                          | 0  |
| 17.1         | Panoramica del menu operativo            | 98 |
| Indic        | e analitico 1                            | 15 |

# 1 Informazioni sulla documentazione

### 1.1 Funzione della documentazione

Queste Istruzioni di funzionamento comprendono tutte le informazioni richieste per le varie fasi del ciclo di vita del dispositivo: da identificazione del prodotto, controlli alla consegna e stoccaggio, montaggio, connessione, funzionamento e messa in servizio fino a ricerca guasti, manutenzione e smaltimento.

### 1.2 Simboli usati

### 1.2.1 Simboli di sicurezza

| Simbolo                      | Significato                                                                                                    |
|------------------------------|----------------------------------------------------------------------------------------------------|
| A0011189-IT                  | <b>PERICOLO!</b><br>Questo simbolo segnala una situazione pericolosa, che causa lesioni gravi o mortali se<br>non evitata.           |
| AVVERTENZA                   | <b>AVVISO!</b><br>Questo simbolo segnala una situazione pericolosa. Se non evitata, può causare lesioni<br>gravi o fatali.           |
|                              | ATTENZIONE!<br>Questo simbolo segnala una situazione pericolosa, che può causare lesioni minori o di<br>media entità se non evitata. |
| <b>AVVISO</b><br>A0011192-IT | <b>NOTA!</b><br>Questo simbolo contiene informazioni su procedure e altri fatti che non provocano<br>lesioni personali.              |

### 1.2.2 Simboli elettrici

| Simbolo  | Significato                                                                                                    |  |
|----------|----------------------------------------------------------------------------------------------------|--|
| A0011197 | <b>Corrente continua</b><br>Morsetto a cui viene applicata tensione CC o attraverso il quale passa corrente continua.                                                                                                    |  |
| A0011198 | <b>Corrente alternata</b><br>Morsetto al quale è applicata tensione alternata o attraverso il quale passa corrente alternata.                                                                                                    |  |
| A0017381 | <ul> <li>Corrente continua e corrente alternata</li> <li>Morsetto al quale è applicata tensione alternata o tensione continua.</li> <li>Morsetto attraverso il quale passa corrente alternata o corrente continua.</li> </ul>                                                     |  |
| <br>     | Messa a terra<br>Morsetto collegato a terra che, per quanto riguarda l'operatore, è collegato a terra tramite sistema<br>di messa a terra.                                                                                                    |  |
| A0011199 | <b>Messa a terra protettiva</b><br>Morsetto che deve essere collegato a terra prima di poter eseguire qualsiasi altro collegamento.                                                                                                    |  |
| A0011201 | <b>Collegamento equipotenziale</b><br>Collegamento che dev'essere collegato al sistema di messa a terra dell'impianto. Può essere una<br>linea di equalizzazione del potenziale o un sistema di messa a terra a stella, a seconda dei codici di<br>pratica nazionali o aziendali. |  |

### 1.2.3 Simboli degli utensili

| Simbolo  | Significato      |
|----------|------------------|
| A0011221 | Chiave a brugola |
| A0011222 | Chiave fissa     |

### 1.2.4 Simboli per alcuni tipi di informazione

| Simbolo     | Significato                                                                                               |  |
|-------------|----------------------------------------------------------------------------------------------------|--|
| A0011182    | <b>Consentito</b><br>Indica procedure, processi o azioni consentite.                                      |  |
| A0011183    | <b>Preferito</b><br>Indica procedure, processi o azioni consigliate.                                      |  |
| A0011184    | <b>Vietato</b><br>Indica procedure, processi o azioni vietate.                                            |  |
| A0011193    | Suggerimento<br>Indica informazioni aggiuntive.                                                           |  |
| A0011194    | Riferimento a documentazione           Fa riferimento alla documentazione del dispositivo corrispondente. |  |
| A0011195    | <b>Riferimento a pagina</b><br>Fa riferimento al numero di pagina corrispondente.                         |  |
| A0011196    | <b>Riferimento al grafico</b><br>Fa riferimento al numero di grafico e pagina corrispondenti.             |  |
| 1. , 2. , 3 | Serie di passaggi                                                                                         |  |
| ~           | Risultato di una sequenza di azioni                                                                       |  |
| A0013562    | Aiuto in caso di problema                                                                                 |  |

### 1.2.5 Simboli nelle figure

| Simbolo               | Significato                                                 |
|-----------------------|-------------------------------------------------------------|
| 1, 2, 3,              | Numeri delle voci                                           |
| 1. , 2. , 3           | Serie di passaggi                                           |
| A, B, C,              | Viste                                                       |
| A-A, B-B, C-C,        | Sezioni                                                     |
| ≈ <b>→</b>            | Direzione del flusso                                        |
| <b>EX</b><br>A0011187 | Area pericolosa<br>Indica un'area pericolosa.               |
| A0011188              | Area sicura (area non pericolosa)<br>Indica un'area sicura. |

### 1.3 Documentazione

Sono disponibili i seguenti tipi di documentazioni:

- Sul CD-ROM fornito con il dispositivo
- Nell'area di download del sito Endress+Hauser: www.endress.com → Download

Per un elenco dettagliato di tutta la documentazione con il relativo codice → 🗎 97

### 1.3.1 Documentazione standard

| Tipo di documentazione                    | Scopo e contenuti della documentazione                                                                                                    |
|-------------------------------------------|----------------------------------------------------------------------------------------------------|
| Informazioni tecniche                     | <b>Guida per la selezione dello strumento</b><br>Questa documentazione riporta tutti i dati tecnici dello strumento e offre<br>una panoramica degli accessori e degli altri prodotti disponibili.           |
| Istruzioni di funzionamento brevi         | <b>Guida per una rapida messa in servizio</b><br>Le Istruzioni di funzionamento brevi forniscono tutte le informazioni<br>essenziali, dall'accettazione alla consegna fino alla prima messa in<br>servizio. |
| Informazioni sul registro Modbus<br>RS485 | <b>Riferimento per le informazioni sul registro Modbus RS485</b><br>Questa documentazione fornisce informazioni specifiche Modbus per ogni<br>singolo parametro del menu operativo.                         |

# **1.3.2** Documentazione supplementare in funzione del tipo di dispositivo

Documenti addizionali sono forniti in base alla versione del dispositivo ordinata: rispettare sempre e tassativamente le istruzioni riportate nella documentazione supplementare. La documentazione supplementare è parte integrante della documentazione del dispositivo.

### 1.4 Marchi registrati

#### Modbus<sup>®</sup>

Marchio registrato di SCHNEIDER AUTOMATION, INC.

#### TRI-CLAMP®

Marchio registrato di Ladish & Co., Inc., Kenosha, USA

**Applicator<sup>®</sup>**, **FieldCare<sup>®</sup>**, **Field Xpert<sup>TM</sup>**, **HistoROM<sup>®</sup>**, **TMB<sup>®</sup>**, **Heartbeat Technology<sup>TM</sup>** Marchi registrati o in corso di registrazione del Gruppo Endress+Hauser

# 2 Istruzioni di sicurezza generali

### 2.1 Requisiti per il personale

Il personale addetto a installazione, messa in servizio, diagnostica e manutenzione deve possedere i seguenti requisiti:

- I tecnici specializzati devono avere una qualifica adatta a queste specifiche funzioni e operazioni
- > Devono essere autorizzati dal proprietario/operatore dell'impianto
- Devono conoscere le normative locali/nazionali
- Prima di iniziare il lavoro, il personale specializzato deve leggere e approfondire le indicazioni riportate nelle Istruzioni di funzionamento, nella documentazione supplementare e, anche, nei certificati (in base all'applicazione)
- > Devono attenersi alle istruzioni e alle condizioni di base

Il personale operativo deve possedere i seguenti reguisiti:

- Essere istruito e autorizzato dal proprietario-operatore dell'impianto in conformità con i requisiti del compito
- Attenersi alle indicazioni riportate in queste Istruzioni di funzionamento

### 2.2 Destinazione d'uso

#### Applicazione e fluidi

Il misuratore descritto in queste istruzioni è destinato esclusivamente alla misura di portata in liquidi e gas.

In base alla versione ordinata, il dispositivo può misurare anche fluidi potenzialmente esplosivi, infiammabili, velenosi e ossidanti.

I misuratori per uso in area pericolosa, in applicazioni igieniche o applicazioni che presentano rischi addizionali dovuti alla pressione di processo, riportano sulla targhetta il corrispondente contrassegno.

Per garantire le perfette condizioni del misuratore durante il funzionamento:

- Impiegare il misuratore solo nel completo rispetto dei dati riportati sulla targhetta e delle condizioni generali, elencate nelle Istruzioni di funzionamento e nella documentazione addizionale.
- Verificare sulla targhetta se il dispositivo ordinato può essere utilizzato in area pericolosa (ad es. protezione antideflagrante, sicurezza del contenitore in pressione).
- Impiegare il dispositivo solo per i fluidi ai quali i materiali delle parti bagnate offrono adeguata resistenza.
- Se il misuratore non è utilizzato alla temperatura atmosferica, rispettare tassativamente le condizioni di base richieste, specificate nella documentazione fornita con il dispositivo (sul CD-ROM).

#### Uso non corretto

Un uso improprio può compromettere la sicurezza. Il costruttore non è responsabile dei danni causati da un uso improprio o per scopi diversi da quelli previsti.

#### AVVISO

#### Pericolo di rottura del tubo di misura a causa di fluidi corrosivi o abrasivi.

Possibile rottura della custodia per sovraccarichi meccanici!

- ► Verificare la compatibilità del fluido di processo con il materiale del tubo di misura.
- Verificare la resistenza nel processo di tutti i materiali delle parti bagnate.
- ▶ Rispettare la pressione di processo massima specificata.

#### Verifica per casi limite:

Nel caso di fluidi speciali e detergenti, Endress+Hauser è disponibile per verificare la resistenza alla corrosione dei materiali parti bagnate, ma non può fornire garanzie, né assumersi alcuna responsabilità poiché variazioni anche minime di temperatura, concentrazione o grado di contaminazione nel processo possono alterare le caratteristiche di resistenza alla corrosione.

#### Rischi residui

La temperatura superficiale esterna della custodia può aumentare al massimo di 20 K per via del consumo di elettricità dei componenti elettronici. I fluidi di processo caldi, che attraversano il misuratore, incrementano ulteriormente la temperatura superficiale della custodia. Soprattutto la superficie del sensore può raggiungere temperature prossime a quella del fluido.

Rischio di bruciature a causa delle temperature del fluido!

 In caso di elevate temperature del fluido, prevedere delle protezioni per evitare il contatto ed evitare le bruciature.

### 2.3 Sicurezza del luogo di lavoro

Per interventi sul dispositivo e la relativa manipolazione:

 Indossare l'equipaggiamento per la protezione personale secondo le normative locali/ nazionali.

Per interventi di saldatura sulla tubazione:

• Non mettere a terra la saldatrice collegandola al misuratore.

### 2.4 Sicurezza operativa

Rischio di lesioni.

- Utilizzare il dispositivo in corrette condizione tecniche e solo in condizioni di sicurezza.
- ► L'operatore è responsabile del funzionamento privo di interferenze del dispositivo.

#### Conversioni al dispositivo

Non sono consentite modifiche non autorizzate al dispositivo poiché possono provocare pericoli imprevisti.

► Se, ciononostante, fossero necessarie modifiche, consultare Endress+Hauser.

#### Riparazione

Per garantire sicurezza e affidabilità operative continue:

- Eseguire le riparazioni sul dispositivo solo se sono espressamente consentite.
- Attenersi alle normative federali/nazionali relative alla riparazione di un dispositivo elettrico.
- Utilizzare esclusivamente parti di ricambio e accessori originali di Endress+Hauser.

### 2.5 Sicurezza del prodotto

Il misuratore è progettato secondo procedure di buona ingegneria per soddisfare le attuali esigenze di sicurezza, è stato collaudato e ha lasciato lo stabilimento in condizioni tali da poter essere usato in completa sicurezza.

Soddisfa gli standard generali di sicurezza e i requisiti legali. Inoltre, è conforme alle direttive CE elencate nella dichiarazione di conformità CE specifica del dispositivo. Endress +Hauser conferma questo stato di fatto apponendo il marchio CE sullo strumento.

# 3 Descrizione del prodotto

### 3.1 Design del prodotto

### 3.1.1 Versione del dispositivo con comunicazione tipo Modbus RS485

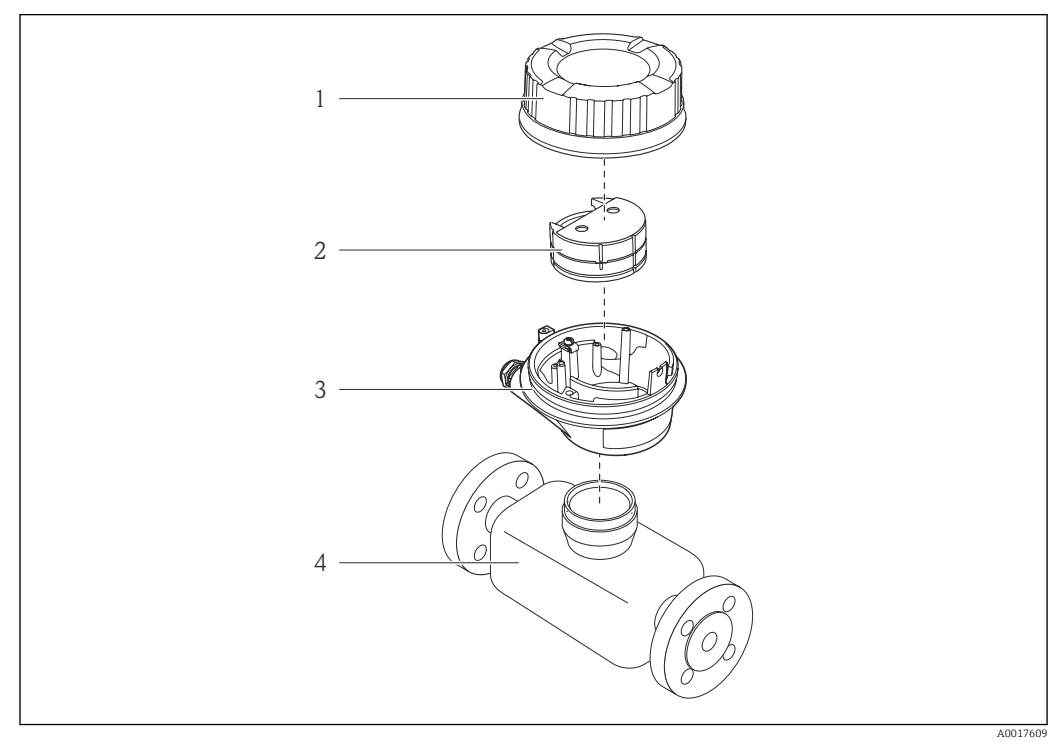

🗟 1 Componenti importanti di un misuratore

- 1 Coperchio della custodia del trasmettitore
- 2 Nodulo dell'elettronica principale per Modbus RS485
- 3 Custodia del trasmettitore
- 4 Sensore

Nel caso di versione del dispositivo con Modbus RS485 a sicurezza intrinseca, la Barriera di sicurezza Promass 100 è inclusa nella fornitura.

# 4 Controlli alla consegna e identificazione del prodotto

### 4.1 Controllo alla consegna

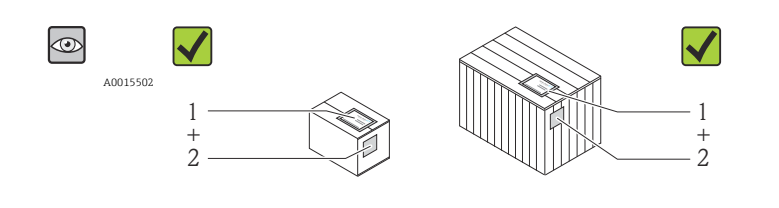

Il codice d'ordine contenuto nel documento di trasporto (1) è identico al codice d'ordine riportato sull'adesivo del prodotto (2)?

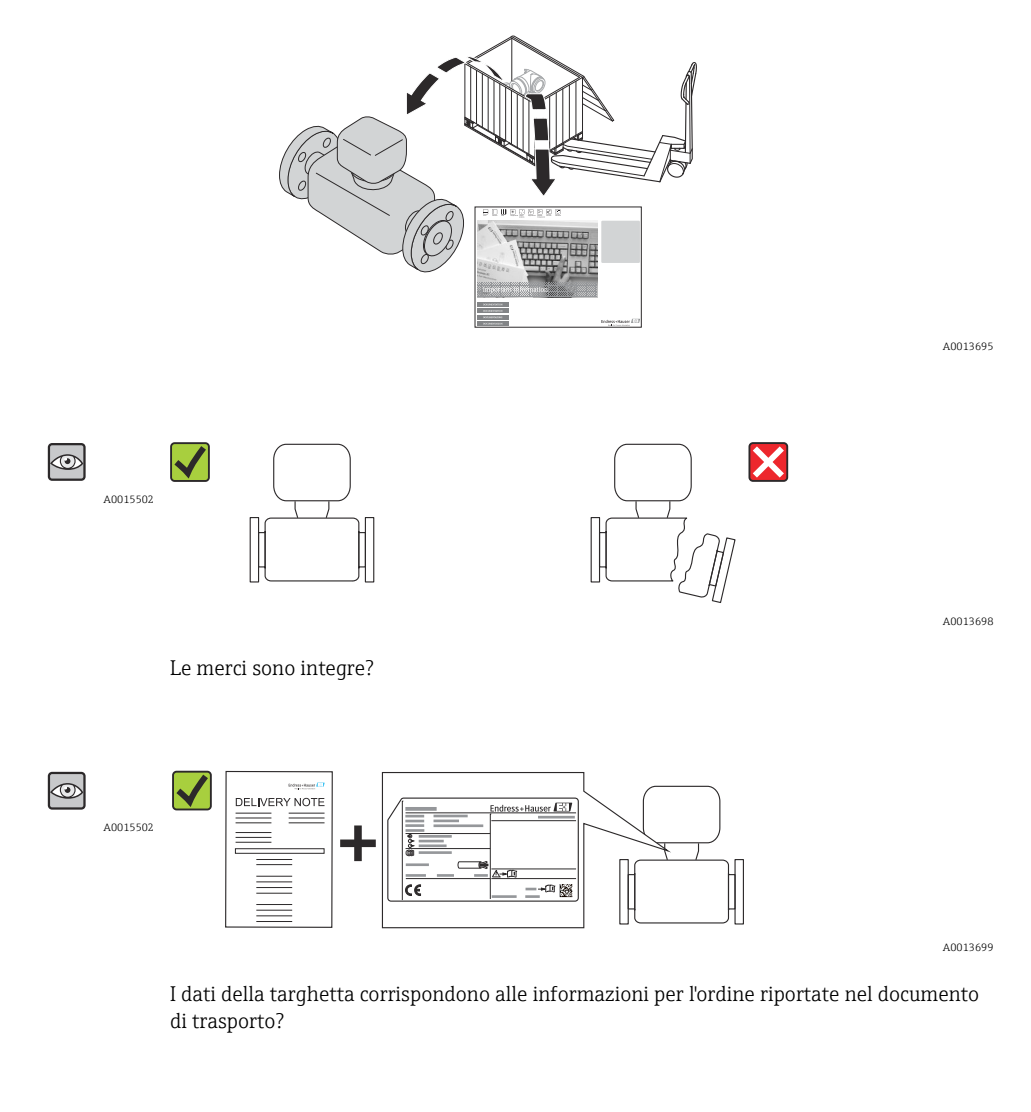

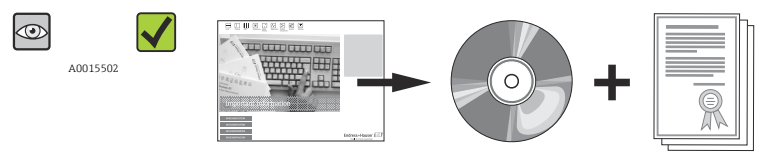

A0013697

A0013843

Il CD-ROM con le Informazioni tecniche e i documenti sono presenti?

Nel caso una delle condizioni non sia rispettata, contattare l'Ufficio commerciale Endress+Hauser locale.

### 4.2 Identificazione del prodotto

Per identificare il misuratore sono disponibili le seguenti opzioni:

- Identificativi sulla targhetta
- Codice d'ordine con le caratteristiche del dispositivo sui documenti di consegna
- Inserire i numeri di serie riportati sulle targhette in *W@M Device Viewer* (www.endress.com/deviceviewer) per visualizzare tutte le informazioni sul misuratore.

Per una panoramica sull'applicabilità delle informazioni tecniche fornite, fare riferimento a:

- *W@M Device Viewer*: inserire il numero di serie riportato sulla targhetta (www.endress.com/deviceviewer)

### 4.2.1 Targhetta del trasmettitore

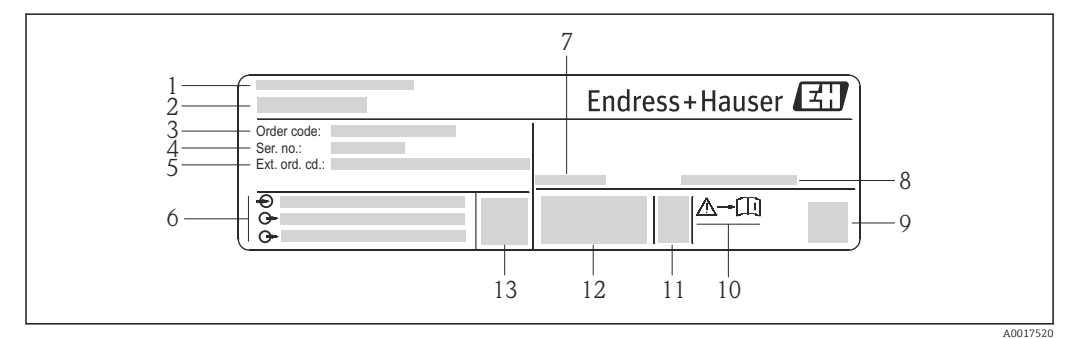

*Esempio di targhetta del trasmettitore*

- 1 Stabilimento di produzione
- 2 Nome del trasmettitore
- 3 Codice d'ordine
- 4 Numero di serie
- 5 Codice d'ordine esteso
- 6 Informazioni sul collegamento elettrico, ad es. ingressi e uscite disponibili, tensione di alimentazione
- 7 Campo di temperatura ambiente consentito  $(T_a)$
- 8 Grado di protezione
- 9 Codice matrice 2D
- 10 Codice della documentazione aggiuntiva in materia di sicurezza  $\rightarrow$  🗎 97
- 11 Data di produzione: anno-mese
- 12 Marchio CE, C-Tick
- 13 Versione firmware (FW)

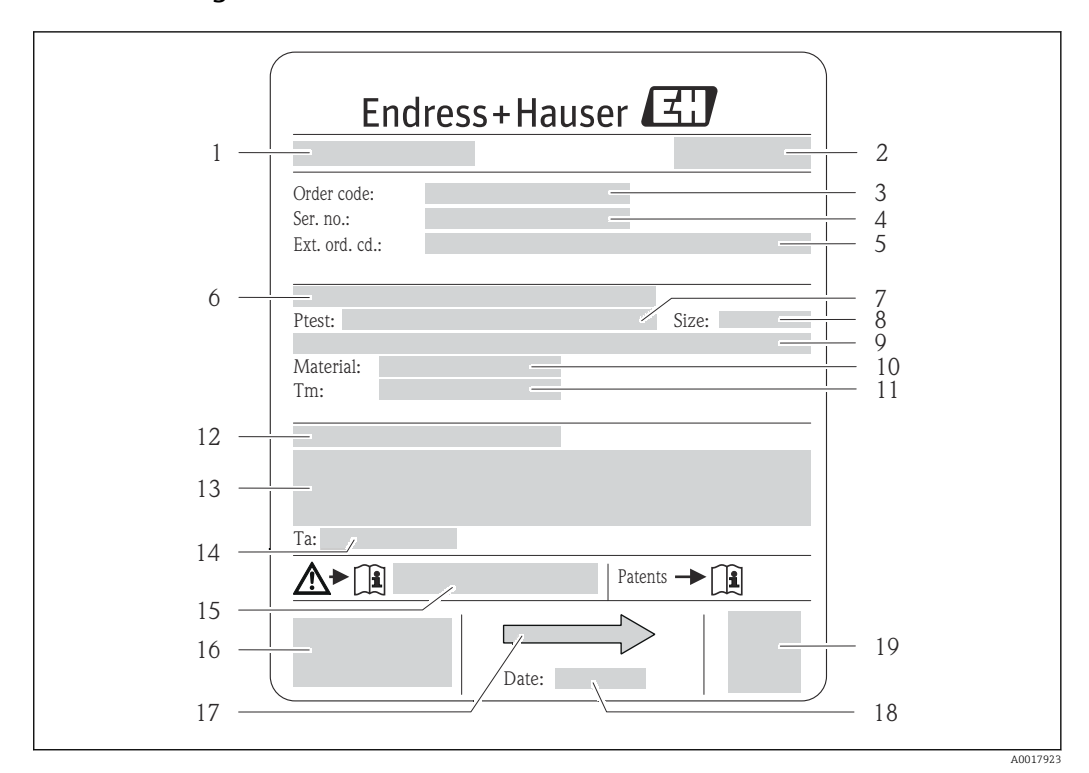

#### 4.2.2 Targhetta del sensore

- Esempio di targhetta del sensore
- 1 Nome del sensore
- 2 Stabilimento di produzione
- 3 Codice d'ordine
- Numero di serie (Ser. no.)
   Codice d'ordine esteso (ext. ord. cd.
- 5 Codice d'ordine esteso (ext. ord. cd.)
  6 Diametro nominale/pressione nominale de
- Diametro nominale/pressione nominale della flangia
   Pressione di prova del sensore
- 7 Pressione di prova del sensore8 Diametro nominale del sensore
- 9 Dati specifici del sensore: ad es. campo di pressione del sistema di contenimento secondario, specifiche di densità (taratura della densità speciale)
- 10 Materiale del misuratore e del manifold
- 11 Campo di temperatura del fluido
- 12 Classe di protezione
- 13 Informazioni sull'approvazione per la protezione dal rischio di esplosione e sulla Direttiva per i dispositivi in pressione (PED)
- 14 Temperatura ambiente consentita (T<sub>a</sub>)
- 15 Codice della documentazione supplementare sulla sicurezza  $\rightarrow$   $\square$  97
- 16 Marchio CE, C-Tick
- 17 Direzione del flusso
- 18 Data di produzione: anno-mese
- 19 Codice matrice 2-D

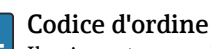

<sup>I</sup> Il misuratore può essere riordinato utilizzando il codice d'ordine.

#### Codice d'ordine esteso

- Sono sempre riportati il tipo di dispositivo (radice del prodotto) e le specifiche base (caratteristiche obbligatorie).
- Delle specifiche opzionali (caratteristiche opzionali), sono indicate solo quelle relative alla sicurezza e alle approvazioni (ad es. LA) Se sono state ordinate altre specifiche opzionali, queste sono rappresentate collettivamente mediante il simbolo segnaposto # (ad es. #LA#).
- Se le specifiche opzionali ordinate non comprendono specifiche di sicurezza e relative alle approvazioni, sono indicate con il simbolo segnaposto + (ad es. XXXXXX-ABCDE+).

| 1 | NON intrinsically safe circuit (grey terminals) | Endress+Hauser 🖽              |      |
|---|-------------------------------------------------|-------------------------------|------|
| 2 |                                                 | Promass 100<br>Safety Barrier | 8    |
| 3 |                                                 |                               | •    |
| 4 |                                                 |                               |      |
| 5 |                                                 |                               |      |
| 6 |                                                 |                               | 9 10 |
| 7 | (blue terminals)                                |                               | 11   |

#### 4.2.3 Barriera di sicurezza Promass 100 - targhetta

🗟 4 🛛 Esempio di targhetta di una barriera di sicurezza Promass 100

- 1 Area sicura o Zona 2/Div. 2
- 2 Numero di serie, codice materiale e codice matrice 2-D della barriera di sicurezza Promass 100
- 3 Informazioni sul collegamento elettrico, ad es. ingressi e uscite disponibili, tensione di alimentazione
- 4 Informazioni sull'approvazione per la protezione dal rischio di esplosione
- 5 Avviso di sicurezza
- 6 Informazioni specifiche per la comunicazione
- 7 Area a sicurezza intrinseca
- 8 Stabilimento di produzione
- 9 Codice della documentazione supplementare sulla sicurezza  $\rightarrow \square 97$
- 10 Temperatura ambiente consentita  $(T_a)$
- 11 Marchio CE, C-Tick

### 4.2.4 Simboli riportati sul misuratore

| Simbolo  | Significato                                                                                                    |
|----------|----------------------------------------------------------------------------------------------------|
| Δ        | <b>AVVISO!</b><br>Questo simbolo avverte di una situazione pericolosa che può causare lesioni gravi o mortali se non evitata.       |
| A0011194 | <b>Riferimento a documentazione</b><br>Fa riferimento alla documentazione del dispositivo corrispondente.                           |
| A0011199 | <b>Messa a terra protettiva</b><br>Morsetto che deve essere collegato a terra prima di poter eseguire qualsiasi altro collegamento. |

# 5 Stoccaggio e trasporto

### 5.1 Condizioni di stoccaggio

Per lo stoccaggio rispettare le seguenti note:

- Conservare il dispositivo nell'imballaggio originale per proteggerlo dagli urti.
- Non togliere le coperture o i coperchi di protezione installati sulle connessioni al processo. Evitano danni meccanici alle superfici di tenuta e i depositi di sporco nel tubo di misura.
- Proteggere dalla radiazione solare diretta per evitare temperature superficiali troppo elevate.
- = Temperatura di immagazzinamento: –40 ... +80 °C (–40 ... +176 °F), preferibilmente +20 °C (+68 °F)
- Conservare in luogo secco e in assenza di polvere.
- Non immagazzinare all'esterno.

## 5.2 Trasporto del prodotto

### **AVVERTENZA**

**Il centro di gravità del misuratore è più in alto dei punti di attacco delle cinghie.** Rischio di lesioni, se il misuratore dovesse capovolgersi.

- Assicurare il misuratore in modo che non possa ruotare o scivolare.
- Rispettare il peso specificato sull'imballaggio (etichetta adesiva).
- Rispettare le istruzioni di trasporto riportate sull'etichetta adesiva sul coperchio del vano dell'elettronica.

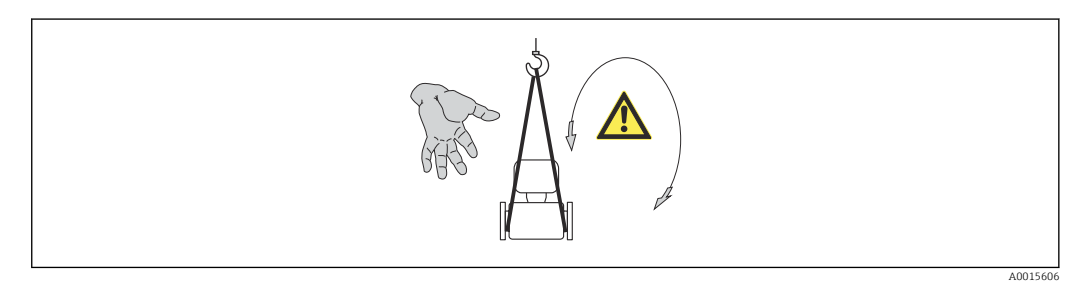

Durante il trasporto rispettare le seguenti note:

- Trasportare il misuratore fino al punto di misura nell'imballaggio originale.
- Attrezzi di sollevamento
  - Cinghie in tessuto: non utilizzare le catene, che potrebbero danneggiare la custodia.
  - In caso di casse di imballaggio in legno, la struttura di base consente di caricarle longitudinalmente o trasversalmente utilizzando un elevatore a forca.
- In caso di misuratore > DN 40 (1½ in): sollevare il misuratore utilizzando delle cinghie in tessuto strette intorno alle connessioni al processo; non sollevare il misuratore reggendolo per la custodia del trasmettitore.
- Non togliere le coperture o i coperchi di protezione installati sulle connessioni al processo. Evitano danni meccanici alle superfici di tenuta e i depositi di sporco nel tubo di misura.

### 5.3 Smaltimento dell'imballaggio

Tutti i materiali di imballaggio sono ecocompatibili e riciclabili al 100%:

- Imballaggio secondario del misuratore: pellicola estensibile polimerica, conforme alla direttiva EC 2002/95/EC (RoHS).
- Imballaggio:
  - Gabbia in legno, trattata secondo lo standard ISPM 15, conformità confermata dal logo IPPC esposto.
    - 0
  - Cartone secondo la Direttiva europea per imballaggi 94/62/EC; la riciclabilità è confermata dal simbolo RESY esposto.
- Imballaggio adatto al trasporto marittimo (opzionale): gabbia in legno, trattata secondo lo standard ISPM 15, conformità confermata dal logo IPPC esposto.
- Trasporto e montaggio dell'hardware:
  - Pallet in plastica a perdere
  - Cinghie in plastica
  - Nastri adesivi in plastica
- Protezione: imbottitura in carta

## 6 Installazione

### 6.1 Condizioni di installazione

Non sono richiesti accorgimenti speciali come i supporti. Le forze esterne sono assorbite dalla costruzione del dispositivo.

### 6.1.1 Posizione di montaggio

#### Posizione di montaggio

Per prevenire eventuali errori di misura dovuti all'accumulo di bolle di gas nel tubo di misura, evitare le seguenti posizioni di montaggio nel tubo:

- Punto più alto della tubazione.
- Direttamente a monte dello scarico di un tubo a scarico libero.

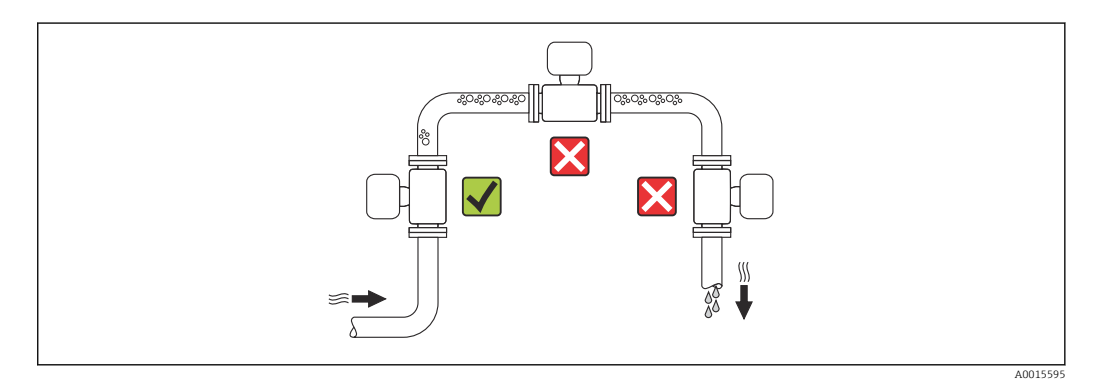

#### Installazione in tubi a scarico libero

I seguenti accorgimenti, tuttavia, consentono l'installazione anche in tubazioni verticali aperte. Una restrizione del tubo o l'impiego di un orifizio con sezione inferiore al diametro nominale evitano il funzionamento a vuoto del sensore durante l'esecuzione delle misure.

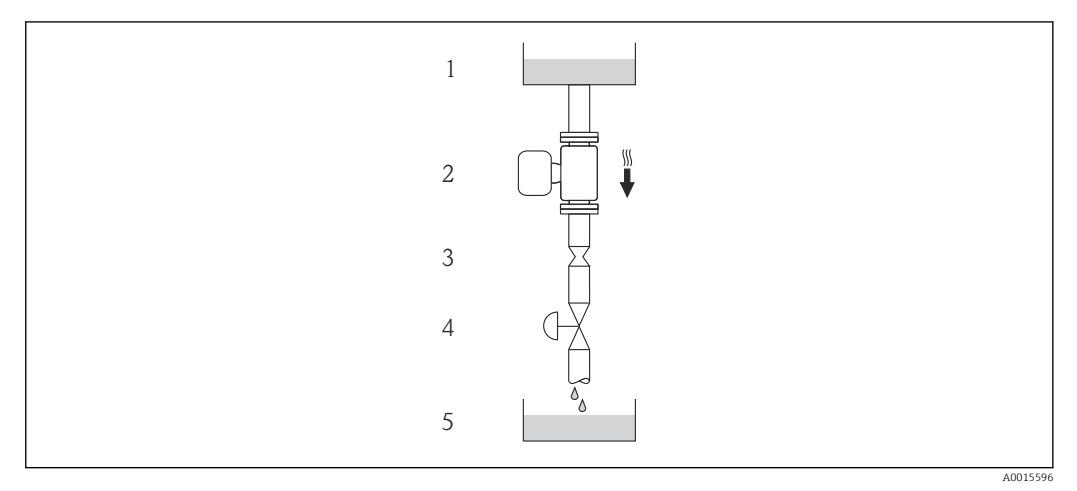

■ 5 Installazione in un tubo a scarico libero (ad es. per applicazioni di dosaggio)

- 1 Serbatoio di alimentazione
- 2 Sensore
- 3 Orifizio, restrizione tubo
- 4 Valvola
- 5 Recipiente da riempire

| D                    | N     | Ø orifizio, restrizione tubo |      |  |
|----------------------|-------|------------------------------|------|--|
| [mm]                 | [in]  | [mm]                         | [in] |  |
| 8                    | 3⁄8   | 6                            | 0,24 |  |
| 15                   | 1/2   | 10                           | 0,40 |  |
| 15 FB                | ½ FB  | 15                           | 0,60 |  |
| 25                   | 1     | 14                           | 0,55 |  |
| 25 FB                | 1 FB  | 24                           | 0,95 |  |
| 40                   | 11/2  | 22                           | 0,87 |  |
| 40 FB                | 1½ FB | 35                           | 1,38 |  |
| 50                   | 2     | 28                           | 1,10 |  |
| 50 FB                | 2 FB  | 54                           | 2,13 |  |
| 80                   | 3     | 50                           | 1,97 |  |
| FB = passaggio pieno |       |                              |      |  |

#### Orientamento

La direzione della freccia sulla targhetta del sensore aiuta ad installare il sensore in base alla direzione del flusso (direzione del fluido che scorre attraverso la tubazione).

|   | Raccomandazione                                                        |                                         |                            |
|---|------------------------------------------------------------------------|-----------------------------------------|----------------------------|
| A | Orientamento verticale                                                 |                                         |                            |
| В | Orientamento orizzontale,<br>trasmettitore posto sopra la<br>tubazione | 2 ( ) ( ) ( ) ( ) ( ) ( ) ( ) ( ) ( ) ( | Eccezione:                 |
| С | Orientamento orizzontale,<br>trasmettitore posto sotto la tubazione    | A0015590                                | <b>I I I I I I I I I I</b> |
| D | Orientamento orizzontale,<br>trasmettitore in posizione laterale       | A0015592                                | <b>√ √</b> → 🗎 20          |

1) Le applicazioni con basse temperature di processo possono ridurre la temperatura ambiente. Questo orientamento è consigliato per mantenere la temperatura ambiente minima, tollerata dal trasmettitore.

2) Le applicazioni con alte temperature di processo possono incrementare la temperatura ambiente. Questo orientamento è consigliato per non superare la temperatura ambiente massima tollerata dal trasmettitore.

#### Tratti rettilinei in entrata e in uscita

Se non si verificano fenomeni di cavitazione, non sono richiesti speciali accorgimenti per le attrezzature che causano turbolenza, come valvole, curve o elementi a T  $\rightarrow \cong$  19.

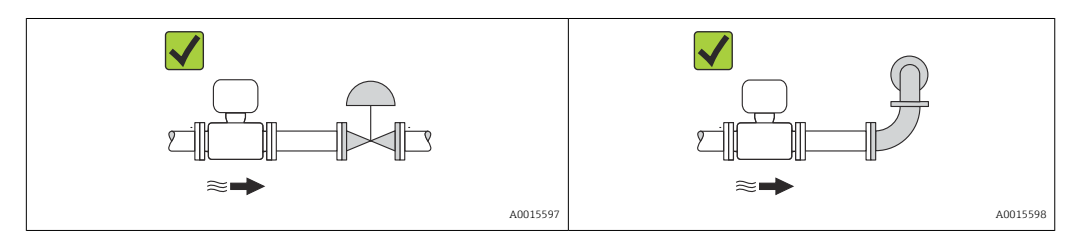

#### Dimensioni di installazione

Per le dimensioni e le lunghezze d'installazione del dispositivo, v. documentazione "Informazioni tecniche", paragrafo "Costruzione meccanica"

#### 6.1.2 Requisiti per ambiente e processo

#### Campo di temperatura ambiente

| Misuratore                           | <ul> <li>-40 +60 °C (-40 +140 °F)</li> <li>-50 +60 °C (-58 +140 °F) (Codice d'ordine per "Collaudo, certificato", opzione JM</li> </ul> |
|--------------------------------------|----------------------------------------------------------------------------------------------------|
| Barriera di sicurezza<br>Promass 100 | -40 +60 °C (-40 +140 °F)                                                                                                    |

- ▶ In caso di funzionamento all'esterno:
  - Evitare la radiazione solare diretta, soprattutto nelle regioni a clima caldo

#### Pressione del sistema

È importante che non siano presenti fenomeni di cavitazione e che i liquidi non siano degasanti.

La cavitazione è provocata da condizioni di pressione inferiore alla tensione di vapore:

- nei liquidi con punto di ebollizione basso (ad es. idrocarburi, solventi, gas liquefatti)
- nelle linee di aspirazione
- Verificare che la pressione del sistema sia sufficientemente alta per evitare fenomeni di cavitazione e degassazione.

A questo scopo sono consigliate le seguenti posizioni di montaggio:

- nel punto più basso di una tubazione verticale
- a valle di pompe (nessun pericolo di vuoto)

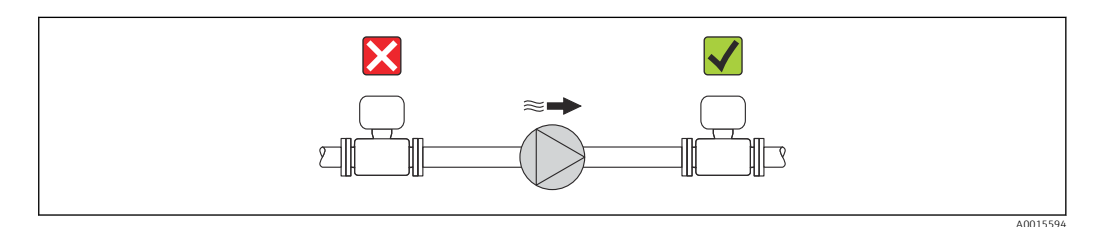

#### Riscaldamento

#### **AVVISO**

#### L'elettronica può surriscaldarsi a causa dell'elevata temperatura ambiente!

- ▶ Rispettare la temperatura ambiente massima consentita per il trasmettitore  $\rightarrow \square$  19.
- Considerare i requisiti di orientamento del dispositivo in base alla temperatura del fluido.

#### Opzioni di riscaldamento

Se il fluido non deve perdere calore in prossimità del sensore, sono disponibili le seguenti opzioni di riscaldamento:

- Riscaldamento elettrico, ad es. con riscaldatori a fascia elettrici
- Mediante tubi che trasportano acqua calda o vapore
- Mediante camice riscaldanti

#### Uso di un sistema di riscaldamento con tracciamento elettrico

Se il riscaldamento è regolato mediante controllo dell'angolo di fase o pacchetti di impulsi, i campi magnetici possono influenzare i valori misurati (= per valori superiori a quelli approvati dallo standard EN (seno 30 A/m)).

Di conseguenza, il sensore deve essere schermato dai campi magnetici: la custodia può essere schermata con lamiere in metallo o acciaio magnetico senza una direzione preferenziale (ad es. V330-35A).

La lamiera deve rispettare le seguenti caratteristiche:

- Permeabilità magnetica relativa  $\mu r \ge 300$
- Spessore  $d \ge 0.35 \text{ mm} (d \ge 0.014 \text{ in})$

#### Vibrazioni

L'elevata frequenza di oscillazione dei tubi di misura garantisce che il corretto funzionamento del sistema di misura non sia influenzato dalle vibrazioni d'impianto.

### 6.1.3 Istruzioni di montaggio speciali

#### Tratti in uscita per dispositivo periferico

Se a valle del misuratore è installato un misuratore di pressione e temperatura, accertarsi che vi sia una distanza sufficiente tra i due dispositivi.

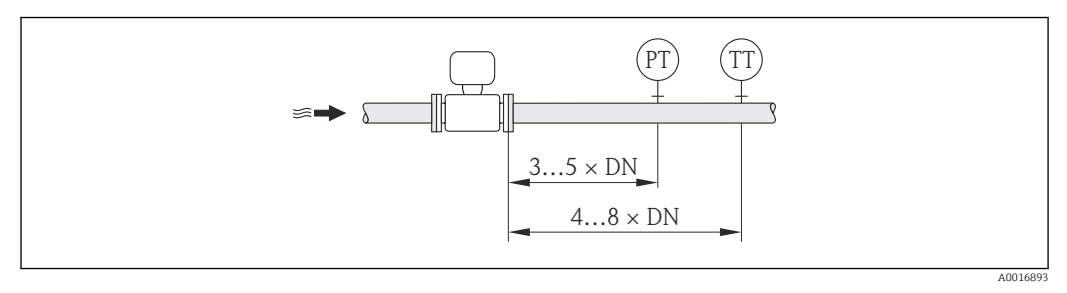

MP Trasmettitore di pressione

TT Trasmettitore di temperatura

#### Per garantire un drenaggio completo

Se il sensore è installato in una linea orizzontale, si possono utilizzare delle connessioni clamp eccentriche per garantire il completo svuotamento. Se il sistema è inclinato in una direzione specifica e con una certa pendenza, la gravità può essere sfruttata per ottenere un drenaggio completo. Il sensore deve essere montato nella posizione corretta per garantire il completo svuotamento anche in posizione orizzontale. I contrassegni sul sensore indicano la posizione di montaggio corretta per ottimizzare il drenaggio.

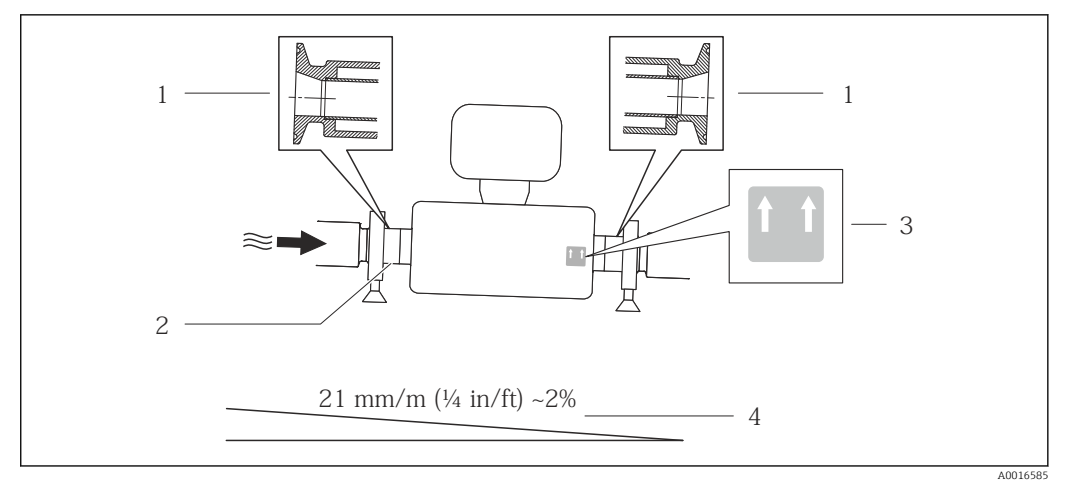

**€** 6

- 1 Connessione clamp eccentrica
- 2 Riga sul lato inferiore che indica il punto più basso della connessione al processo eccentrica.
- 3 L'etichetta "Questo lato in alto" indica il lato superiore
- 4 Inclinare il dispositivo in base alle direttive igieniche. Pendenza: ca. 2% o 21 mm/m (0.24 in/ft)

#### Montaggio con clamp di montaggio nel caso di connessioni igieniche

Non sono necessari supporti addizionali del sensore per scopi operativi. In ogni caso, se l'installazione richiedesse un supporto addizionale, rispettare le seguenti dimensioni.

Utilizzare clamp di montaggio con rivestimento tra clamp e misuratore.

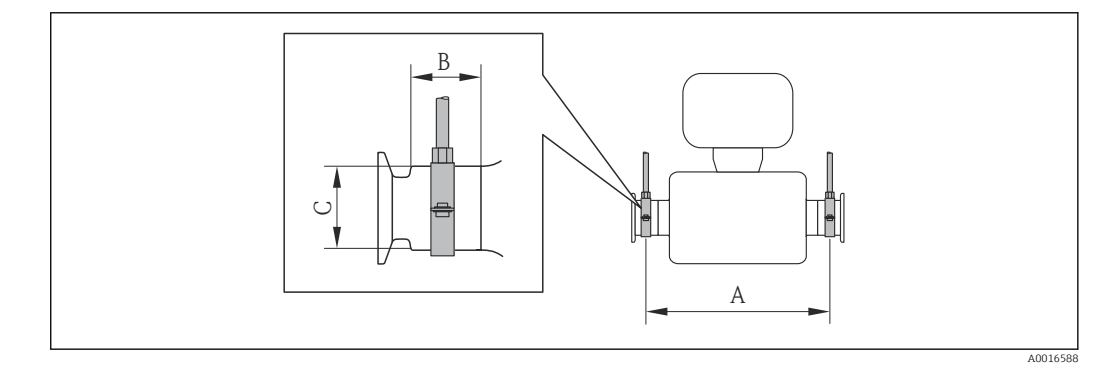

#### Unità ingegneristiche SI

| DN [mm] | 8   | 15  | 15 FB | 25   | 25 FB | 40  | 40 FB | 50  | 50 FB | 80   |
|---------|-----|-----|-------|------|-------|-----|-------|-----|-------|------|
| A [mm]  | 373 | 409 | 539   | 539  | 668   | 668 | 780   | 780 | 1152  | 1152 |
| B [mm]  | 20  | 20  | 30    | 30   | 28    | 28  | 35    | 35  | 57    | 57   |
| C [mm]  | 40  | 40  | 44,5  | 44,5 | 60    | 60  | 80    | 80  | 90    | 90   |

#### Unità ingegneristiche US

| DN [in] | 8     | 15   | 15 FB | 25    | 25 FB | 40   | 40 FB | 50    | 50 FB | 80    |
|---------|-------|------|-------|-------|-------|------|-------|-------|-------|-------|
| A [in]  | 14,69 | 16,1 | 21,22 | 21,22 | 26,3  | 26,3 | 30,71 | 30,71 | 45,35 | 45,35 |
| B [in]  | 0,79  | 0,79 | 1,18  | 1,18  | 1,1   | 1,1  | 1,38  | 1,38  | 2,24  | 2,24  |
| C [in]  | 1,57  | 1,57 | 1,75  | 1,75  | 2,36  | 2,36 | 3,15  | 3,15  | 3,54  | 3,54  |

#### Regolazione dello zero

Tutti i misuratori sono tarati in base alle più recenti tecnologie. Il punto di zero così ottenuto è stampato sulla targhetta del misuratore. La taratura è eseguita alle condizioni di riferimento  $\rightarrow \textcircled{B}$  84. Di conseguenza, non è richiesta una regolazione dello zero in campo! )

#### L'esperienza indica che la regolazione dello zero è consigliata solo in casi speciali:

- Per ottenere l'accuratezza di misura massima anche con portate molte basse
- In condizioni operative o di processo estreme, ad es.:
  - alta temperatura di processo (> 50 °C (122 °F))
  - elevata viscosità (> 100 cSt)
  - alta pressione di processo (> 20 bar (290 psi))

### 6.2 Montaggio del misuratore

### 6.2.1 Utensili richiesti

#### Per il sensore

Per flange e altre connessioni al processo: i relativi utensili di montaggio

#### 6.2.2 Preparazione del misuratore

- 1. Eliminare tutti gli imballaggi residui utilizzati per il trasporto.
- 2. Togliere tutte le coperture o i coperchi di protezione presenti sul sensore.
- 3. Togliere l'etichetta adesiva dal coperchio del vano connessioni.

### 6.2.3 Montaggio del misuratore

#### **AVVERTENZA**

#### Pericolo dovuto a tenuta di processo non adeguata!

- Garantire che i diametri interni delle guarnizioni siano maggiori o uguali a quelli delle connessioni al processo e della tubazione.
- Verificare che le guarnizioni siano pulite e integre.
- Installare le guarnizioni in modo corretto.
- 1. Assicurarsi che la direzione indicata dalla freccia sulla targhetta del sensore corrisponda a quella del fluido.
- 2. Installare il misuratore o ruotare la custodia del trasmettitore in modo che gli ingressi cavo non siano orientati verso l'alto.

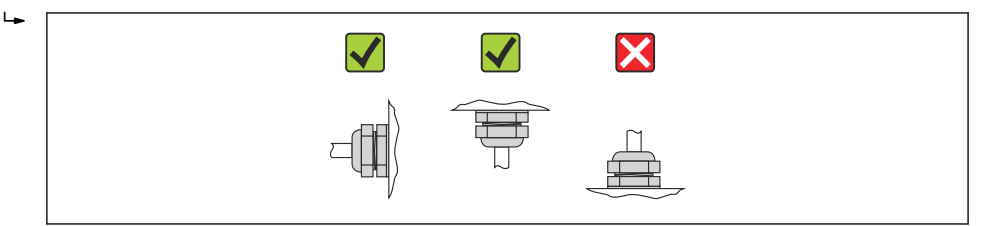

# 6.3 Verifica finale dell'installazione

| Il dispositivo è danneggiato (ispezione visiva)?                                                                                                    | $\rightarrow$ |
|----------------------------------------------------------------------------------------------------|---------------|
| <ul> <li>Il misuratore è conforme alle specifiche del punto di misura?</li> <li>Ad esempio: <ul> <li>Temperatura di processo → </li> <li>89</li> <li>Pressione di processo (fare riferimento al capitolo "Curve di carico materiali" del documento "Informazioni tecniche")</li> <li>Temperatura ambiente → </li> <li>19</li> <li>Campo di misura → </li> <li>79</li> </ul> </li> </ul> | ÷             |
| L'orientamento scelto per il sensore è corretto ?<br>In base al tipo di sensore<br>In base alla temperatura del fluido<br>In base alle caratteristiche del fluido (aerato, con solidi sospesi)                                                                                                    | ÷             |
| La direzione indicata dalla freccia sulla targhetta del sensore corrisponde a quella del fluido che scorre nella tubazione $\rightarrow \cong 18$ ?                                                                                                    | ÷             |
| L'identificazione del punto di misura e l'etichettatura sono corrette (controllo visivo)?                                                                                                    | $\rightarrow$ |
| Il misuratore è protetto sufficientemente dalle precipitazioni e dalla radiazione solare diretta?                                                                                                    | $\rightarrow$ |
| La vite di fissaggio e il fermo di sicurezza sono serrati saldamente?                                                                                                    | $\rightarrow$ |

# 7 Collegamento elettrico

### 7.1 Condizioni di connessione elettrica

### 7.1.1 Utensili richiesti

- Per gli ingressi cavi: usare gli utensili corrispondenti
- Per il fermo di sicurezza (sulla custodia in alluminio): vite a brugola 3 mm
- Per la vite di fissaggio (per custodia in acciaio inox): chiave fissa 8 mm
- Spellafili
- Quando si usano cavi intrecciati: Pinza a crimpare per capocorda

### 7.1.2 Requisiti del cavo di collegamento:

I cavi di collegamento forniti dal cliente devono possedere i seguenti requisiti.

#### Sicurezza elettrica

In conformità con le relative normative locali/nazionali.

#### Campo di temperatura consentito

- -40 °C (-40 °F)...≥ 80 °C (176 °F)
- Requisito minimo: campo di temperatura del cavo ≥ temperatura ambiente + 20 K

#### Cavo di alimentazione

Il cavo di installazione standard è sufficiente.

#### Cavo segnali

#### Modbus RS485

Lo standard EIA/TIA-485 specifica due tipi di cavo (A e B) per la linea del bus, che possono essere utilizzati per qualsiasi velocità di trasmissione. Si consiglia il cavo tipo A.

| Tipo di cavo             | A                                                                                                    |
|--------------------------|----------------------------------------------------------------------------------------------------|
| Impedenza caratteristica | 135 165 Ω a una frequenza di misura di 3 20 MHz                                                                                                    |
| Capacità del cavo        | <30 pF/m                                                                                                    |
| Sezione del filo         | >0,34 mm <sup>2</sup> (22 AWG)                                                                                                    |
| Tipo di cavo             | Coppie intrecciate                                                                                                    |
| Resistenza di loop       | <110 Ω/km                                                                                                    |
| Smorzamento del segnale  | Max. 9 dB sull'intera lunghezza della sezione del cavo                                                                                                    |
| Schermatura              | Schermatura in rame intrecciato o schermatura intrecciata con schermatura a foglio. Per la messa a terra della schermatura del cavo, rispettare lo schema di messa a terra dell'impianto. |

#### Cavo di collegamento tra Barriera di sicurezza Promass 100 e misuratore

| Tipo di cavo                   | Cavo schermato a coppie intrecciate con 2x2 fili. Per la messa a terra della schermatura del cavo, rispettare lo schema di messa a terra dell'impianto. |
|--------------------------------|----------------------------------------------------------------------------------------------------|
| Resistenza massima del<br>cavo | 2,5 Ω, un lato                                                                                                    |

 Rispettare le specifiche di resistenza massima del cavo per garantire l'affidabilità operativa del misuratore.

La lunghezza massima del cavo per le singole sezioni del filo è specificata nella sottostante tabella. Rispettare la capacità e l'induttanza massime per unità di lunghezza del cavo e i valori di connessione riportati nella documentazione  $Ex \rightarrow B 97$ .

| Sezione            | e del filo | Lunghezza massima del cavo |      |  |
|--------------------|------------|----------------------------|------|--|
| [mm <sup>2</sup> ] | [AWG]      | [m]                        | [ft] |  |
| 0,5                | 20         | 70                         | 230  |  |
| 0,75               | 18         | 100                        | 328  |  |
| 1,0                | 17         | 100                        | 328  |  |
| 1,5                | 16         | 200                        | 656  |  |
| 2,5                | 14         | 300                        | 984  |  |

#### Diametro del cavo

- Pressacavi forniti: M20 × 1,5 con cavo φ 6 ... 12 mm (0,24 ... 0,47 in)
- Morsetti a molla: sezioni del filo 0,5 ... 2,5 mm<sup>2</sup> (20 ... 14 AWG)
- Con Barriera di sicurezza Promass 100:
- Morsetti a vite, a innesto per sezioni dell'anima 0,5...2,5 mm2 (20...14 AWG)

### 7.1.3 Assegnazione dei morsetti

#### Trasmettitore

Versione della connessione Modbus RS485, per uso in aree sicure e Zona 2/Div. 2

Codice d'ordine per "Custodia", opzione **M** 

In base alla versione della custodia, i trasmettitori possono essere ordinati con morsetti o connettori del dispositivo.

| Codice d'ordine    | Metodi di connes                        | ssione disponibili                      | Onzioni concentito por il codice d'ordine                                                                                                    |
|--------------------|-----------------------------------------|-----------------------------------------|----------------------------------------------------------------------------------------------------|
| per<br>"Custodia"  | Uscita                                  | Alimenta-<br>zione                      | "Collegamento elettrico"                                                                                                    |
| Opzioni<br>A, B    | Morsetti                                | Morsetti                                | <ul> <li>Opzione A: raccordo M20x1</li> <li>Opzione B: filettatura M20x1</li> <li>Opzione C: filettatura G <sup>1</sup>/<sub>2</sub>"</li> <li>Opzione D: filettatura NPT <sup>1</sup>/<sub>2</sub>"</li> </ul>                                                                                     |
| Opzioni<br>A, B    | Connettore del<br>dispositivo<br>→ 🗎 28 | Morsetti                                | <ul> <li>Opzione L: connettore M12x1 + filettatura<br/>NPT <sup>1</sup>/<sub>2</sub>"</li> <li>Opzione N: connettore M12x1 + raccordo M20</li> <li>Opzione P: connettore M12x1 + filettatura G<br/><sup>1</sup>/<sub>2</sub>"</li> <li>Opzione U: connettore M12x1 + filettatura<br/>M20</li> </ul> |
| Opzioni<br>A, B, C | Connettore del<br>dispositivo<br>→ 🗎 28 | Connettore del<br>dispositivo<br>→ 🖺 28 | Opzione <b>Q</b> : 2 x connettore M12x1                                                                                                    |
| Opzioni<br>A, B, C | Connettore del<br>dispositivo<br>→ 🖹 28 | Connettore del<br>dispositivo<br>→ 🗎 28 | Opzione <b>Q</b> : 2 x connettore M12x1                                                                                                    |

Codice d'ordine per "Custodia":

• Opzione A: compatta, in alluminio rivestito

- Opzione  ${f B}$ : compatta, igienica, acciaio inox

• Opzione C: ultra compatta, igienica, acciaio inox, connettore del dispositivo M12

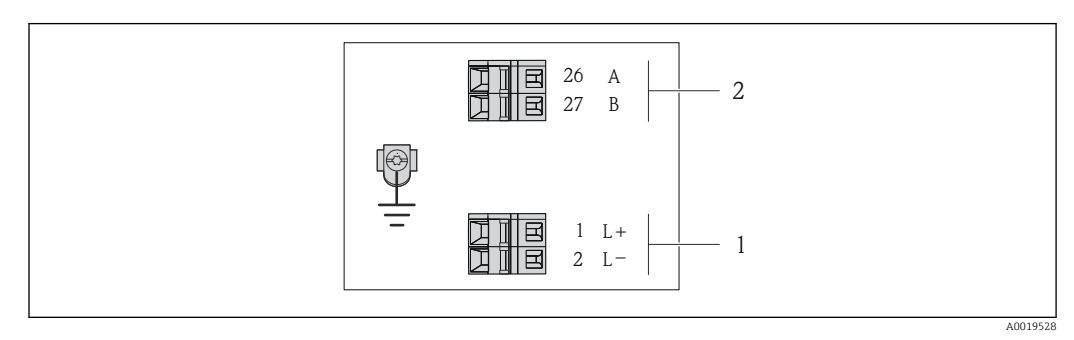

7 Assegnazione dei morsetti Modbus RS485, versione della connessione per uso in aree sicure e Zona 2/Div.
 2

1 Alimentazione: 24 V c.c.

2 Uscita: Modbus RS485

|                                                                                                    | Numero del morsetto    |         |        |        |  |  |
|----------------------------------------------------------------------------------------------------|------------------------|---------|--------|--------|--|--|
| Codice d'ordine per<br>"Uscita"                                                                          | Alimen                 | tazione | Uscita |        |  |  |
|                                                                                                    | 2 (L-)                 | 1 (L+)  | 27 (B) | 26 (A) |  |  |
| Opzione <b>M</b>                                                                                         | 24 V c.c. Modbus RS485 |         |        |        |  |  |
| Codice d'ordine per "Uscita":<br>Opzione <b>M</b> : Modbus RS485, per uso in aree sicure e Zona 2/Div. 2 |                        |         |        |        |  |  |

Versione della connessione Modbus RS485, per uso in aree a sicurezza intrinseca (connessione mediante Barriera di sicurezza Promass 100)

Codice d'ordine per "Uscita", opzione **M**: Modbus R485, per uso in aree a sicurezza intrinseca (connessione mediante Barriera di sicurezza Promass 100)

In base alla versione della custodia, i trasmettitori possono essere ordinati con morsetti o connettori del dispositivo.

| Codice d'ordine   | Metodi di connes                     | sione disponibili  | Oprioni concentite per il codice d'ordine                                                                                                    |  |
|-------------------|--------------------------------------|--------------------|----------------------------------------------------------------------------------------------------|--|
| per<br>"Custodia" | Uscita                               | Alimenta-<br>zione | "Collegamento elettrico"                                                                                                    |  |
| Opzioni<br>A, B   | Morsetti                             | Morsetti           | <ul> <li>Opzione A: raccordo M20x1</li> <li>Opzione B: filettatura M20x1</li> <li>Opzione C: filettatura G ½"</li> <li>Opzione D: filettatura NPT ½"</li> </ul> |  |
| A, B, C           | Connettore del dispositivo<br>→ 🗎 28 |                    | Opzione I: connettore M12x1                                                                                                    |  |

Codice d'ordine per "Custodia":

- Opzione A: compatta, in alluminio rivestito
- Opzione **B**: compatta, igienica, acciaio inox

• Opzione C: ultra compatta, igienica, acciaio inox, connettore del dispositivo M12

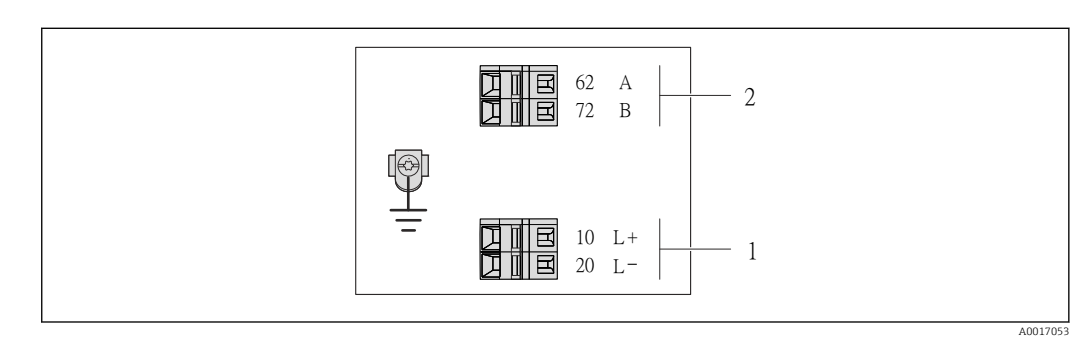

8 Assegnazione dei morsetti Modbus RS485, versione della connessione per uso in aree a sicurezza intrinseca (connessione mediante Barriera di sicurezza Promass 100)

- 1 Alimentazione a sicurezza intrinseca
- 2 Uscita: Modbus RS485

| Codice d'ordine per<br>"Uscita" | 20 (L-)                                          | 10 (L+) | 72 (B)                                 | 62 (A) |  |
|---------------------------------|--------------------------------------------------|---------|----------------------------------------|--------|--|
| Opzione <b>M</b>                | Tensione di alimentazione a sicurezza intrinseca |         | Modbus RS485 a sicurezza<br>intrinseca |        |  |

Codice d'ordine per "Uscita":

Opzione **M**: Modbus RS485, per uso in aree a sicurezza intrinseca (connessione mediante Barriera di sicurezza Promass 100)

#### Barriera di sicurezza Promass 100

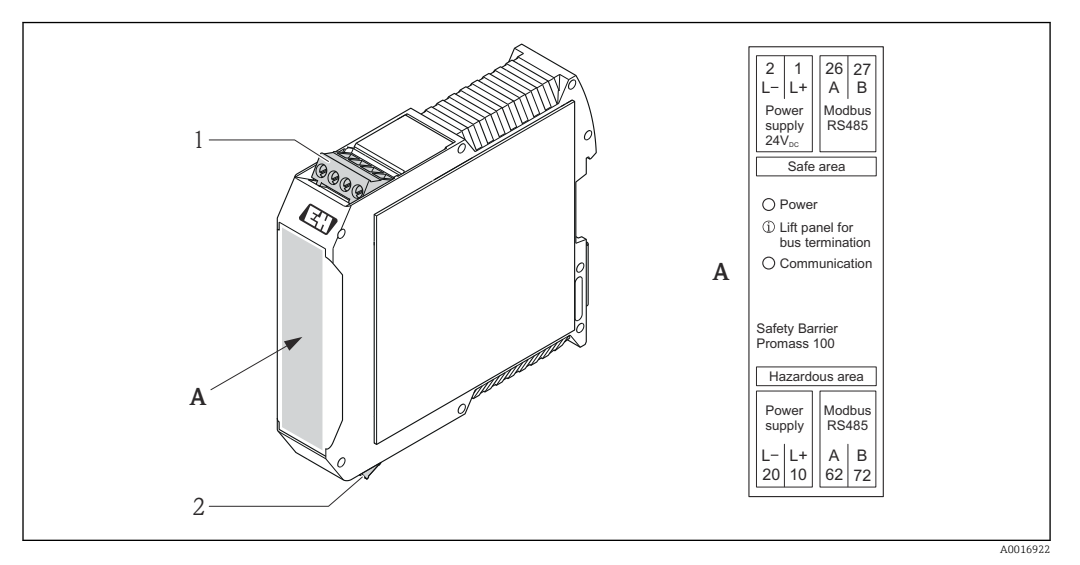

Barriera di sicurezza Promass 100 con morsetti

- 1 Area sicura e Zona 2/Div. 2
- 2 Area a sicurezza intrinseca

### 7.1.4 Assegnazione dei pin e connettore del dispositivo

#### Modbus RS485

Modbus RS485 a sicurezza intrinseca con tensione di alimentazione (sul lato del dispositivo)

| 2                                                  | Pin |    | Assegnazione                                         | Codifica | Connettore/<br>ingresso |
|----------------------------------------------------|-----|----|------------------------------------------------------|----------|-------------------------|
| $3 + \bigcirc \bigcirc \bigcirc \bigcirc \frown 1$ | 1   | Ľ+ | Tensione di alimentazione, a<br>sicurezza intrinseca | А        | Connettore              |
|                                                    | 2   | А  | Modbus RS485 a sicurezza<br>intrinseca               |          |                         |
|                                                    | 3   | В  |                                                      |          |                         |
| A0016809                                           | 4   | L- | Tensione di alimentazione, a<br>sicurezza intrinseca |          |                         |
|                                                    | 5   |    | Messa a terra/schermatura                            |          |                         |

*Tensione di alimentazione per Modbus RS485, area sicura e Zona 2/Div. 2 (sul lato del dispositivo)* 

|   | 2        | Pin |    | Assegnazione              | Codifica | Connettore/<br>ingresso |
|---|----------|-----|----|---------------------------|----------|-------------------------|
|   |          | 1   | L+ | 24 V c.c.                 | А        | Connettore              |
| 3 |          | 2   |    |                           |          |                         |
|   |          | 3   |    |                           |          |                         |
|   | 4        | 4   | L- | 24 V c.c.                 |          |                         |
|   | A0016809 | 5   |    | Messa a terra/schermatura |          |                         |

| 2   | Pin  |   | Assegnazione              | Codifica | Connettore/<br>ingresso |
|-----|------|---|---------------------------|----------|-------------------------|
|     | 1    |   |                           | В        | Ingresso                |
|     | -3 2 | А | Modbus RS485              |          |                         |
| 5   | 3    |   |                           |          |                         |
| 4   | 4    | В | Modbus RS485              |          |                         |
| AOC | 5    |   | Messa a terra/schermatura |          |                         |

Modbus RS485, area sicura e Zona 2/Div. 2 (sul lato del dispositivo)

#### 7.1.5 Schermatura e messa a terra

I criteri di schermatura e lo schema di messa a terra devono essere conformi rispetto a:

- Compatibilità elettromagnetica (EMC)
- Protezione antideflagrante
- Attrezzature per la protezione del personale
- Norme di installazione e direttive locali
- Rispettare le specifiche del cavo  $\rightarrow \cong 24$ .
- La lunghezza della parte intrecciata e spellata della schermatura del cavo fino al morsetto di terra deve essere ridotta al minimo.
- Schermatura del cavo senza saldature.

Messa a terra della schermatura del cavo

Per rispettare i requisiti EMC:

- Garantire che la schermatura del cavo sia connessa in diversi punti alla linea del collegamento di equipotenzialità.
- Collegare tutti i morsetti di terra locali alla linea del collegamento di equipotenzialità.

#### **AVVISO**

Nei sistemi senza collegamento di equipotenzialità, la messa a terra in più punti della schermatura del cavo causa correnti di equalizzazione della frequenza di rete! Danni alla schermatura del cavo del bus.

 La schermatura del cavo del bus deve essere collegata da un'estremità alla messa terra locale o a quella di protezione.

#### 7.1.6 Preparazione del misuratore

1. Se presente, rimuovere il tappo cieco.

2. AVVISO

#### Tenuta non sufficiente della custodia!

L'affidabilità operativa del misuratore potrebbe essere compromessa.

• Utilizzare pressacavi adatti corrispondenti al grado di protezione.

Se il misuratore è fornito senza pressacavi: Procurarsi il pressacavo adatto per il relativo cavo di collegamento  $\rightarrow \cong 24$ .

- 3. Se il misuratore è fornito con i pressacavi:

Rispettare le specifiche del cavo  $\rightarrow \cong 24$ .

### 7.2 Connessione del misuratore

### **AVVISO**

#### Limitazione della sicurezza elettrica dovuta a errato collegamento!

- ► Far eseguire le operazioni di collegamento solo da specialisti adeguatamente addestrati.
- Attenersi alle normative e ai codici di installazione federali/nazionali applicabili.
- Attenersi alle norme di sicurezza vigenti presso il luogo di lavoro.
- ► Per l'uso in atmosfere potenzialmente esplosive, rispettare le informazioni riportate nella documentazione Ex specifica del dispositivo.

### 7.2.1 Connessione del trasmettitore

La connessione del trasmettitore dipende dai seguenti codici d'ordine:

- Versione della custodia: compatta o ultra compatta
- Tipo di connessione: connettore del dispositivo o morsetti

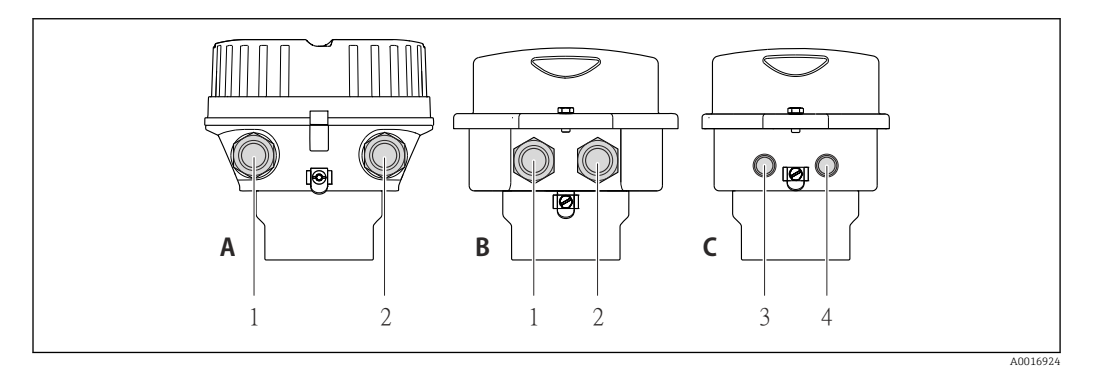

🖻 10 Versioni del dispositivo e versioni della connessione

A Versione della custodia: compatta, rivestita in alluminio

- *B* Versione della custodia: compatta, igienica, acciaio inox
- 1 Ingresso cavo o connettore del dispositivo per la trasmissione del segnale
- 2 Ingresso cavo o connettore del dispositivo per la tensione di alimentazione
- C Versione della custodia: ultra compatta, igienica, acciaio inox, connettore del dispositivo M12
- 3 Connettore del dispositivo per la trasmissione del segnale
- 4 Connettore del dispositivo per la tensione di alimentazione

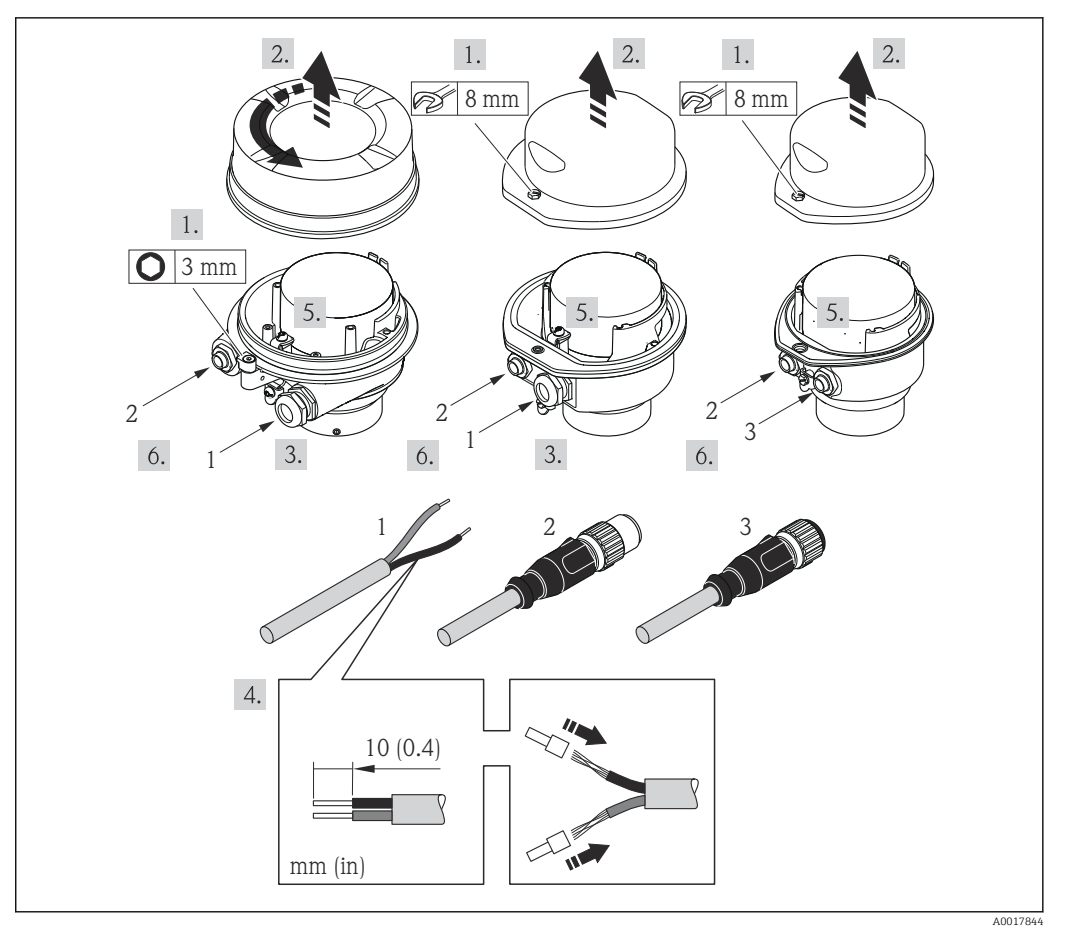

☑ 11 Versioni del dispositivo con esempi di connessione

- 1 Cavo
- 2 Connettore del dispositivo per la trasmissione del segnale
- 3 Connettore del dispositivo per la tensione di alimentazione

Per la versione del dispositivo con relativo connettore: considerare solo le istruzioni riportate al punto 6.

- 1. In base alla versione della custodia, liberare il fermo di sicurezza o la vite di fissaggio dal coperchio della custodia.
- 2. In base alla versione della custodia, svitare o aprire il coperchio della custodia.
- 3. Spingere il cavo attraverso l'ingresso cavo. Per garantire la tenuta stagna, non togliere l'anello di tenuta dall'ingresso cavo.
- 4. Spelare il cavo e le relative estremità. Nel caso di cavi intrecciati, montare anche i capicorda.
- 6. In base alla versione del dispositivo: serrare i pressacavi o innestare il connettore del dispositivo e serrare → 🗎 28.
- 7. Attivare il resistore di terminazione, se applicabile  $\rightarrow \cong 32$ .

8. AVVISO

Grado di protezione della custodia compromesso a causa di insufficiente tenuta della custodia.

 Serrare la vite senza usare lubrificanti. Le filettature sul coperchio sono rivestite di lubrificante a secco.

Per rimontare il trasmettitore, ripetere la procedura di rimozione in ordine inverso.

### 7.2.2 Connessione della Barriera di sicurezza Promass 100

Nel caso di versione del dispositivo con Modbus RS485 a sicurezza intrinseca, il trasmettitore deve essere collegato alla Barriera di sicurezza Promass 100.

1. Spelare le estremità del cavo. Nel caso di cavi intrecciati, montare anche i capicorda.

- 2. Collegare il cavo in base all'assegnazione dei morsetti  $\rightarrow \cong$  28.
- 3. Se applicabile, attivare il resistore di terminazione nella Barriera di sicurezza Promass  $100 \rightarrow \textcircled{B}$  32.

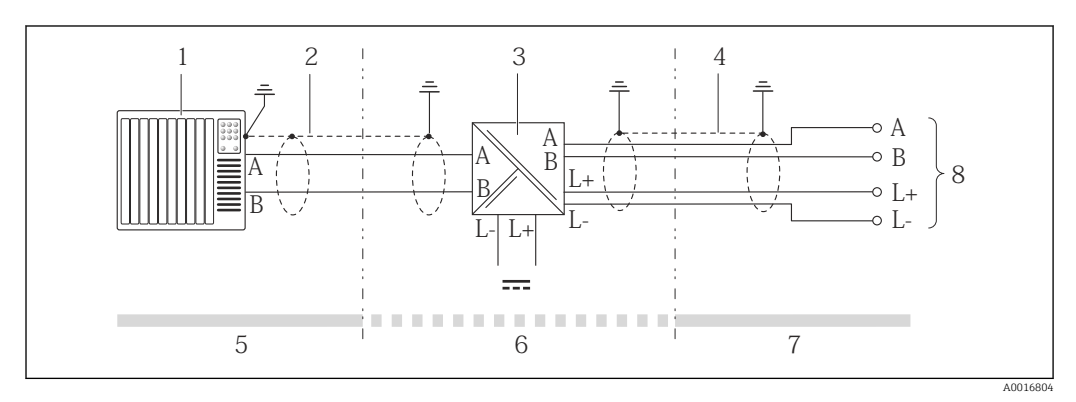

🖻 12 Collegamento elettrico tra trasmettitore e Barriera di sicurezza Promass 100

- 1 Sistema di controllo (ad es. PLC)
- 2 Rispettare le specifiche del cavo
- 3 Barriera di sicurezza Promass 100: assegnazione dei morsetti → 🖺 28
- 4 Rispettare le specifiche del cavo $\rightarrow \implies 24$
- 5 Area sicura
- 6 Area sicura e Zona 2/Div. 2
- 7 Area a sicurezza intrinseca
- 8 Trasmettitore: assegnazione dei morsetti

### 7.3 Impostazioni hardware

### 7.3.1 Attivazione del resistore di terminazione

Per evitare trasmissioni e comunicazioni non corrette, causate da differenze di impedenza, collegare il cavo Modbus RS485 correttamente all'inizio e alla fine del segmento del bus.

#### Se il trasmettitore è impiegato in area sicura o Zona 2/Div. 2

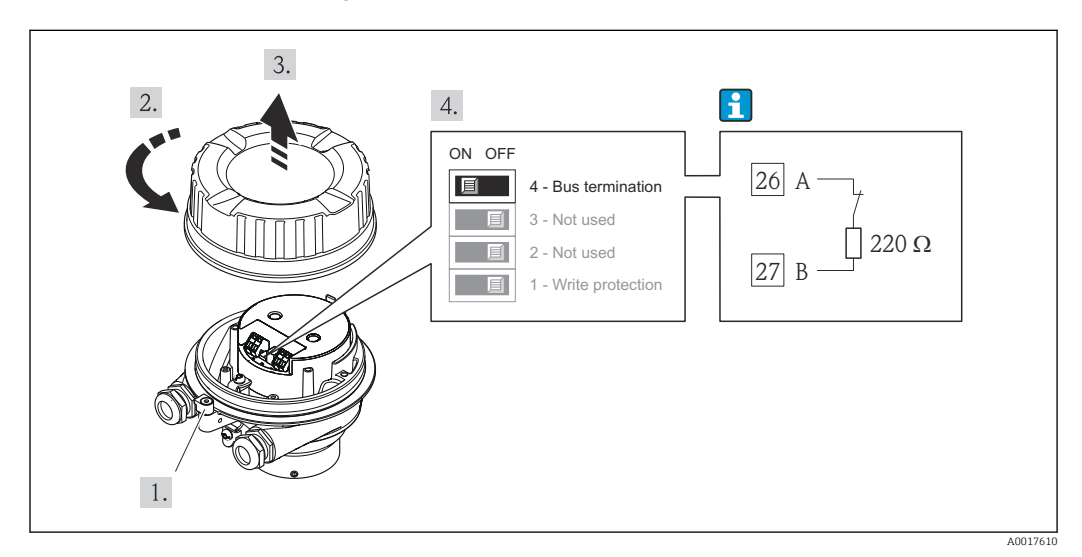

🗷 13 🛛 Il resistore di terminazione può essere attivato mediante DIP switch sul modulo dell'elettronica principale

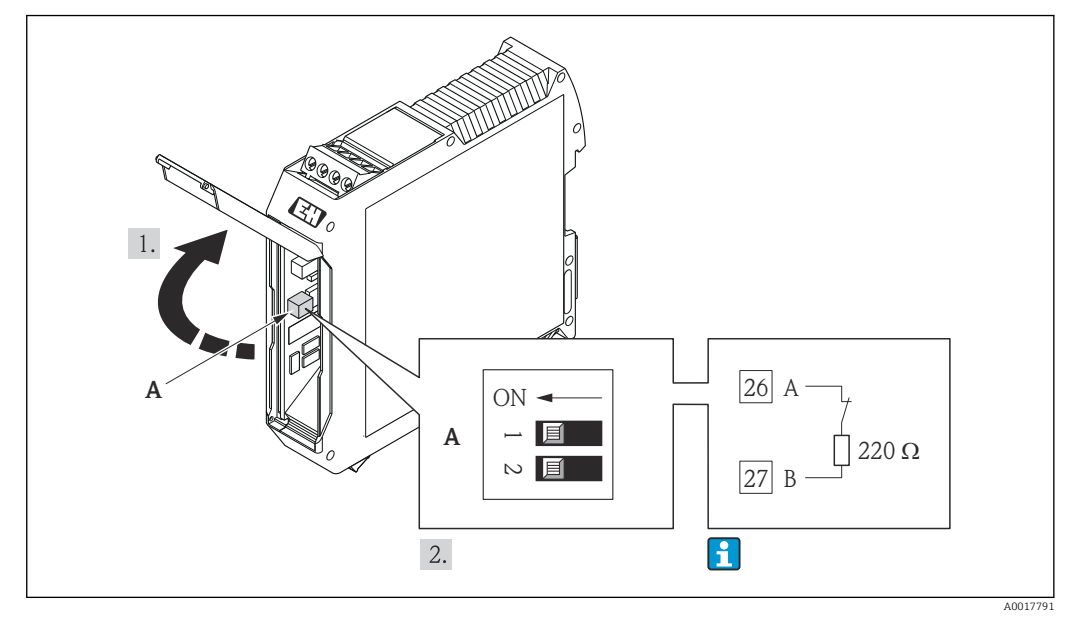

#### Se il trasmettitore è impiegato in area a sicurezza intrinseca

Il resistore di terminazione può essere attivato mediante DIP switch nella Barriere di sicurezza Promass 100

### 7.4 Garantire il grado di protezione

Il misuratore è conforme a tutti i requisiti del grado di protezione IP66/67, custodia Type 4X.

Terminato il collegamento elettrico, attenersi alla seguente procedura per garantire il grado di protezione IP66/IP67, custodia Type 4X:

- 1. Controllare che le tenute della custodia siano pulite e inserite correttamente. Se necessario, asciugare, pulire o sostituire le guarnizioni.
- 2. Serrare tutte le viti della custodia e i coperchi a vite.
- 3. Serrare saldamente i pressacavi.

╘╺

4. Per evitare che l'umidità penetri nell'ingresso cavo, stendere il cavo in modo che formi un'ansa verso il basso prima dell'ingresso cavo ("trappola per l'acqua").

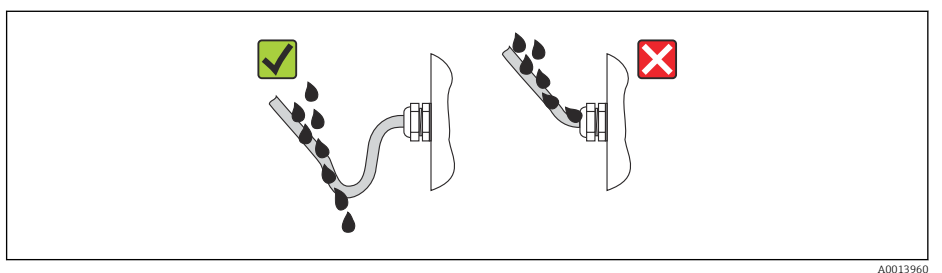

5. Inserire dei tappi ciechi negli ingressi cavi non utilizzati.

### 7.5 Verifica finale delle connessioni

| Il misuratore o i cavi sono esenti da danni (controllo visivo)?                                                         |  |  |
|----------------------------------------------------------------------------------------------------|--|--|
| I cavi corrispondono ai requisiti → 🗎 24?                                                                               |  |  |
| I cavi sono ancorati in maniera adeguata?                                                                               |  |  |
| Tutti i pressacavi sono montati, serrati saldamente e a tenuta stagna? Il cavo forma una "trappola per l'acqua" → 🗎 33? |  |  |

| In base alla versione del dispositivo: i relativi connettori sono tutti serrati saldamente $\rightarrow$ 🗎 30?                                                                                                    |  |
|----------------------------------------------------------------------------------------------------|--|
| <ul> <li>La tensione di alimentazione corrisponde alle specifiche riportate sulla targhetta del trasmettitore →  B 83?</li> <li>Per la versione del dispositivo con Modbus RS485 a sicurezza intrinseca: la tensione di alimentazione corrisponde alle specifiche riportate sulla targhetta della Barriera di sicurezza Promass 100 →  B 83?</li> </ul>                                           |  |
| L'assegnazione dei morsetti o quella dei pin del connettore del dispositivo → 🗎 28 è corretta?                                                                                                    |  |
| <ul> <li>Se è presente la tensione di alimentazione, il LED di accensione sul modulo dell'elettronica del trasmettitore è verde ed è acceso →  <sup>B</sup> 10?</li> <li>Se il dispositivo è in versione con Modbus RS485 a sicurezza intrinseca ed è presente la tensione di alimentazione, il LED di accensione sulla Barriera di sicurezza Promass 100 è acceso →  <sup>B</sup> 10?</li> </ul> |  |
| In base alla versione del dispositivo, la vite di fissaggio o il fermo di sicurezza è serrato saldamente?                                                                                                    |  |

# 8 Opzioni operative

# 8.1 Panoramica delle opzioni operative

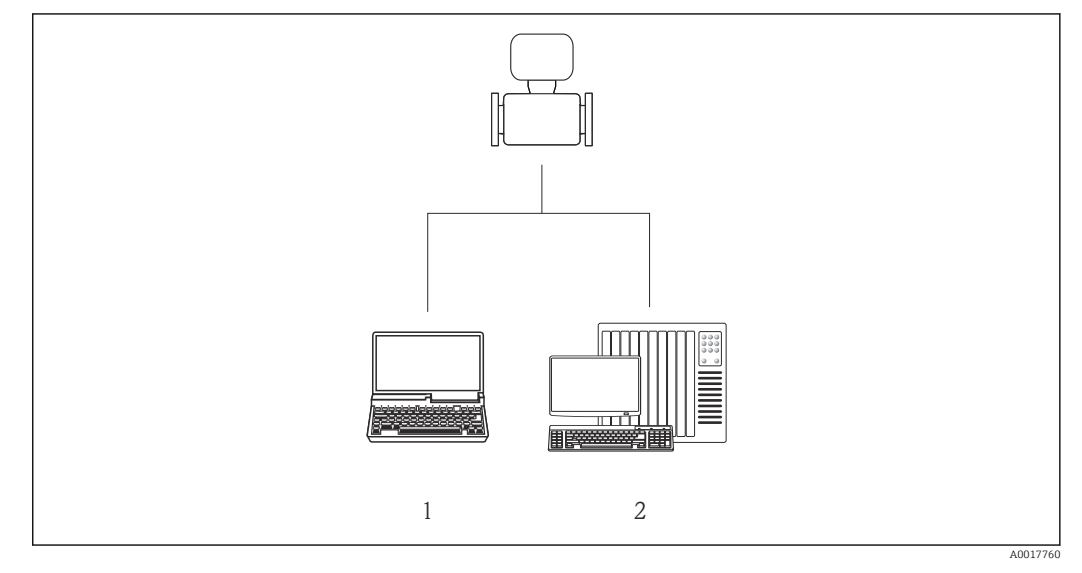

Computer con tool operativo "FieldCare" mediante Commubox FXA291 e interfaccia service (CDI)
 Sistema di controllo (ad es. PLC)

# 8.2 Struttura e funzione del menu operativo

### 8.2.1 Struttura del menu operativo

Per una panoramica del menu operativo con menu e parametri → 🗎 98

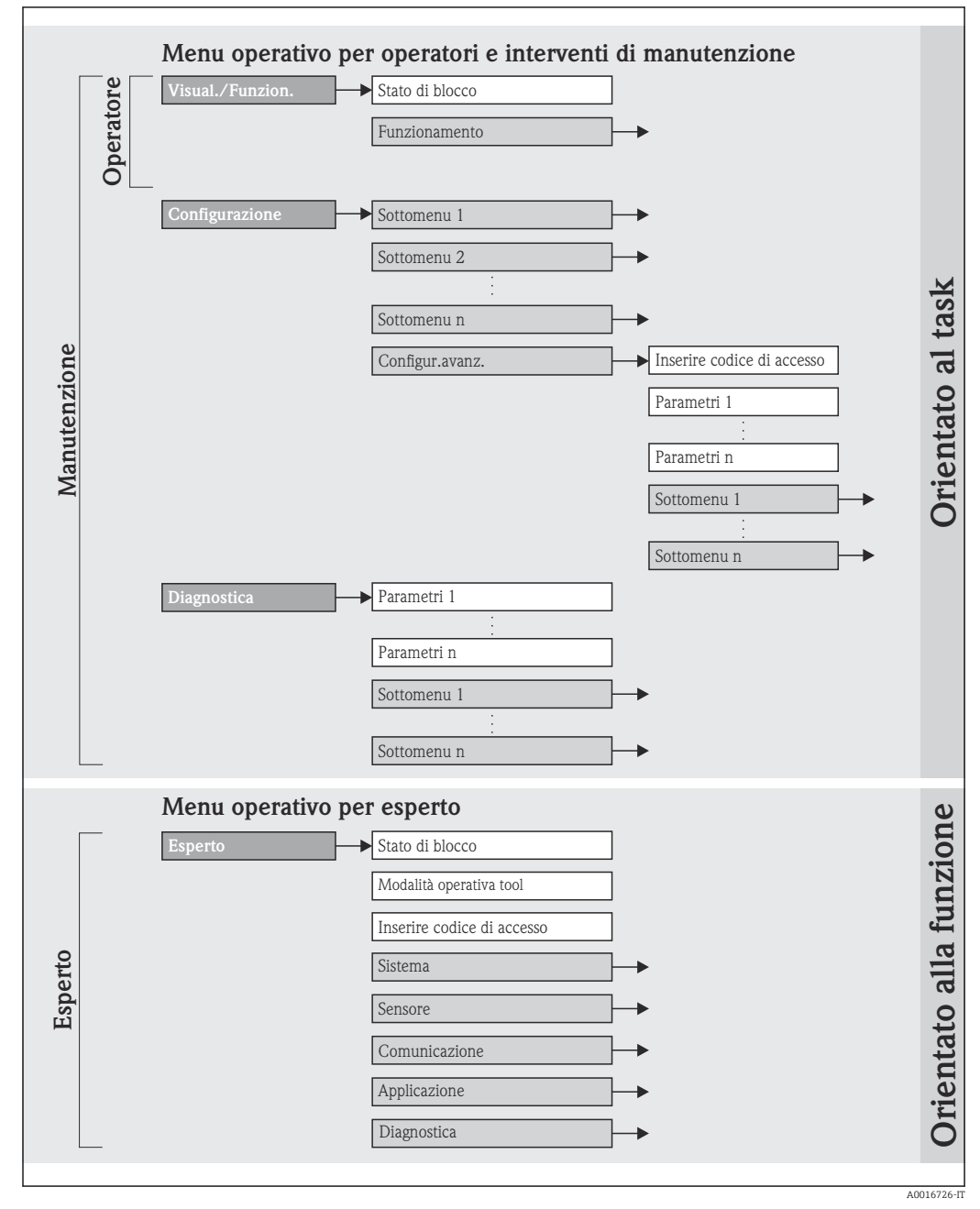

■ 15 L'esempio si riferisce al tool operativo FieldCare
# 8.2.2 Filosofia operativa

Le singole parti del menu operativo sono assegnate a diversi ruoli utente. Ogni ruolo utente corrisponde a operazioni tipiche durante il ciclo di vita del dispositivo.

| Menu           |                            | Ruolo utente e operazioni                                                                                                    | Contenuto/significato                                                                                                    |  |
|----------------|----------------------------|----------------------------------------------------------------------------------------------------|----------------------------------------------------------------------------------------------------|--|
| Display/funz.  | in base<br>all'operazione  | <b>Ruolo "Operatore", "Manutenzione"</b><br>Operazioni durante il funzionamento:<br>Lettura dei valori misurati                                                                                                    | Azzeramento e controllo dei totalizzatori                                                                                                    |  |
| Configurazione |                            | <ul> <li>Ruolo "Manutenzione"</li> <li>Messa in servizio:</li> <li>Configurazione della misura</li> <li>Configurazione dell'interfaccia di comunicazione</li> </ul>                                                                                                    | <ul> <li>Sottomenu per una rapida messa in servizio:</li> <li>Impostazione delle singole unità di sistema</li> <li>Definizione del fluido</li> <li>Configurazione dell'interfaccia di comunicazione digitale</li> <li>Configurazione del taglio bassa portata</li> <li>Configurazione del monitoraggio per il controllo di tubo vuoto</li> <li>Sottomenu "Configurazione avanzata":</li> <li>Per una configurazione più personalizzata della misura (adattamento a speciali condizioni di misura)</li> <li>Configurazione dei totalizzatori</li> </ul>                                                                                                    |  |
| Diagnostica    |                            | Ruolo "Manutenzione"<br>Rettifica dell'errore:<br>• Diagnostica e rettifica degli errori di processo<br>e del dispositivo<br>• Simulazione del valore misurato                                                                                                    | <ul> <li>Comprende tutti i parametri per il rilevamento e<br/>l'analisi degli errori di processo e del dispositivo:</li> <li>Sottomenu "Elenco di diagnostica"<br/>Comprende fino a 5 messaggi diagnostici<br/>attualmente in sospeso.</li> <li>Sottomenu "Registro degli eventi"<br/>Comprende 20 messaggi di evento generati.</li> <li>Sottomenu "Informazioni strumento"<br/>Contiene le informazioni per identificare il<br/>dispositivo.</li> <li>Sottomenu "Valori misurati"<br/>Contiene tutti i valori misurati attuali.</li> <li>Sottomenu "Simulazione"<br/>Serve per simulare valori misurati o valori di uscita.</li> <li>Sottomenu " Reset del dispositivo"<br/>Ripristina la configurazione del dispositivo ad alcune<br/>impostazioni</li> </ul>                                                                                                    |  |
| Esperto        | orientato alla<br>funzione | <ul> <li>Operazioni che richiedono una conoscenza dettagliata del funzionamento del dispositivo:</li> <li>Messa in servizio delle misure in condizioni difficili</li> <li>Adattamento ottimale della misura a condizioni difficili</li> <li>Configurazione dettagliata dell'interfaccia di comunicazione</li> <li>Diagnostica degli errori in casi difficili</li> </ul> | <ul> <li>Comprende tutti i parametri del dispositivo e consente di accedervi direttamente mediante un codice di accesso. La struttura di questo menu si basa sui blocchi funzione del dispositivo:</li> <li>Sottomenu "Sistema"<br/>Comprende tutti i parametri di ordine superiore del dispositivo che non riguardano la misura o la comunicazione del valore misurato.</li> <li>Sottomenu "Sensore"<br/>Contiene tutti i parametri per configurare la misura.</li> <li>Sottomenu "Comunicazione"<br/>Contiene tutti i parametri per la configurazione dell'interfaccia di comunicazione digitale.</li> <li>Sottomenu "Applicazione"<br/>Comprende tutti i parametri per configurare le funzioni che vanno oltre la misura attuale (ad es. totalizzatore).</li> <li>Sottomenu "Diagnostica"<br/>Comprende tutti i parametri per il rilevamento degli errori, l'analisi degli errori di processo e del dispositivo.</li> </ul> |  |

#### 8.3 Accesso al menu operativo mediante il tool operativo

#### 8.3.1 Connessione del tool operativo

Mediante interfaccia service (CDI)

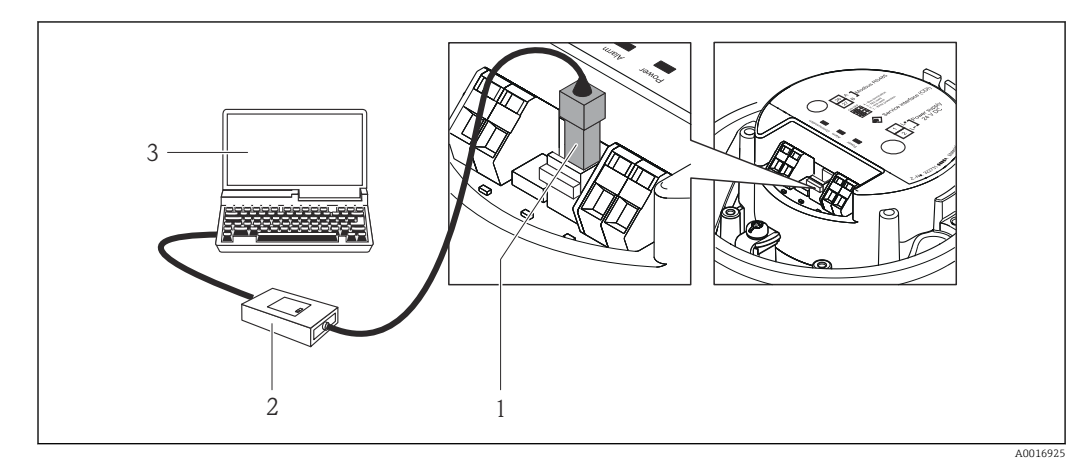

- Interfaccia service (CDI) del misuratore 1
- 2 Commubox FXA291
- 3 Computer con tool operativo "FieldCare" e COM DTM "CDI Communication FXA291"

#### 8.3.2 FieldCare

#### Funzioni

Tool Endress+Hauser per il Plant Asset Management su base FDT. Consente la configurazione di tutti i dispositivi da campo intelligenti, presenti nel sistema, e ne semplifica la gestione. Utilizzando le informazioni di stato, è anche uno strumento semplice, ma efficace per verificarne stato e condizioni.

Si accede mediante: Interfaccia service CDI  $\rightarrow \cong 38$ 

Funzioni tipiche:

- Configurazione dei parametri dei trasmettitori
- Caricamento e salvataggio dei dati del dispositivo (upload/download)
- Documentazione del punto di misura
- Visualizzazione della memoria del valore misurato (registratore a traccia continua) e del registro degli eventi

Per i dettagli, consultare le Istruzioni di funzionamento BA00027S e BA00059S

## Dove reperire i file descrittivi del dispositivo

V. dati  $\rightarrow \blacksquare 40$ 

#### Stabilire una connessione

Mediante interfaccia di servizio (CDI)

1. Avviare FieldCare e aprire il progetto.

2. In rete: Aggiungi un dispositivo.

- ← Si apre la finestra **Aggiungi dispositivo**.
- 3. Selezionare l'opzione CDI Communication FXA291 dall'elenco e premere OK per confermare.

- 4. Cliccare con il pulsante destro su **CDI Communication FXA291** e selezionare l'opzione **Aggiungi dispositivo** nel menu contestuale che si è aperto.
- 5. Selezionare il dispositivo richiesto dall'elenco e premere **OK** per confermare.
- 6. Stabilire la connessione in linea con il dispositivo.

Per i dettagli, consultare le Istruzioni di funzionamento BA00027S e BA00059S

#### Interfaccia utente

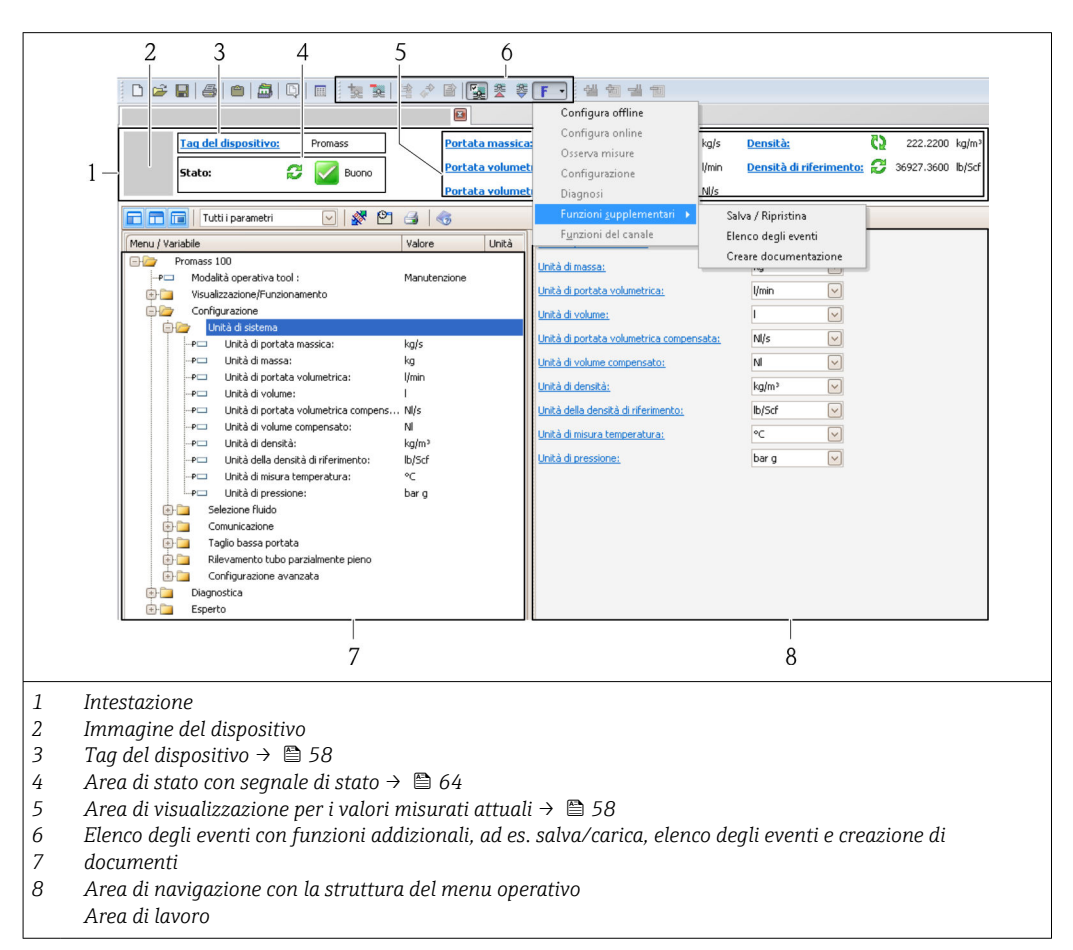

# 9 Integrazione di sistema

# 9.1 Panoramica dei file descrittivi del dispositivo

# 9.1.1 Informazioni sulla versione attuale del dispositivo

| Versione firmware                           | 01.02.00 | <ul> <li>Sulla copertina delle Istruzioni di funzionamento</li> <li>Sulla targhetta del trasmettitore →          12     </li> <li>Parametro Versione Firmware         Diagnostica → Informazioni strumento → Versione         Firmware     </li> </ul> |
|---------------------------------------------|----------|----------------------------------------------------------------------------------------------------|
| Data di rilascio della versione<br>firmware | 04.2013  |                                                                                                    |

# 9.1.2 Tool operativi

Il file descrittivo del dispositivo adatto al tool operativo è elencato nella successiva tabella con le informazioni sull'ubicazione.

| Tool operativo mediante<br>interfaccia service (CDI) | Dove reperire le descrizioni del dispositivo                                                                                             |  |
|------------------------------------------------------|----------------------------------------------------------------------------------------------------|--|
| FieldCare                                            | <ul> <li>www.endress.com → Download Area</li> <li>CD-ROM (contattare Endress+Hauser)</li> <li>DVD (contattare Endress+Hauser)</li> </ul> |  |

# 9.2 Informazioni su Modbus RS485

# 9.2.1 Codici operativi

I codici operativi servono per definire quale azione, di lettura o scrittura, è eseguita mediante il protocollo Modbus. Il misuratore riconosce i seguenti codici operativi:

| Codice | Nome                     | Descrizione                                                                                                    | Applicazione                                                                                                    |
|--------|--------------------------|----------------------------------------------------------------------------------------------------|----------------------------------------------------------------------------------------------------|
| 03     | Read holding<br>register | Il master legge uno o più registri<br>Modbus dal dispositivo.<br>Con 1 telegramma possono essere<br>letti 125 registri consecutivi max.: 1<br>registro = 2 byte<br>Il misuratore non distingue<br>tra i codici operativi 03 e 04;<br>di conseguenza questi codici<br>portano al medesimo<br>risultato. | Lettura dei parametri del<br>dispositivo con accesso di lettura e<br>scrittura<br>Esempio:<br>Lettura portata massica |
| 04     | Read input<br>register   | Il master legge uno o più registri<br>Modbus dal dispositivo.<br>Con 1 telegramma possono essere<br>letti 125 registri consecutivi max.: 1<br>registro = 2 byte<br>Il misuratore non distingue                                                                                                    | Lettura dei parametri del<br>dispositivo con accesso di lettura<br>Esempio:<br>lettura del valore del totalizzatore   |
|        |                          | tra i codici operativi 03 e 04;<br>di conseguenza questi codici<br>portano al medesimo<br>risultato.                                                                                                    |                                                                                                    |

| Codice | Nome                                | Descrizione                                                                                                    | Applicazione                                                                                                    |
|--------|-------------------------------------|----------------------------------------------------------------------------------------------------|----------------------------------------------------------------------------------------------------|
| 06     | Write single<br>registers           | Il master scrive un nuovo valore in<br><b>un</b> registro Modbus del misuratore.<br>Per scrivere registri multipli<br>con un solo telegramma,<br>utilizzare il codice operativo<br>16.                                                                                                    | Scrittura di 1 solo parametro del<br>dispositivo<br>Esempio: azzeramento del<br>totalizzatore                                        |
| 08     | Diagnostica                         | <ul> <li>Il master verifica la connessione per<br/>la comunicazione con il misuratore.</li> <li>Sono supportati i seguenti "Codici di<br/>diagnostica":</li> <li>Sottofunzione 00 = restituisce i<br/>dati della query (test loopback)</li> <li>Sottofunzione 02 = restituisce un<br/>registro diagnostico</li> </ul>                                               |                                                                                                    |
| 16     | Write multiple<br>registers         | Il master scrive un nuovo valore nei<br>registri multipli Modbus del<br>dispositivo.<br>Con 1 telegramma possono essere<br>scritti 120 registri consecutivi max.<br>Se i parametri del dispositivo<br>richiesti non sono disponibili<br>come gruppo, devono essere<br>comunque indirizzati con un<br>unico telegramma; utilizzare<br>la mappa dati Modbus<br>→ 🗎 41 | Scrittura di parametri multipli del<br>dispositivo<br>Esempio:<br>• Unità di portata massica<br>• Unità di massa                     |
| 23     | Read/Write<br>multiple<br>registers | Il master legge e scrive<br>simultaneamente max. 118 registri<br>Modbus del misuratore con 1<br>telegramma. L'accesso di scrittura è<br>eseguito <b>prima</b> di quello di lettura.                                                                                                    | Scrittura e lettura di parametri<br>multipli del dispositivo<br>Esempio:<br>• Lettura portata massica<br>• Azzeramento totalizzatore |

I messaggi di trasmissione sono consentiti solo con i codici operativi 06, 16 e 23.

## 9.2.2 Informazioni di registro

## 9.2.3 Tempo di risposta

Tempo di risposta del misuratore al telegramma di richiesta del master Modbus: tipicamente3 ... 5 ms

## 9.2.4 Mappa dati Modbus

#### Funzione della mappa dati Modbus

Il dispositivo offre una zona di memoria speciale, la mappa dati Modbus (per max. 16 parametri del dispositivo), che consente agli operatori di richiamare parametri multipli del dispositivo mediante Modbus RS485 e non solo parametri singoli o un gruppo di parametri consecutivi.

Il raggruppamento dei parametri del dispositivo è flessibile e il master Modbus può leggere o scrivere simultaneamente l'intero blocco di dati con un unico telegramma di richiesta.

## Struttura della mappa dati Modbus

La mappa dati Modbus comprende due serie di dati:

- Elenco di scansione: Area di configurazione
   I parametri del dispositivo da raggruppare sono definiti in un elenco con i relativi
- indirizzi del registro Modbus RS485. • Area dati

Il misuratore legge ciclicamente gli indirizzi di registro immessi nell'elenco di scansione e scrive i relativi dati dello strumento (valori) nell'area dati.

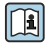

## Configurazione dell'elenco di scansione

Per la configurazione, si devono inserire nell'elenco di scansione gli indirizzi del registro Modbus dei parametri dello strumento da raggruppare. Considerare i seguenti requisiti di base per l'elenco di scansione:

| Inserimenti max.                        | 16 parametri del dispositivo                                                                                                    |  |
|-----------------------------------------|----------------------------------------------------------------------------------------------------|--|
| Parametri del dispositivo<br>supportati | Sono supportati solo i parametri con le seguenti caratteristiche:<br>• Tipo di accesso: accesso di lettura o scrittura<br>• Tipo di dati: numeri interi o a virgola mobile |  |

Configurazione dell'elenco di scansione mediante FieldCare

Eseguito utilizzando il menu operativo del misuratore: Esperto → Comunicazione → Mappa dati Modbus → Registro elenco di scansione 0 -15

| Elenco di scansione |                                 |  |  |
|---------------------|---------------------------------|--|--|
| N.                  | Registro di configurazione      |  |  |
| 0                   | Registro elenco di scansione 0  |  |  |
|                     |                                 |  |  |
| 15                  | Registro elenco di scansione 15 |  |  |

Configurazione dell'elenco di scansione mediante Modbus RS485

Eseguito utilizzando gli indirizzi del registro 5001 - 5016

| Elenco di scansione |                       |               |                                 |  |
|---------------------|-----------------------|---------------|---------------------------------|--|
| N.                  | Registro Modbus RS485 | Tipo di dati  | Registro di configurazione      |  |
| 0                   | 5001                  | Numero intero | Registro elenco di scansione O  |  |
|                     |                       | Numero intero |                                 |  |
| 15                  | 5016                  | Numero intero | Registro elenco di scansione 15 |  |

## Lettura dei dati mediante Modbus RS485

Il master Modbus accede all'area dati della mappa dati Modbus per richiamare i valori correnti dei parametri del dispositivo, definiti nell'elenco di scansione.

| Accesso del master all'area | Mediante indirizzi del registro 5051-5081 |
|-----------------------------|-------------------------------------------|
| dati                        |                                           |

| Area dati                              |                          |                                   |                   |  |
|----------------------------------------|--------------------------|-----------------------------------|-------------------|--|
| Valore del parametro del dispositivo   | Registro Modbus<br>RS485 | Tipo di dati*                     | Accesso**         |  |
| Valore elenco di scansione registro 0  | 5051                     | Numero intero/a<br>virgola mobile | Lettura/scrittura |  |
| Valore elenco di scansione registro 1  | 5053                     | Numero intero/a<br>virgola mobile | Lettura/scrittura |  |
| Valore elenco di scansione registro    |                          |                                   |                   |  |
| Valore elenco di scansione registro 15 | 5081                     | Numero intero/a<br>virgola mobile | Lettura/scrittura |  |

\* Il tipo di dati dipende dai parametri del dispositivo inseriti nell'elenco di scansione. \* L'accesso ai dati dipende dai parametri del dispositivo inseriti nell'elenco di scansione. Se il parametro del dispositivo inserito consente accesso di lettura e scrittura, il parametro può essere richiamato anche dall'area dati.

# 10 Messa in servizio

# 10.1 Controllo funzione

Prima della messa in servizio del dispositivo, assicurarsi che siano state eseguite le verifiche finali dell'installazione e delle connessioni.

- Checklist "Verifica finale del montaggio"  $\rightarrow \cong 23$
- Checklist "Verifica finale delle connessioni"  $\rightarrow$  🗎 33

# 10.2 Stabilire una connessione mediante FieldCare

- Per stabilire una connessione mediante FieldCare  $\rightarrow \ \ \cong \ 38$
- Per l'interfaccia utente di FieldCare  $\rightarrow \cong 39$

# 10.3 Configurare il misuratore

Il menu **Setup** con i relativi sottomenu comprende tutti i parametri richiesti per il funzionamento standard.

Struttura del menu "Setup"

| Setup | ÷ | Unità di sistema                | → 🗎 44 |
|-------|---|---------------------------------|--------|
|       |   | Seleziona fluido                | → 🖺 47 |
|       |   | Comunicazione                   | → 🖺 48 |
|       |   | Taglio bassa portata            | → 🖺 50 |
|       |   | Partially filled pipe detection | → 🗎 51 |

## 10.3.1 Impostazione delle unità di sistema

Nel sottomenu **Unità di sistema**, si possono configurare le unità di tutti i valori misurati.

## Percorso di navigazione

Menu "Setup"  $\rightarrow$  Advanced setup  $\rightarrow$  Unità di sistema

## Struttura del sottomenu

| Unità di sistema | $\rightarrow$ | Unità di portata massica                |
|------------------|---------------|-----------------------------------------|
|                  |               | Unità di massa                          |
|                  |               | Unità di portata volumetrica            |
|                  |               | Unità di volume                         |
|                  |               | Unità di portata volumetrica compensata |
|                  |               | Unità di volume compensato              |
|                  |               | Unità di densità                        |
|                  |               | Unità della densità di riferimento      |

Unità di temperatura

Unità di pressione

| Parametro                        | Descrizione                                                                                                    | Selezione/<br>Inserimento<br>utente | Impostazione di fabbrica                                         |
|----------------------------------|----------------------------------------------------------------------------------------------------|-------------------------------------|------------------------------------------------------------------|
| Mass flow unit                   | Selezione dell'unità ingegneristica per la<br>portata massica.<br><i>Risultato</i><br>L'unità selezionata è utilizzata per:<br>Uscita<br>Taglio bassa portata<br>Simulazione della variabile di processo                                                                                                    | Elenco delle unità<br>selezionabili | Dipende dal paese di<br>destinazione:<br>• kg/h<br>• lb/min      |
| Mass unit                        | Selezione dell'unità ingegneristica per la<br>massa.<br><i>Risultato</i><br>L'unità selezionata è ottenuta da:<br>Mass flow unit                                                                                                    | Elenco delle unità<br>selezionabili | Dipende dal paese di<br>destinazione:<br>• kg<br>• lb            |
| Volume flow<br>unit              | Selezione dell'unità ingegneristica per la<br>portata volumetrica.<br><i>Risultato</i><br>L'unità selezionata è utilizzata per:<br>Uscita<br>Taglio bassa portata<br>Simulazione della variabile di processo                                                                                                    | Elenco delle unità<br>selezionabili | Dipende dal paese di<br>destinazione:<br>• l/h<br>• gal/min (us) |
| Volume                           | Selezione dell'unità ingegneristica per il<br>volume.<br><i>Risultato</i><br>L'unità selezionata è ottenuta da:<br>Volume flow unit                                                                                                    |                                     | Dipende dal paese di<br>destinazione<br>• l<br>• gal (us)        |
| Corrected<br>volume flow<br>unit | Selezione dell'unità ingegneristica per la<br>portata volumetrica compensata.<br><i>Risultato</i><br>L'unità selezionata è utilizzata per:<br>Uscita<br>Taglio bassa portata<br>Simulazione della variabile di processo                                                                                                    | Elenco delle unità<br>selezionabili | Dipende dal paese di<br>destinazione:<br>• Nl/h<br>• Scf/min     |
| Corrected<br>volume unit         | Selezione dell'unità ingegneristica per il<br>volume standard.<br><i>Risultato</i><br>L'unità selezionata è ottenuta da:<br>Corrected volume flow unit                                                                                                    | Elenco delle unità<br>selezionabili | Dipende dal paese di<br>destinazione:<br>• Nl<br>• Scf           |
| Density unit                     | <ul> <li>Selezione dell'unità ingegneristica per la densità.</li> <li><i>Risultato</i></li> <li>L'unità selezionata è utilizzata per:</li> <li>Uscita</li> <li>Valore inferiore per il controllo del tubo parzialmente pieno</li> <li>Valore superiore per il controllo del tubo parzialmente pieno</li> <li>Simulazione della variabile di processo</li> <li>Regolazione della densità (nel menu <b>Expert</b>)</li> </ul> | Elenco delle unità<br>selezionabili | Dipende dal paese di<br>destinazione<br>• kg/l<br>• lb/cf        |

| Parametro                 | Descrizione                                                                                                    | Selezione/<br>Inserimento<br>utente | Impostazione di fabbrica                                                     |
|---------------------------|----------------------------------------------------------------------------------------------------|-------------------------------------|------------------------------------------------------------------------------|
| Reference<br>density unit | <ul> <li>Selezione dell'unità ingegneristica per la densità di riferimento.</li> <li><i>Risultato</i></li> <li>L'unità selezionata è utilizzata per:</li> <li>Uscita</li> <li>Valore inferiore per il controllo del tubo parzialmente pieno</li> <li>Valore superiore per il controllo del tubo parzialmente pieno</li> <li>Simulazione della variabile di processo</li> <li>Densità di riferimento fissa</li> <li>Regolazione della densità (nel menu Expert)</li> </ul> | Elenco delle unità<br>selezionabili | Dipende dal paese di<br>destinazione:<br>• kg/Nl<br>• lb/Scf                 |
| Temperature<br>unit       | Selezione dell'unità ingegneristica per la<br>temperatura.<br><i>Risultato</i><br>L'unità selezionata è utilizzata per:<br>Uscita<br>Temperatura di riferimento<br>Simulazione della variabile di processo                                                                                                    | Elenco delle unità<br>selezionabili | Dipende dal paese di<br>destinazione:<br>• °C (Celsius)<br>• °F (Fahrenheit) |
| Pressure unit             | Selezionare l'unità per la pressione del tubo.                                                                                                    | Elenco delle unità<br>selezionabili | Dipende dal paese di<br>destinazione:<br>• bar a<br>• psi a                  |

## 10.3.2 Selezione e impostazione del fluido

Il sottomenu **Medium selection** comprende i parametri da configurare per selezionare e impostare il fluido.

Percorso di navigazione Menu "Setup"  $\rightarrow$  Medium selection

#### Struttura del sottomenu

| Medium selection | $\rightarrow$ | Seleziona fluido                       |
|------------------|---------------|----------------------------------------|
|                  |               | Select gas type                        |
|                  |               | Reference sound velocity               |
|                  |               | Temperature coefficient sound velocity |
|                  |               | Pressure compensation                  |
|                  |               | Pressure value                         |
|                  |               | External pressure                      |

| Parametro                                    | Prerequisito                                                                                                    | Descrizione                                                                                           | Selezione/<br>Inserimento utente                         | Impostazione di<br>fabbrica                                             |
|----------------------------------------------|----------------------------------------------------------------------------------------------------|----------------------------------------------------------------------------------------------------|----------------------------------------------------------|-------------------------------------------------------------------------|
| Medium<br>selection                          | -                                                                                                    | Selezionare il tipo di<br>fluido.                                                                     | <ul><li>Liquido</li><li>Gas</li></ul>                    | Liquido                                                                 |
| Select gas type                              | La seguente opzione è<br>selezionata nel<br>parametro <b>Medium</b><br><b>selection</b> :<br>Gas                 | Selezionare il tipo di<br>gas per<br>l'applicazione di<br>misura.                                     | Elenco per la selezione<br>del tipo di gas               | Aria                                                                    |
| Velocità del<br>suono di<br>riferimento      | La seguente opzione è<br>selezionata nel<br>parametro <b>Select gas</b><br><b>type</b> :<br>Altro                | Inserire la velocità<br>del suono del gas a<br>0°C (32°F).                                            | 0 99 999 m/s                                             | 0 m/s                                                                   |
| Temperature<br>coefficient<br>sound velocity | La seguente opzione è<br>selezionata nel<br>parametro <b>Select gas</b><br><b>type</b> :<br>Altro                | Inserire il<br>coefficiente di<br>temperatura per la<br>velocità del suono<br>del gas.                | Numero positivo a 15<br>cifre max. con virgola<br>mobile | 0 (m/s)/K                                                               |
| Pressure<br>compensation                     | La seguente opzione è<br>selezionata nel<br>parametro <b>Medium</b><br><b>selection</b> :<br>Gas                 | Abilitare la<br>correzione<br>automatica della<br>pressione.                                          | <ul><li>Disattivo/a</li><li>Valore fisso</li></ul>       | Disattivo/a                                                             |
| Pressure value                               | La seguente opzione è<br>selezionata nel<br>parametro <b>Pressure</b><br><b>compensation</b> :<br>Valore fisso   | Inserire un valore<br>per la pressione di<br>processo da<br>utilizzare per la<br>relativa correzione. | 0 99 999 [bar, psi]                                      | Dipende dal<br>paese di<br>destinazione:<br>• 1,01325 bar<br>• 14,7 psi |
| External<br>pressure                         | La seguente opzione è<br>selezionata nel<br>parametro <b>Pressure</b><br><b>compensation</b> :<br>Valore esterno | Valore esterno                                                                                        | 0 99 999 [bar, psi]                                      | Dipende dal<br>paese di<br>destinazione:<br>• 1,01325 bar<br>• 14,7 psi |

# 10.3.3 Configurazione dell'interfaccia di comunicazione

Il sottomenu **Comunicazione** guida l'utente sistematicamente attraverso tutti i parametri da configurare per selezionare e impostare l'interfaccia di comunicazione.

## Percorso di navigazione

Menu "Setup"  $\rightarrow$  Comunicazione

## Struttura del sottomenu

| Comunicazione | $\rightarrow$ | Bus address                |
|---------------|---------------|----------------------------|
|               |               | Baud rate                  |
|               |               | Data transfer mode         |
|               |               | Parity                     |
|               |               | Byte order                 |
|               |               | Assign diagnostic behavior |
|               |               | Failure mode               |

| Parametro          | Descrizione                                       | Selezione/<br>Testo utente                                                                                                    | Impostazione di fabbrica |
|--------------------|---------------------------------------------------|----------------------------------------------------------------------------------------------------|--------------------------|
| Bus address        | Inserire l'indirizzo del<br>dispositivo.          | 1 247                                                                                                    | 247                      |
| Baud rate          | Definire la velocità di<br>trasferimento dati.    | Casella di riepilogo della<br>velocità di<br>trasmissione→ 🗎 82                                                                                                    | 19200 BAUD               |
| Data transfer mode | Selezionare la modalità di<br>trasferimento dati. | <ul> <li>ASCII<br/>Trasmissione dei dati<br/>sotto forma di caratteri<br/>leggibili in codice ASCII.<br/>Protezione da errori<br/>mediante LRC.</li> <li>RTU<br/>Trasmissione dei dati in<br/>formato binario.<br/>Protezione da errori<br/>mediante CRC16.</li> </ul> | RTU                      |
| Parity             | Selezionare i parity bit.                         | <pre>Picklist ASCII • 0 = even • 1 = odd Picklist RTU • 0 = even • 1 = odd • 2 = no parity bit/1 stop bit • 3 = no parity bit/2 stop bit</pre>                                                                                                    | Even                     |
| Byte order         | Selezionare la sequenza di<br>trasmissione byte.  | <ul> <li>0-1-2-3</li> <li>3-2-1-0</li> <li>1-0-3-2</li> <li>2-3-0-1</li> </ul>                                                                                                    | 1-0-3-2                  |

| Parametro                     | Descrizione                                                                                                    | Selezione/<br>Testo utente                                                                | Impostazione di fabbrica |
|-------------------------------|----------------------------------------------------------------------------------------------------|-------------------------------------------------------------------------------------------|--------------------------|
| Assign diagnostic<br>behavior | Selezionare il<br>comportamento<br>diagnostico per la<br>comunicazione MODBUS.                                                                                                  | <ul><li>Disattivo/a</li><li>Allarme o avviso</li><li>Avviso</li><li>Allarme</li></ul>     | Allarme                  |
| Failure mode                  | Consente di selezionare il<br>comportamento dell'uscita<br>del valore misurato nel<br>caso sia visualizzato un<br>messaggio diagnostico<br>mediante la<br>comunicazione Modbus. | <ul> <li>Valore NaN</li> <li>Ulltimo valore valido</li> <li>NaN = not a number</li> </ul> | Valore NaN               |
|                               | funziona in base<br>all'opzione<br>selezionata nel<br>parametro Assegna<br>comportamento<br>diagnostico.                                                                        |                                                                                           |                          |

# 10.3.4 Configurazione del taglio bassa portata

Il sottomenu **Low flow cut off** comprende tutti i parametri che devono essere impostati per configurare il taglio bassa portata.

## Percorso di navigazione

Menu "Setup"  $\rightarrow$  Low flow cut off

## Struttura del sottomenu

| Taglio bassa portata | $\rightarrow$ | Assign process variable    |
|----------------------|---------------|----------------------------|
|                      |               | On value low flow cut off  |
|                      |               | Off value low flow cutoff  |
|                      |               | Pressure shock suppression |

| Parametro                     | Prerequisito                                                                                                    | Descrizione                                                                                               | Selezione/<br>Inserimento<br>utente                                                                                                    | Impostazione di<br>fabbrica                                                          |
|-------------------------------|----------------------------------------------------------------------------------------------------|----------------------------------------------------------------------------------------------------|----------------------------------------------------------------------------------------------------|--------------------------------------------------------------------------------------|
| Assign process<br>variable    | -                                                                                                    | Selezionare la variabile<br>di processo per il taglio<br>bassa portata.                                   | <ul> <li>Disattivo/a</li> <li>Portata massica</li> <li>Portata<br/>volumetrica</li> <li>Portata<br/>volumetrica<br/>compensata</li> </ul> | Portata massica                                                                      |
| On value low<br>flow cut off  | Una delle seguenti opzioni<br>è selezionata nel<br>parametro <b>Assign process</b><br><b>variable:</b><br>• Portata massica<br>• Portata volumetrica<br>• Portata volumetrica<br>compensata | Inserire il valore di<br>attivazione per il taglio<br>bassa portata.                                      | Numero positivo a<br>15 cifre max. con<br>virgola mobile                                                                                  | Per i liquidi:<br>dipende dal paese<br>di destinazione e<br>dal diametro<br>nominale |
| Off value low<br>flow cut off | Una delle seguenti opzioni<br>è selezionata nel<br>parametro <b>Assign process</b><br>variable:<br>• Portata massica<br>• Portata volumetrica<br>• Portata volumetrica<br>compensata        | Inserire il valore di<br>disattivazione per il<br>taglio bassa portata.                                   | 0 100 %                                                                                                    | 50 %                                                                                 |
| Pressure shock<br>suppression | Una delle seguenti opzioni<br>è selezionata nel<br>parametro <b>Assign process</b><br><b>variable:</b><br>• Portata massica<br>• Portata volumetrica<br>• Portata volumetrica<br>compensata | Inserire la durata della<br>soppressione del<br>segnale (=<br>soppressione shock di<br>pressione attiva). | 0 100 s                                                                                                    | 0 s                                                                                  |

## 10.3.5 Configurazione del controllo di tubo parzialmente pieno

Il sottomenu **Partially filled pipe detection** comprende i parametri che devono essere impostati per configurare il controllo di tubo vuoto.

## Percorso di navigazione

Menu "Setup"  $\rightarrow$  Partially filled pipe detection

## Struttura del sottomenu

| Partially filled pipe detection | $\rightarrow$ | Assign process variable                                          |
|---------------------------------|---------------|------------------------------------------------------------------|
|                                 |               | Valore inferiore per il controllo del tubo parzialmente<br>pieno |
|                                 |               | Valore superiore per il controllo del tubo parzialmente pieno    |
|                                 |               | Tempo di risposta per controllo di tubo parzialmente<br>pieno    |

| Parametro                                                              | Prerequisito                                                                                                    | Descrizione                                                                                                    | Selezione/<br>Inserimento<br>utente                                                  | Impostazione di<br>fabbrica                                            |
|------------------------------------------------------------------------|----------------------------------------------------------------------------------------------------|----------------------------------------------------------------------------------------------------|--------------------------------------------------------------------------------------|------------------------------------------------------------------------|
| Assign process<br>variable                                             | _                                                                                                    | Selezionare una variabile<br>di processo per rilevare i<br>tubi vuoti o parzialmente<br>pieni.                                                                                    | <ul> <li>Disattivo/a</li> <li>Densità</li> <li>Densità di<br/>riferimento</li> </ul> | Densità                                                                |
| Valore inferiore<br>per il controllo del<br>tubo parzialmente<br>pieno | Una delle seguenti<br>opzioni è selezionata<br>nel parametro <b>Assign</b><br><b>process variable</b> :<br>• Densità<br>• Densità di<br>riferimento | Inserire un valore soglia<br>inferiore per attivare il<br>rilevamento del tubo<br>vuoto o parzialmente<br>pieno.                                                                  | Numero positivo a<br>15 cifre max. con<br>virgola mobile                             | Dipende dal<br>paese di<br>destinazione:<br>• 0,2 kg/l<br>• 12,5 lb/cf |
| High value partial<br>filled pipe<br>detection                         | Una delle seguenti<br>opzioni è selezionata<br>nel parametro <b>Assign</b><br><b>process variable</b> :<br>• Densità<br>• Densità di<br>riferimento | Inserire un valore soglia<br>superiore per attivare il<br>rilevamento del tubo<br>vuoto o parzialmente<br>pieno.                                                                  | Numero positivo a<br>15 cifre max. con<br>virgola mobile                             | Dipende dal<br>paese di<br>destinazione:<br>• 6 kg/l<br>• 374,6 lb/cf  |
| Tempo di risposta<br>per controllo di<br>tubo parzialmente<br>pieno    | Una delle seguenti<br>opzioni è selezionata<br>nel parametro <b>Assign</b><br><b>process variable</b> :<br>• Densità<br>• Densità di<br>riferimento | Inserire l'intervallo di<br>tempo prima che sia<br>visualizzato il messaggio<br><b>AS862 Partly filled pipe</b><br><b>detection</b> per un tubo<br>vuoto o parzialmente<br>pieno. | 0 100 s                                                                              | 1 s                                                                    |

# 10.4 Impostazioni avanzate

Il menu **Advanced setup** con i relativi sottomenu comprende tutti i parametri richiesti per eseguire delle impostazioni specifiche.

## Percorso di navigazione

Menu "Setup" → Advanced setup

Panoramica dei parametri e dei sottomenu nel menu "Advanced setup" in base all'esempio del web browser

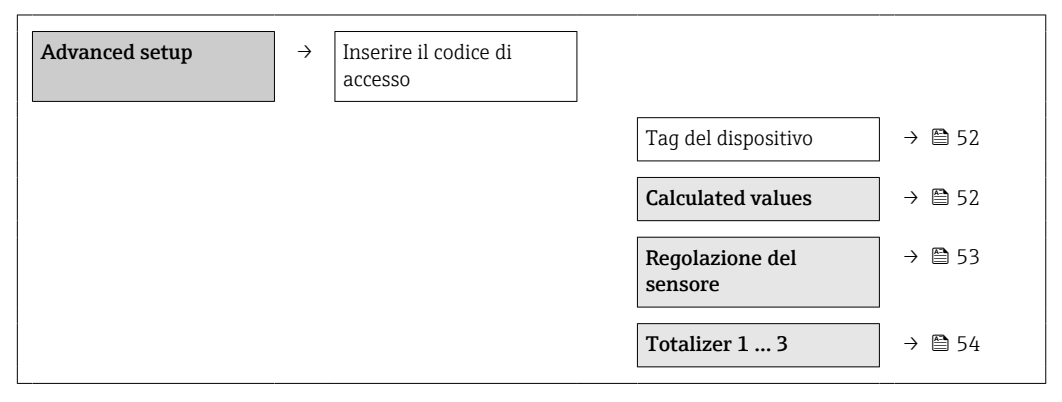

## 10.4.1 Definizione del nome del tag

Per consentire una rapida identificazione del punto di misura all'interno del sistema, si può modificare l'impostazione di fabbrica specificando una designazione univoca nel parametro **Tag del dispositivo**.

## Percorso di navigazione

Configurazione  $\rightarrow$  Configur.avanz.  $\rightarrow$  Tag del dispositivo

## Panoramica dei parametri con una breve descrizione

| Parametro           | Descrizione                                 | Selezione/<br>Testo utente                                                       | Impostazione di fabbrica |
|---------------------|---------------------------------------------|----------------------------------------------------------------------------------|--------------------------|
| Tag del dispositivo | Inserire un nome per il<br>punto di misura. | Max. 32 caratteri, come<br>lettere, numeri o caratteri<br>speciali (es. @, %, /) | Promass                  |

Il numero di caratteri visualizzati dipende dal carattere utilizzato.

Per informazioni sulla descrizione tag nel tool operativo "FieldCare" → 🗎 39

# 10.4.2 Valori calcolati

Il sottomenu **Calculated values** comprende i parametri per calcolare la portata volumetrica compensata.

### Percorso di navigazione

Menu "Setup"  $\rightarrow$  Advanced setup  $\rightarrow$  Calculated values

Struttura del sottomenu

| Calculated values | $\rightarrow$           | Corrected volume flow calculation |
|-------------------|-------------------------|-----------------------------------|
|                   |                         | External reference density        |
|                   | Fixed reference density |                                   |

| Reference temperature        |
|------------------------------|
| Linear expansion coefficient |
| Square expansion coefficient |

## Panoramica dei parametri con una breve descrizione

| Parametro                               | Prerequisiti                                                                                                    | Descrizione                                                                                                    | Selezione/ingresso                                                                                                    | Impostazioni di<br>fabbrica                                            |
|-----------------------------------------|----------------------------------------------------------------------------------------------------|----------------------------------------------------------------------------------------------------|----------------------------------------------------------------------------------------------------|------------------------------------------------------------------------|
| Corrected<br>volume flow<br>calculation | -                                                                                                    | Selezione della densità di<br>riferimento per il calcolo<br>della portata volumetrica<br>compensata.                                                                                                    | <ul> <li>Densità di<br/>riferimento fissa</li> <li>Densità di<br/>riferimento<br/>calcolata</li> <li>Densità di<br/>riferimento<br/>secondo API 53</li> <li>Densità di<br/>riferimento<br/>esterna</li> </ul> | Densità di<br>riferimento<br>calcolata                                 |
| External<br>reference<br>density        | -                                                                                                    | Indica la densità di<br>riferimento esterna.                                                                                                    | Numero a virgola<br>mobile con segno                                                                                                    | Dipende dal paese<br>di destinazione:<br>0 kg/Nl (0 lb/scf)            |
| Fixed reference<br>density              | La seguente<br>opzione è<br>selezionata nel<br>parametro<br><b>Corrected volume</b><br>flow calculation:<br>Fixed reference<br>density              | Consente di inserire il<br>valore fisso per la densità di<br>riferimento.                                                                                                    | Numero positivo a<br>virgola mobile con<br>segno                                                                                                    | Dipende dal paese<br>di destinazione:<br>0,001 kg/Nl<br>(0,062 lb/scf) |
| Reference<br>temperature                | La seguente<br>opzione è<br>selezionata nel<br>parametro<br><b>Corrected volume</b><br>flow calculation:<br>Calculated<br>reference density         | Consente di inserire la<br>temperatura di riferimento<br>per il calcolo della densità di<br>riferimento.                                                                                                    | Numero a virgola<br>mobile con segno                                                                                                    | Dipende dal paese<br>di destinazione:<br>20 °C (68 ° F)                |
| Linear<br>expansion<br>coefficient      | La seguente<br>opzione è<br>selezionata nel<br>parametro<br><b>Corrected volume</b><br><b>flow calculation</b> :<br>Calculated<br>reference density | Consente di inserire il<br>coefficiente di espansione<br>lineare specifico del fluido<br>per il calcolo della densità di<br>riferimento.                                                                                 | 01                                                                                                    | 0,0                                                                    |
| Square<br>expansion<br>coefficient      | -                                                                                                    | Per i fluidi con modello di<br>espansione non lineare,<br>questa funzione consente di<br>inserire il coefficiente di<br>espansione quadratico<br>specifico del fluido per il<br>calcolo della densità di<br>riferimento. | 01                                                                                                    | 0,0                                                                    |

# 10.4.3 Regolazione dei sensori

Il sottomenu **Regolazione del sensore** comprende i parametri che riguardano la funzionalità del sensore.

## Percorso di navigazione

 $\mathsf{Menu} \ "\!\mathsf{Setup"} \rightarrow \mathsf{Advanced} \ \mathsf{setup} \rightarrow \mathsf{Regolazione} \ \mathsf{del} \ \mathsf{sensore}$ 

### Struttura del sottomenu

| Regolazione del sensore | ÷ | Installation direction |               |                               |
|-------------------------|---|------------------------|---------------|-------------------------------|
|                         |   | Zero point adjustment  | $\rightarrow$ | Zero point adjustment control |
|                         |   |                        |               | Progress                      |

## Panoramica dei parametri con una breve descrizione

| Parametro                        | Descrizione                                                               | Selezione/<br>Testo utente                                                                                           | Impostazione di<br>fabbrica          |
|----------------------------------|---------------------------------------------------------------------------|----------------------------------------------------------------------------------------------------|--------------------------------------|
| Installation<br>direction        | Consente di cambiare il segno<br>della direzione di flusso del<br>fluido. | <ul> <li>Flusso in direzione della<br/>freccia</li> <li>Flusso contrario alla<br/>direzione della freccia</li> </ul> | Flusso in direzione della<br>freccia |
| Zero point<br>adjustment control | Avviare la regolazione dello<br>zero.                                     | <ul><li>Annulla</li><li>Start</li></ul>                                                                              | Annulla                              |
| Progress                         |                                                                           | 0100 %                                                                                                    | 0                                    |

# 10.4.4 Configurazione del totalizzatore

I singoli totalizzatori possono essere configurati nei tre sottomenu **Totalizer 1-3**.

## Percorso di navigazione

Menu "Setup"  $\rightarrow$  Advanced setup  $\rightarrow$  Totalizer 1-3

## Struttura del sottomenu

| Totalizer 1-3 | ÷ | Assign process variable  |
|---------------|---|--------------------------|
|               |   | Mass unit                |
|               |   | Volume unit              |
|               |   | Corrected volume unit    |
|               |   | Totalizer operation mode |
|               |   | Failure mode             |

| Parametro                   | Prerequisito                                                                                                    | Descrizione                                                                                                    | Selezione/<br>Testo utente                                                                                                    | Impostazione di<br>fabbrica                               |
|-----------------------------|----------------------------------------------------------------------------------------------------|----------------------------------------------------------------------------------------------------|----------------------------------------------------------------------------------------------------|-----------------------------------------------------------|
| Assign process<br>variable  | -                                                                                                    | Selezione della<br>variabile di processo<br>per il totalizzatore.<br><i>Risultato</i><br>Questa<br>impostazione<br>definisce l'elenco<br>delle opzioni<br>selezionabili per il<br>parametro <b>Unit</b> . | <ul> <li>Disattivo/a</li> <li>Portata massica</li> <li>Portata volumetrica</li> <li>Portata volumetrica compensata</li> <li>Il numero di opzioni disponibili aumenta se il misuratore dispone di uno o più pacchetti applicativi.</li> </ul> | Portata massica                                           |
| Mass unit                   | La seguente opzione<br>è selezionata nel<br>parametro <b>Assign</b><br><b>process variable</b> :<br>Portata massica                                                                                  | Selezione dell'unità<br>ingegneristica per la<br>massa.<br><i>Risultato</i><br>L'unità selezionata è<br>ottenuta da:<br>Mass flow unit                                                                    | applicativi.       Selezione dell'unità     Elenco delle unità       ingegneristica per la     selezionabili       massa.     I <i>Risultato</i> I       L'unità selezionata è     ottenuta da:                                              |                                                           |
| Volume unit                 | La seguente opzione<br>è selezionata nel<br>parametro <b>Assign</b><br><b>process variable</b> :<br>Portata volumetrica                                                                              | Selezione dell'unità<br>ingegneristica per il<br>volume.<br><i>Risultato</i><br>L'unità selezionata è<br>ottenuta da:<br>Volume flow unit                                                                 | Elenco delle unità<br>selezionabili                                                                                                    | Dipende dal paese di<br>destinazione<br>• l<br>• gal (us) |
| Corrected volume<br>unit    | La seguente opzione<br>è selezionata nel<br>parametro <b>Assign</b><br><b>process variable</b> :<br>Portata volumetrica<br>compensata                                                                | Selezione dell'unità Elenco delle unità<br>ingegneristica per il selezionabili<br>volume standard.<br><i>Risultato</i><br>L'unità selezionata è<br>ottenuta da:<br>Corrected volume<br>flow unit          |                                                                                                    | Dipende dal paese di<br>destinazione:<br>• Nl<br>• Scf    |
| Totalizer operation<br>mode | Una delle seguenti<br>opzioni è selezionata<br>nel parametro<br>Assign process<br>variable:<br>Portata massica<br>Portata<br>volumetrica<br>Portata<br>volumetrica<br>compensata                     | Selezione della<br>modalità di calcolo<br>del totalizzatore.                                                                                                    |                                                                                                    | Flusso totale netto                                       |
| Failure mode                | Una delle seguenti<br>opzioni è selezionata<br>nel parametro<br><b>Assign process</b><br><b>variable:</b><br>• Portata massica<br>• Portata<br>volumetrica<br>• Portata<br>volumetrica<br>compensata | Specificare il<br>comportamento del<br>totalizzatore in caso<br>di allarme del<br>dispositivo.                                                                                                    | <ul> <li>Stop</li> <li>Valore attuale</li> <li>Ultimo valore valido</li> </ul>                                                                                                    | Stop                                                      |

# 10.5 Simulazione

Il sottomenu **Simulazione** consente di simulare, senza una reale situazione di flusso, diverse variabili del processo e la modalità di allarme del dispositivo e di verificare le catene di segnale presenti a valle (valvole di commutazione o circuiti a controllo chiuso).

## Percorso di navigazione

Menu "Diagnostica" → Simulazione

| Simulazione | $\rightarrow$ Assign simulation process variable |                         |
|-------------|--------------------------------------------------|-------------------------|
|             |                                                  | Value process variable  |
|             |                                                  | Simulation device alarm |

# 10.5.1 Panoramica dei parametri con una breve descrizione

| Parametro                             | Prerequisito                                                                                                    | Descrizione                                                                                         | Selezione/<br>Testo utente                                                                                                    | Impostazione di<br>fabbrica |  |
|---------------------------------------|----------------------------------------------------------------------------------------------------|----------------------------------------------------------------------------------------------------|----------------------------------------------------------------------------------------------------|-----------------------------|--|
| Assign simulation<br>process variable | -                                                                                                    | Selezione di una<br>variabile di processo<br>per il processo di<br>simulazione attivato.            | <ul> <li>Disattivo/a</li> <li>Portata massica</li> <li>Portata volumetrica</li> <li>Portata volumetrica compensata</li> <li>Densità</li> <li>Densità di riferimento</li> <li>Temperatura</li> <li>Il numero di opzioni disponibili aumenta se il misuratore dispone di uno o più pacchetti applicativi.</li> </ul> | Disattivo/a                 |  |
| Value process<br>variable             | Una variabile di<br>processo è<br>selezionata nel<br>parametro <b>Assign</b><br>simulation process<br>variable. | Consente di inserire<br>il valore di<br>simulazione per la<br>variabile di processo<br>selezionata. | Dipende dalla<br>variabile di processo<br>selezionata                                                                                                    | -                           |  |
| Simulation device<br>alarm            | -                                                                                                    | Disattivazione e<br>attivazione<br>dell'allarme del<br>dispositivo                                  | <ul><li>Disattivo/a</li><li>Attivo/a</li></ul>                                                                                                    | Disattivo/a                 |  |

# 10.6 Protezione delle impostazioni da accessi non autorizzati

La seguente opzione consente di proteggere la configurazione del misuratore da modifiche involontarie dopo la messa in servizio: protezione scrittura mediante relativo contatto

## 10.6.1 Protezione scrittura mediante contatto di protezione scrittura

Il contatto di protezione scrittura consente di bloccare l'accesso in scrittura a tutto il menu operativo ad eccezione dei seguenti parametri:

- Pressione esterna
- Temperatura esterna
- Densità di riferimento
- Tutti i parametri per la configurazione del totalizzatore

I valori dei parametri sono adesso di sola lettura e non possono essere più modificati:

- Mediante interfaccia service (CDI)
- Mediante Modbus RS485

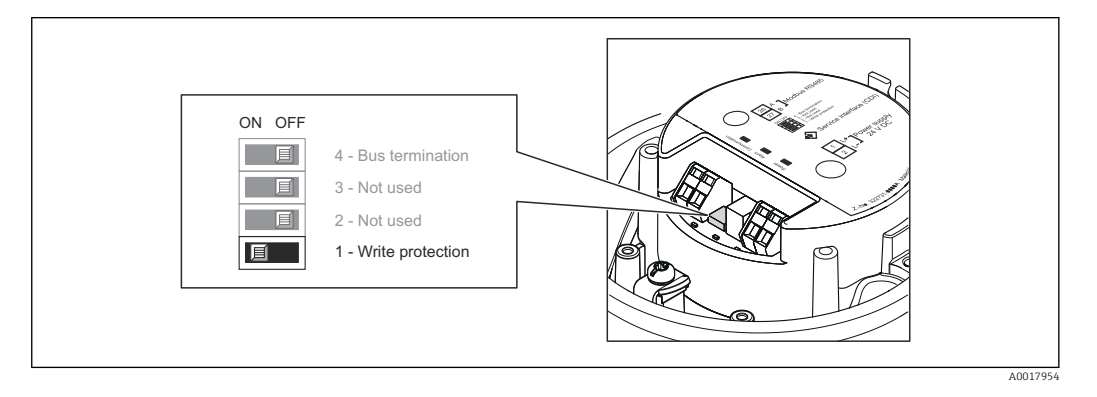

- 1. In base alla versione della custodia, liberare il fermo di sicurezza o la vite di fissaggio dal coperchio della custodia.
- 2. In base alla versione della custodia, svitare o aprire il coperchio della custodia.
- 3. Impostando il contatto di protezione scrittura sul modulo dell'elettronica principale su ON, si attiva la protezione scrittura hardware. Impostando il contatto di protezione scrittura sul modulo dell'elettronica principale su OFF (impostazione di fabbrica), si disattiva la protezione scrittura hardware.
  - Se la protezione scrittura hardware è attiva, l'opzione Blocco scritt.HW è visualizzata nel parametro Condizione di blocco → ⓑ 58; se è disattivata, il parametro Condizione di blocco non visualizza alcuna opzione → ⓑ 58
- 4. Per rimontare il trasmettitore, ripetere la procedura di rimozione in ordine inverso.

# 11 Funzionamento

# 11.1 Lettura dello stato di blocco del dispositivo

I tipi di protezione scrittura attualmente attivi possono essere determinati mediante il parametro **Condizione di blocco**.

## Percorso di navigazione

Menu "Display/operation"  $\rightarrow$  Condizione di blocco

Funzione applicativa del parametro "Condizione di blocco"

| Opzioni                     | Descrizione                                                                                                    |
|-----------------------------|----------------------------------------------------------------------------------------------------|
| Hardware locked             | Il contatto di protezione scrittura (DIP switch) per il blocco hardware può essere attivato sul modulo dell'elettronica principale. Previene l'accesso scrittura ai parametri $\rightarrow \cong 57$ .                                                                   |
| Temporaneamente<br>bloccato | L'accesso scrittura ai parametri è temporaneamente bloccato a causa di<br>elaborazioni interne in corso nel dispositivo (ad es. upload/download dei dati,<br>reset, ecc.). Non appena termina l'elaborazione interna, i parametri possono essere<br>di nuovo modificati. |

# 11.2 Lettura dei valori di misura

Con il menu Valore misurato è possibile leggere tutti i valori misurati.

## Percorso di navigazione

Diagnostica  $\rightarrow$  Valore misurato

## 11.2.1 Variabili di processo

Il sottomenu **Process variables** comprende tutti i parametri richiesti per visualizzare i valori misurati attuali di ogni variabile di processo.

## Percorso di navigazione

Menu "Diagnostics"  $\rightarrow$  Measured values  $\rightarrow$  Process variables

## Struttura del sottomenu

| Variabile di processo | $\rightarrow$ | Portata massica                |
|-----------------------|---------------|--------------------------------|
|                       |               | Portata volumetrica            |
|                       |               | Portata volumetrica compensata |
|                       |               | Densità                        |
|                       |               | Densità di riferimento         |
|                       |               | Temperatura                    |
|                       |               | Pressure value                 |

## Panoramica dei parametri con una breve descrizione

| Parametro                         | Prerequisito | Descrizione                                                                      | Display                              |
|-----------------------------------|--------------|----------------------------------------------------------------------------------|--------------------------------------|
| Portata massica                   | -            | Visualizza la portata massica misurata attualmente                               | Numero a virgola mobile con<br>segno |
| Portata volumetrica               | -            | Visualizza la portata volumetrica calcolata attualmente                          | Numero a virgola mobile con<br>segno |
| Portata volumetrica<br>compensata | -            | Visualizza la portata volumetrica<br>compensata calcolata attualmente            | Numero a virgola mobile con<br>segno |
| Densità                           | -            | Visualizza la densità misurata<br>attualmente                                    | Numero a virgola mobile con<br>segno |
| Densità di<br>riferimento         | -            | Visualizza la densità misurata<br>attualmente alla temperatura di<br>riferimento | Numero a virgola mobile con<br>segno |
| Temperatura                       | -            | Visualizza la temperatura del fluido<br>misurata attualmente                     | Numero a virgola mobile con<br>segno |
| Pressure value                    | -            | Visualizza un valore di pressione<br>esterno o fisso                             | Numero a virgola mobile con<br>segno |

Panoramica dei parametri con una breve descrizione

## 11.2.2 Totalizzatore

Il sottomenu **Totalizer** comprende tutti i parametri richiesti per visualizzare i valori misurati attuali per ogni totalizzatore

## Percorso di navigazione

Menu "Diagnostics"  $\rightarrow$  Measured values  $\rightarrow$  Totalizer

#### Struttura del sottomenu

| Totalizer 1 to 3 | $\rightarrow$ | Totalizer value 1    |
|------------------|---------------|----------------------|
|                  |               | Totalizer overflow 1 |
|                  |               | Totalizer value 2    |
|                  |               | Totalizer overflow 2 |
|                  |               | Totalizer value 3    |
|                  |               | Totalizer overflow 3 |

| Parametro              | Prerequisito                                                                                                    | Descrizione                                                        | Display                              |
|------------------------|----------------------------------------------------------------------------------------------------|--------------------------------------------------------------------|--------------------------------------|
| Totalizer value 1-3    | Una delle seguenti opzioni<br>è selezionata nel<br>parametro <b>Assign</b><br>process variable del<br>sottomenu <b>Totalizer 1-3</b> :<br>• Portata massica<br>• Portata volumetrica<br>• Portata volumetrica<br>compensata        | Visualizza il valore<br>attuale, conteggiato dal<br>totalizzatore. | Numero a virgola mobile<br>con segno |
| Totalizer overflow 1-3 | Una delle seguenti opzioni<br>è selezionata nel<br>parametro <b>Assign</b><br><b>process variable</b> del<br>sottomenu <b>Totalizer 1-3</b> :<br>• Portata massica<br>• Portata volumetrica<br>• Portata volumetrica<br>compensata | Visualizza il superamento<br>attuale del totalizzatore.            | Integer                              |

## Panoramica dei parametri con una breve descrizione

# 11.3 Adattamento del misuratore alle condizioni di processo

A questo scopo sono disponibili:

- Impostazioni di base utilizzando il menu Setup  $\rightarrow \ \bigspace{-1.5ex}{$\cong$} 44$
- Impostazioni estese utilizzando il menu Advanced setup  $\rightarrow \implies 52$

# 11.4 Azzeramento di un totalizzatore

Nel sottomenu **Operation** sono disponibili 2 parametri con diverse opzioni per l'azzeramento dei tre totalizzatori disponibili:

- Control totalizer 1-3
- Reset all totalizers

## Percorso di navigazione

Menu "Display/operat."  $\rightarrow$  Operation

| Funzione | applicativa | del | parametro | "Control | totalizer" |
|----------|-------------|-----|-----------|----------|------------|
|          |             |     | L .       |          |            |

| Opzioni             | Descrizione                                                                                                    |
|---------------------|----------------------------------------------------------------------------------------------------|
| Avvia totalizzatore | Il totalizzatore viene avviato.                                                                                               |
| Reset + hold        | Il processo di totalizzazione si arresta e il totalizzatore è azzerato.                                                       |
| Preset + hold       | Il processo di totalizzazione si arresta e il totalizzatore assume il valore iniziale, definito nel parametro <b>Preset</b> . |
| Reset + totalize    | Il totalizzatore è azzerato e il processo di totalizzazione si riavvia.                                                       |
| Preset + totalize   | Il totalizzatore assume il valore iniziale definito nel parametro <b>Preset</b> e il processo di totalizzazione si riavvia.   |

#### Funzione applicativa del parametro "Reset all totalizers"

| Opzioni          | Descrizione                                                                                                    |
|------------------|----------------------------------------------------------------------------------------------------|
| Reset + totalize | Azzeramento di tutti i totalizzatori e riavvio del processo di totalizzazione. In questo caso sono cancellati tutti i valori di portata precedentemente totalizzati. |

## Sottomenu "Operation"

| Operation | $\rightarrow$ | Control totalizer 1  |
|-----------|---------------|----------------------|
|           |               | Preset value 1       |
|           |               | Control totalizer 2  |
|           |               | Preset value 2       |
|           |               | Control totalizer 3  |
|           |               | Preset value 3       |
|           |               | Reset all totalizers |

| Parametro             | Prerequisito                                                                                                    | Descrizione                                           | Selezione/<br>Testo utente                                                                                                    | Impostazione di<br>fabbrica                               |
|-----------------------|----------------------------------------------------------------------------------------------------|-------------------------------------------------------|----------------------------------------------------------------------------------------------------|-----------------------------------------------------------|
| Control totalizer 1-3 | Una variabile di<br>processo è<br>selezionata nel<br>parametro <b>Assign</b><br><b>process variable</b> del<br>sottomenu <b>Totalizer</b><br><b>1-3</b> . | Controllo del valore<br>del totalizzatore.            | <ul> <li>Avvia<br/>totalizzatore</li> <li>Reset + hold</li> <li>Preset + hold</li> <li>Reset + totalize</li> <li>Preset + totalize</li> </ul> | Avvia totalizzatore                                       |
| Preset value 1-3      | Una variabile di<br>processo è<br>selezionata nel<br>parametro <b>Assign</b><br><b>process variable</b> del<br>sottomenu <b>Totalizer</b><br><b>1-3</b> . | Specifica il valore<br>iniziale del<br>totalizzatore. | Numero a virgola<br>mobile con segno                                                                                                    | Dipende dal paese di<br>destinazione:<br>• 0 kg<br>• 0 lb |
| Reset all totalizers  | -                                                                                                    | Azzeramento di tutti<br>i totalizzatori e<br>avvio.   | <ul> <li>Annulla</li> <li>Reset + avvia<br/>totalizzatore</li> </ul>                                                                          | Annulla                                                   |

# 12 Diagnostica e ricerca guasti

# 12.1 Ricerca guasti generale

Per i segnali di uscita

| Problema                                                                                           | Possibili cause                                                                              | Rimedio                                                                                                    |
|----------------------------------------------------------------------------------------------------|----------------------------------------------------------------------------------------------|----------------------------------------------------------------------------------------------------|
| Il LED verde di accensione sul<br>modulo dell'elettronica principale<br>del trasmettitore è spento | La tensione di alimentazione non<br>corrisponde a quella specificata<br>sulla targhetta.     | Applicare la tensione di alimentazione corretta $\rightarrow \square$ 30.                                                                                |
| Il LED verde di accensione sul<br>modulo dell'elettronica principale<br>del trasmettitore è spento | Cavo di alimentazione collegato<br>non correttamente                                         | Verificare l'assegnazione dei<br>morsetti .                                                                                                    |
| Il LED verde di accensione sulla<br>Barriera di sicurezza Promass 100 è<br>spento                  | La tensione di alimentazione non<br>corrisponde a quella specificata<br>sulla targhetta.     | Applicare la tensione di alimentazione corretta $\rightarrow \square$ 30.                                                                                |
| Il LED verde di accensione sulla<br>Barriera di sicurezza Promass 100 è<br>spento                  | Cavo di alimentazione collegato<br>non correttamente                                         | Verificare l'assegnazione dei<br>morsetti → 🗎 28.                                                                                                    |
| Il dispositivo non misura<br>correttamente.                                                        | Errore di configurazione o il<br>dispositivo funziona fuori dalle<br>specifiche applicative. | <ol> <li>Controllare e correggere la<br/>configurazione del parametro.</li> <li>Rispettare i valori soglia<br/>specificati in "Dati tecnici".</li> </ol> |

## Per accedere

| Problema                                            | Possibili cause                                                                                      | Rimedio                                                                                                    |
|-----------------------------------------------------|----------------------------------------------------------------------------------------------------|----------------------------------------------------------------------------------------------------|
| Accesso di scrittura ai parametri<br>negato         | È abilitata la protezione scrittura<br>hardware                                                      | Impostare il contatto di protezione scrittura, presente sul modulo dell'elettronica principale, sulla posizione OFF $\rightarrow \bigoplus 57$ . |
| Nessuna connessione mediante<br>Modbus RS485        | Il cavo del bus Modbus RS485 non è<br>collegato correttamente                                        | Verificare l'assegnazione dei<br>morsetti .                                                                                                    |
| Nessuna connessione mediante<br>Modbus RS485        | Il connettore del dispositivo non è collegato correttamente                                          | Controllare l'assegnazione dei pin del connettore del dispositivo $\rightarrow \square 28.$                                                      |
| Nessuna connessione mediante<br>Modbus RS485        | Il cavo Modbus RS485 è terminato<br>non correttamente                                                | Controllare il resistore di<br>terminazione → 🗎 32.                                                                                              |
| Nessuna connessione mediante<br>Modbus RS485        | Impostazioni non corrette per<br>l'interfaccia di comunicazione                                      | Verificare la configurazione<br>Modbus RS485 → 🗎 48.                                                                                             |
| Nessuna connessione mediante<br>interfaccia service | Configurazione non corretta<br>dell'interfaccia USB del PC o driver<br>installato non correttamente. | Rispettare la documentazione di<br>Commubox.<br>FXA291: Documentazione<br>"Informazioni tecniche"<br>TI00405C                                    |

# 12.2 Informazioni diagnostiche mediante diodi a emissione di luce

## 12.2.1 Trasmettitore

Diversi diodi a emissione di luce (LED) presenti sul modulo dell'elettronica principale del trasmettitore forniscono informazioni sullo stato del dispositivo.

| LED           | Colore              | Significato                                                                                                    |
|---------------|---------------------|----------------------------------------------------------------------------------------------------|
| Potenza       | Disattivo/a         | La tensione di alimentazione è<br>disattivata o troppo bassa.                                                                                 |
|               | Verde               | La tensione di alimentazione è corretta.                                                                                                    |
|               |                     |                                                                                                    |
| Allarme       | Disattivo/a         | Stato del dispositivo ok.                                                                                                    |
|               | Rosso lampeggiante  | Si è verificato un errore del<br>dispositivo con comportamento<br>diagnostico di "Avviso".                                                    |
|               | Rosso               | <ul> <li>Si è verificato un errore del<br/>dispositivo con comportamento<br/>diagnostico di "Allarme".</li> <li>Bootloader attivo.</li> </ul> |
|               |                     |                                                                                                    |
| Comunicazione | Bianco lampeggiante | La comunicazione Modbus RS485 è attiva.                                                                                                    |

# 12.2.2 Barriera di sicurezza Promass 100

Diversi diodi a emissione di luce (LED) sulla Barriera di sicurezza Promass 100 forniscono informazioni sullo stato.

| LED           | Colore              | Significato                                                   |
|---------------|---------------------|---------------------------------------------------------------|
| Potenza       | Disattivo/a         | La tensione di alimentazione è<br>disattivata o troppo bassa. |
|               | Verde               | La tensione di alimentazione è corretta.                      |
| Comunicazione | Bianco lampeggiante | La comunicazione Modbus RS485 è attiva.                       |

# 12.3 Informazioni diagnostiche in FieldCare

## 12.3.1 Opzioni diagnostiche

Tutti gli errori rilevati dal misuratore sono visualizzati nella pagina principale del tool operativo non appena è stata stabilita connessione.

| Nome del dispositivo:         XXXXXXX           Taq del dispositivo:         Promass           Stato segnale:         Image: Control                                                                                        | lo funzione (C)                                                     | <u>scita 1:</u> 🗭 4.00 mA<br><u>scita 2:</u> 🔁 4.00 mA                                                            | Portata massica:<br>Portata volumetrica compensata:<br>Portata volumetrica;                          | <ul> <li>0.0000 kg/s</li> <li>2.1616 N/s</li> <li>2.1616 l/s</li> </ul> |            |
|----------------------------------------------------------------------------------------------------|---------------------------------------------------------------------|----------------------------------------------------------------------------------------------------|----------------------------------------------------------------------------------------------------|-------------------------------------------------------------------------|------------|
| Menu / Variable<br>VoxXXXXXXXX<br>PC Disgnostica 1:<br>PC Modaltà operativa tool :<br>PC Modaltà operativa tool :<br>PC onfigurazione (Funzionamento<br>PC onfigurazione (Funzionamento<br>PC Disgnostica<br>PE Disgnostica | Valore Unità<br>C485 Simulazio<br>Disattivare la si<br>Manutenzione | Guasto (F) Guasto (F) Controllo funzione Deagnostica 1: Informazioni di rim Non in specifica (S Richiesta manuten | (c)<br>(C465 Simulazione della variabi<br>edio:<br>(Disattivare la simulazione (Se<br>)<br>zione (M) | le misurata                                                             | — 2<br>— 3 |
| Area di stato con segnale di<br>Informazioni diagnostiche<br>Informazioni sui rimedi con                                                                                                    | stato<br>ID di servizio                                             |                                                                                                    |                                                                                                    | A                                                                       | .0014014-1 |

Gli eventi diagnostici incorsi possono essere visualizzati anche nel menu **Diagnostics**: • Mediante i parametri

• Mediante sottomenu  $\rightarrow \square 70$ 

## Segnali di stato

I segnali di stato forniscono indicazioni sullo stato e l'affidabilità del dispositivo classificando le varie cause dell'informazione diagnostica (evento di diagnostica).

| Simbolo        | Significato                                                                                                    |
|----------------|----------------------------------------------------------------------------------------------------|
| A0017271       | Guasto<br>Si è verificato un errore del dispositivo. Il valore misurato non è più valido.                                                                                          |
| A0017278       | <b>Controllo funzione</b><br>Il dispositivo è in modalità di servizio (ad es. durante una simulazione).                                                                            |
| A0017277       | Fuori specifica<br>Il dispositivo è utilizzato:<br>Non rispettando le soglie indicate nelle relative specifiche tecniche (ad es. fuori dal campo<br>della temperatura di processo) |
| A0017276       | Richiesta manutenzione<br>Deve essere eseguito un intervento di manutenzione. Il valore misurato è comunque valido.                                                                |
| I cognali di c | state cono classificati cocondo VDI VDE 2650 o raccomandaziono NA MUD                                                                                                    |

I segnali di stato sono classificati secondo VDI/VDE 2650 e raccomandazione NAMUR NE 107.

#### Informazioni diagnostiche

L'errore può essere identificato grazie alle informazioni diagnostiche. Il testo breve aiuta l'utente fornendo informazioni sull'errore.

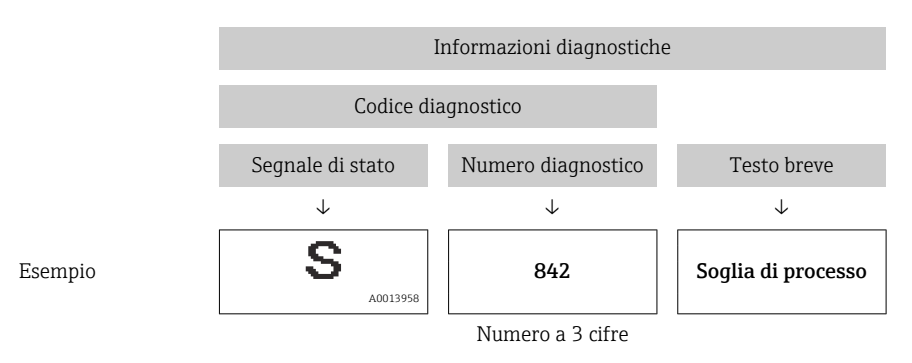

## 12.3.2 Come richiamare le informazioni sui rimedi possibili

Le informazioni sui rimedi sono fornite per ogni evento diagnostico allo scopo di garantire una rapida rimozione delle anomalie:

- Sulla pagina principale
  - Le informazioni sul rimedio è visualizzata in un campo separato, sotto le informazioni diagnostiche.
- Nel menu Diagnostics

Le informazioni sul rimedio possono essere richiamate nell'area operativa dell'interfaccia utente.

L'utente ha eseguito l'accesso al menu Diagnostics.

- 1. Richiamare il parametro richiesto.
- 2. Sulla destra dell'area operativa, puntatore del mouse sul parametro.
  - È visualizzata una descrizione con le informazioni sul rimedio per l'evento diagnostico.

# 12.4 Informazioni diagnostiche mediante interfaccia di comunicazione

## 12.4.1 Richiamare le informazioni diagnostiche

Le informazioni diagnostiche possono essere richiamate mediante gli indirizzi del registro Modbus RS485.

- Mediante indirizzo del registro 6821 (tipo di dati = stringa): codice di diagnostica, ad es. F270
- Mediante indirizzo del registro 6859 (tipo di dati = numero intero): numero di diagnostica, ad es. 270

Per una panoramica degli eventi diagnostici con relativo numero e codice →

## 12.4.2 Configurazione della modalità di risposta all'errore

La modalità di risposta all'errore per la comunicazione Modbus RS485 può essere configurata nel sottomenu **Comunicazione** utilizzando 2 parametri.

#### Percorso di navigazione

Menu "Configurazione"  $\rightarrow$  Comunicazione

| Parametro                            | Descrizione                                                                                                    | Opzioni                                                                                  | Impostazione di fabbrica |
|--------------------------------------|----------------------------------------------------------------------------------------------------|------------------------------------------------------------------------------------------|--------------------------|
| Assegna comportamento<br>diagnostico | Selezionare il<br>comportamento<br>diagnostico per la<br>comunicazione MODBUS.                                                                                                    | <ul><li>Off</li><li>Allarme o avviso</li><li>Avviso</li><li>Allarme</li></ul>            | Allarme                  |
| Modalità di guasto                   | Consente di selezionare il<br>comportamento dell'uscita<br>del valore misurato nel<br>caso sia visualizzato un<br>messaggio diagnostico<br>mediante la<br>comunicazione Modbus.<br>Questo parametro<br>funziona in base<br>all'opzione<br>selezionata nel<br>parametro Assegna<br>comportamento<br>diagnostico. | <ul> <li>Valore NaN</li> <li>Ultimo valore valido</li> <li>NaN = not a number</li> </ul> | Valore NaN               |

Panoramica dei parametri con una breve descrizione

# 12.5 Adattamento delle informazioni diagnostiche

## 12.5.1 Adattamento del comportamento diagnostico

Ogni codice diagnostico è assegnato in fabbrica a un particolare comportamento diagnostico. L'utente può modificare questa assegnazione per alcuni codici di diagnostica mediante il parametro **Diagnostic no. xxx**.

#### Percorso di navigazione

Menu "Expert"  $\rightarrow$  Sistema  $\rightarrow$  Diagnostic handling  $\rightarrow$  Azione di diagnostica  $\rightarrow$  Assign behavior of diagnostic no. xxx

Le seguenti opzioni possono essere assegnate al codice diagnostico in base al comportamento diagnostico:

| Opzioni                          | Descrizione                                                                                                    |
|----------------------------------|----------------------------------------------------------------------------------------------------|
| Allarme                          | La misura si interrompe. L'uscita del valore misurato mediante Modbus RS485 e i<br>totalizzatori assumono la condizione di allarme definita. È generato un messaggio<br>diagnostico.              |
| Avviso                           | La misura riprende. L'uscita del valore misurato mediante Modbus RS485 e i totalizzatori<br>non sono influenzati. È generato un messaggio diagnostico.                                            |
| Solo inserimento nel<br>registro | Il dispositivo continua a misurare. Il messaggio diagnostico è inserito solo nel sottomenu<br>Registro eventi (elenco degli eventi) e non è visualizzato in alternanza con il valore<br>misurato. |
| Disattivo/a                      | L'evento diagnostico è ignorato e non è generato o inserito un messaggio diagnostico.                                                                                                    |

12.6

# 2.6 Panoramica delle informazioni diagnostiche

La quantità di informazioni diagnostiche aumenta se il misuratore dispone di uno o più pacchetti applicativi.

## Diagnostica per il sensore

| Codice<br>diagnosti<br>co | Testo breve                | Rimedi                                                                                                    | Segnale di<br>stato<br>impostato in<br>fabbrica | Azione di<br>diagnostica<br>impostato in<br>fabbrica |
|---------------------------|----------------------------|----------------------------------------------------------------------------------------------------|-------------------------------------------------|------------------------------------------------------|
| 022                       | Temperatura del<br>sensore | <ol> <li>Sostituire il modulo<br/>dell'elettronica principale.</li> <li>Sostituire il sensore.</li> </ol>         | F                                               | Allarme                                              |
| 044                       | Sensor drift               | <ol> <li>Controllare o sostituire<br/>l'elettronica principale.</li> <li>Sostituire il sensore.</li> </ol>        | S                                               | Allarme*                                             |
| 046                       | Sensor limit               | <ol> <li>Ispezionare il sensore.</li> <li>Controllare le condizioni di<br/>processo.</li> </ol>                   | S                                               | Allarme*                                             |
| 062                       | Connessione del<br>sensore | <ol> <li>Sostituire il modulo<br/>dell'elettronica principale.</li> <li>Sostituire il sensore.</li> </ol>         | F                                               | Allarme                                              |
| 082                       | Data storage               | <ol> <li>Sostituire il modulo<br/>dell'elettronica principale.</li> <li>Sostituire il sensore.</li> </ol>         | F                                               | Allarme                                              |
| 083                       | Memory content             | <ol> <li>Riavviare il dispositivo.</li> <li>Ripristinare i dati S-DAT.</li> <li>Sostituire il sensore.</li> </ol> | F                                               | Allarme                                              |

\* Il comportamento diagnostico può essere modificato: paragrafo "Adattamento del comportamento diagnostico" → 🗎 66

## Diagnostica per l'elettronica

| Codice<br>diagnosti<br>co                                                                                             | Testo breve             | Rimedi                                                                                                    | Segnale di<br>stato<br>impostato in<br>fabbrica | Azione di<br>diagnostica<br>impostato in<br>fabbrica |
|----------------------------------------------------------------------------------------------------|-------------------------|----------------------------------------------------------------------------------------------------|-------------------------------------------------|------------------------------------------------------|
| 242                                                                                                    | Software incompatible   | <ol> <li>Controllare il software.</li> <li>Controllare o sostituire il modulo<br/>dell'elettronica principale.</li> </ol>                                 | F                                               | Allarme                                              |
| 261                                                                                                    | Electronic modules      | <ol> <li>Riavviare il dispositivo.</li> <li>Verificare i moduli elettronici.</li> <li>Sostituire il modulo I/O o<br/>l'elettronica principale.</li> </ol> | F                                               | Allarme                                              |
| 270                                                                                                    | Main electronic failure | Sostituire il modulo dell'elettronica principale.                                                                                                    | F                                               | Allarme                                              |
| 271                                                                                                    | Main electronic failure | <ol> <li>Riavviare il dispositivo.</li> <li>Sostituire il modulo<br/>dell'elettronica principale.</li> </ol>                                              | F                                               | Allarme                                              |
| 272                                                                                                    | Main electronic failure | 1. Riavviare il dispositivo.<br>2. Contattare l'assistenza.                                                                                               | F                                               | Allarme                                              |
| 273                                                                                                    | Main electronic failure | Sostituire l'elettronica.                                                                                                    | F                                               | Allarme                                              |
| 274                                                                                                    | Main electronic failure | Sostituire l'elettronica.                                                                                                    | S                                               | Avviso *                                             |
| 311                                                                                                    | Electronic failure      | <ol> <li>Trasferire i dati o eseguire il reset<br/>del dispositivo.</li> <li>Contattare l'assistenza.</li> </ol>                                          | F                                               | Allarme                                              |
| * Il comportamento diagnostico può essere modificato: paragrafo "Adattamento del comportamento diagnostico"<br>→ 🗎 66 |                         |                                                                                                    |                                                 |                                                      |

## Diagnostica per la configurazione

| Codice<br>diagnosti<br>co                                                                                             | Testo breve                    | Rimedi                                                                                                    | Segnale di<br>stato<br>impostato in<br>fabbrica | Azione di<br>diagnostica<br>impostato in<br>fabbrica |
|----------------------------------------------------------------------------------------------------|--------------------------------|----------------------------------------------------------------------------------------------------|-------------------------------------------------|------------------------------------------------------|
| 410                                                                                                    | Data transfer                  | <ol> <li>Verificare la connessione.</li> <li>Ritentare il trasferimento dati.</li> </ol>                                                                                                  | F                                               | Allarme                                              |
| 411                                                                                                    | Up-/download active            | Upload/download attivo, si prega di<br>attendere                                                                                                    | С                                               | Avviso                                               |
| 438                                                                                                    | Dataset                        | <ol> <li>Controllare il file con l'insieme<br/>dei dati.</li> <li>Verificare la configurazione del<br/>dispositivo.</li> <li>Upload e download della nuova<br/>configurazione.</li> </ol> | М                                               | Avviso                                               |
| 453                                                                                                    | Flow override                  | Disattivare la portata in stand-by.                                                                                                    | С                                               | Avviso                                               |
| 484                                                                                                    | Simulation failsafe<br>mode    | Disattivare la simulazione.                                                                                                    | С                                               | Allarme                                              |
| 485                                                                                                    | Simulation process<br>variable | Disattivare la simulazione.                                                                                                    | С                                               | Avviso                                               |
| * Il comportamento diagnostico può essere modificato: paragrafo "Adattamento del comportamento diagnostico"<br>→ 🗎 66 |                                |                                                                                                    |                                                 |                                                      |

## Diagnostica per il processo

| Codice<br>diagnosti<br>co | Testo breve                        | Rimedi                                                                                                    | Segnale di<br>stato<br>impostato in<br>fabbrica | Azione di<br>diagnostica<br>impostato in<br>fabbrica |
|---------------------------|------------------------------------|----------------------------------------------------------------------------------------------------|-------------------------------------------------|------------------------------------------------------|
| 830                       | Ambient temperature                | Ridurre la temperatura ambiente vicino al sensore.                                                                              | S                                               | Avviso                                               |
| 831                       | Ambient temperature                | Aumentare la temperatura<br>ambiente vicino al sensore.                                                                         | S                                               | Avviso                                               |
| 832                       | Ambient temperature                | Ridurre la temperatura ambiente.                                                                                                | S                                               | Avviso*                                              |
| 833                       | Ambient temperature                | Aumentare la temperatura<br>ambiente.                                                                                           | S                                               | Avviso*                                              |
| 834                       | Process temperature                | Ridurre la temperatura di processo.                                                                                             | S                                               | Avviso*                                              |
| 835                       | Process temperature                | Aumentare la temperatura di processo.                                                                                           | S                                               | Avviso*                                              |
| 843                       | Process limit                      | Controllare le condizioni di processo.                                                                                          | S                                               | Avviso                                               |
| 862                       | Partly filled pipe                 | <ol> <li>Verificare l'eventuale presenza di<br/>gas nel processo.</li> <li>Controllare le soglie di<br/>rilevamento.</li> </ol> | S                                               | Avviso                                               |
| 910                       | Measuring tube does<br>not vibrate | <ol> <li>Controllare l'elettronica.</li> <li>Ispezionare il sensore.</li> </ol>                                                 | F                                               | Allarme                                              |

| Codice<br>diagnosti<br>co | Testo breve              | Rimedi                                                                                                    | Segnale di<br>stato<br>impostato in<br>fabbrica | Azione di<br>diagnostica<br>impostato in<br>fabbrica |
|---------------------------|--------------------------|----------------------------------------------------------------------------------------------------|-------------------------------------------------|------------------------------------------------------|
| 912                       | Inhomogeneous            | <ul> <li>Il fluido non è omogeneo, ad es. contiene gas o solidi!</li> <li>1. Controllare le condizioni di processo.</li> <li>2. Aumentare la pressione del sistema.</li> <li>In particolare con fluidi aereati e/o elevato contenuto di gas, si consigliano i seguenti accorgimenti per aumentare la pressione del sistema: <ul> <li>Installare il misuratore a valle della pompa.</li> <li>Installare il dispositivo nel punto più basso di una tubazione verticale.</li> <li>Installare un riduttore di portata, ad es. un orifizio a valle del misuratore.</li> </ul> </li> </ul> | S                                               | Avviso*                                              |
| 913                       | Inhomogeneous            | Soglia dell'ampiezza di oscillazione!<br>Le caratteristiche del fluido non<br>consentono misure precise.<br>Causa: Il fluido di processo è molto<br>disomogeneo (contenuto di gas o<br>solidi)<br>1. Controllare le condizioni di<br>processo.<br>2. Aumentare la tensione.<br>3. Controllare il modulo<br>dell'elettronica principale o il<br>sensore.                                                                                                    | S                                               | Allarme*                                             |
| ^ Il comport<br>  → 🖺 66  | amento diagnostico può e | essere modificato: paragrafo "Adattam                                                                                                    | ento del compo                                  | rtamento diagnostico"                                |

# 12.7 Eventi diagnostici in corso

Il menu **Diagnostics** consente di visualizzare separatamente l'evento diagnostico attuale e quello precedente.

## Percorso di navigazione

- Menu "Diagnostics" → Actual diagnostics
- Menu "Diagnostics" → Previous diagnostics

| Parametro                             | Prerequisito                               | Descrizione                                                                                                    | Display                                   |
|---------------------------------------|--------------------------------------------|----------------------------------------------------------------------------------------------------|-------------------------------------------|
| Actual<br>diagnostics                 | Si è verificato 1<br>evento diagnostico    | Visualizza l'evento diagnostico attuale con le relative<br>informazioni.<br>Se si presentano contemporaneamente due o<br>più messaggi, il display visualizza quello con la<br>massima priorità. | Codice<br>diagnostico,<br>breve messaggio |
| Messaggi<br>diagnostici<br>precedenti | Si sono verificati 2<br>eventi diagnostici | Visualizza l'evento diagnostico che si è verificato<br>prima di quello attuale e le relative informazioni.                                                                                      | Codice<br>diagnostico,<br>breve messaggio |

Panoramica dei parametri con una breve descrizione

Per richiamare i rimedi adatti a rimuovere un evento diagnostico: Mediante tool operativo "FieldCare" → 🖺 65

Gli altri eventi diagnostici in corso possono essere visualizzati nel sottomenu Diagnostic list → 🗎 70

# 12.8 Elenco diagnostica

Nel sottomenu **Diagnostic list** si possono visualizzare fino a 5 eventi di diagnostica attualmente in corso con le relative informazioni diagnostiche. Se sono in corso più di 5 eventi di diagnostica, il display visualizza quelli che hanno la priorità massima.

## Percorso di navigazione

Menu "Diagnostics" → Diagnostic list

Per richiamare i rimedi adatti a rimuovere un evento diagnostico: Mediante tool operativo "FieldCare" → 🗎 65

# 12.9 Registro eventi

## 12.9.1 Cronologia degli eventi

L'elenco degli eventi riporta in ordine cronologico un massimo di 20 messaggi di evento generati. Se richiesto, questo elenco può essere visualizzato mediante FieldCare.

## Percorso di navigazione

Elenco degli eventi:  $\mathbf{F} \rightarrow \text{Tool box} \rightarrow \text{Additional functions}$ 

🎦 Per informazioni sull'elenco degli eventi, v. interfaccia utente di FieldCare → 🗎 39

Questa cronologia degli eventi comprende:

- Eventi diagnostici → 🖺 67
- Eventi di informazione  $\rightarrow$  🗎 71

A ogni evento, oltre all'indicazione dell'ora in cui si è verificato e dei possibili interventi per la ricerca guasti, è assegnato anche un simbolo che indica se l'evento è in corso o è terminato:

- Evento di diagnostica
  - Ð: si è verificato un evento
  - 🕞: l'evento è terminato
- Evento di informazione

➔: si è verificato un evento

Per richiamare i rimedi adatti a rimuovere un evento diagnostico: Mediante tool operativo "FieldCare" → 🗎 65

Per filtrare i messaggi di evento visualizzati → 🗎 71

## 12.9.2 Filtraggio del registro degli eventi

Mediante il parametro **Filter options**, si può definire quale categoria dei messaggi di evento è visualizzata nel sottomenu **Events list**.

## Percorso di navigazione

Menu "Diagnostics"  $\rightarrow$  Event logbook  $\rightarrow$  Filter options

#### Categorie di filtro

- Tutte
- Guasto (F)
- Controllo funzione (C)
- Fuori specifica (S)
- Richiesta manutenzione (M)
- Informazioni (I)

## 12.9.3 Panoramica degli eventi di informazione

A differenza dall'evento diagnostico, l'evento di informazione è visualizzato solo nel registro degli eventi e non nell'elenco degli eventi.

| Evento di informazione | Testo dell'evento                        |
|------------------------|------------------------------------------|
| I1000                  | (dispositivo ok)                         |
| I1089                  | Accensione                               |
| I1090                  | Reset configurazione                     |
| I1091                  | Configuration changed                    |
| I1110                  | Interruttore protezione scrittura modif. |
| I1111                  | Errore di regolazione della densità      |
| I1151                  | Reset della cronologia                   |
| I1209                  | Regolazione di densità OK                |
| I1221                  | Regolazione dello zero non riuscita      |
| I1222                  | Regolazione dello zero ok                |

# 12.10 Reset del misuratore

Il parametro **Device reset** consente di ripristinare a uno stato predefinito tutta o una parte della configurazione del dispositivo.

## Percorso di navigazione

Menu "Diagnostics"  $\rightarrow$  Device reset  $\rightarrow$  Device reset

Funzione applicativa del parametro "Device reset"

| Opzioni              | Descrizione                                                                                                    |
|----------------------|----------------------------------------------------------------------------------------------------|
| Cancel               | L'utente esce dal parametro e non sono intraprese delle azioni.                                                                                                    |
| To factory defaults  | Tutti i parametri sono ripristinati alle relative impostazioni di fabbrica.                                                                                                    |
| To delivery settings | I parametri per i quali è stata ordinata un'impostazione predefinita personalizzata<br>sono ripristinati al valore personalizzato; tutti gli altri parametri sono ripristinati<br>alle loro impostazioni di fabbrica.<br>Questa opzione non è visualizzata se non sono state ordinate impostazioni<br>personalizzato |
| Restart device       | Il riavvio del dispositivo ripristina tutti i parametri, i cui dati sono salvati nella<br>memoria volatile (RAM), alle impostazioni di fabbrica (ad es. dati del valore                                                                                                    |
|                      | misurato). La configurazione del dispositivo rimane invariata.                                                                                                    |

# 12.11 Informazioni strumento

Il sottomenu **Informazioni strumento** comprende tutti i parametri per visualizzare diverse informazioni e identificare il dispositivo.

## Percorso di navigazione

Menu "Diagnostics" → Informazioni strumento

Struttura del sottomenu

| Informazioni strumento | $\rightarrow$ | Tag del dispositivo   | → 🖺 52 |
|------------------------|---------------|-----------------------|--------|
|                        |               | Numero di serie       |        |
|                        |               | Versione Firmware     |        |
|                        |               | Root del dispositivo  |        |
|                        |               | Order code            |        |
|                        |               | Extended order code 1 |        |
|                        |               | Extended order code 2 |        |
|                        |               | Extended order code 3 |        |
|                        |               | ENP version           |        |

| Parametro                  | Prerequisito                                                                                                    | Descrizione                                                                                                    | Display                                                                                   |
|----------------------------|----------------------------------------------------------------------------------------------------|----------------------------------------------------------------------------------------------------|-------------------------------------------------------------------------------------------|
| Numero di<br>serie         | -                                                                                                    | Serve per visualizzare il numero di serie del<br>misuratore.<br>Il numero è reperibile sulla targhetta del<br>sensore e del trasmettitore.                                                                | Stringa di caratteri a 11<br>cifre, comprese lettere e<br>numeri                          |
| Versione<br>Firmware       | -                                                                                                    | Visualizza la versione firmware installata nel dispositivo.                                                                                                    | Stringa di caratteri in<br>formato xx.yy.zz                                               |
| Root del<br>dispositivo    | -                                                                                                    | Visualizza il nome del trasmettitore.<br>Il nome è riportato sulla targhetta del<br>trasmettitore.                                                                                                    | Promass 100                                                                               |
| Order code                 | -                                                                                                    | Visualizza il codice d'ordine del dispositivo.<br>Il codice è riportato sulla targhetta del<br>sensore e del trasmettitore nel campo<br>"Order code".                                                     | Stringa di caratteri<br>composta da lettere,<br>numeri e alcuni segni di<br>punteggiatura |
| Extended order<br>code 1-3 | In base alla<br>lunghezza del<br>codice d'ordine<br>esteso, il codice<br>può essere<br>suddiviso in 3<br>parametri<br>massimo. | Visualizza la prima, seconda o terza parte del<br>codice d'ordine esteso.<br>Il codice d'ordine esteso è riportato<br>anche sulla targhetta del sensore e del<br>trasmettitore nel campo "Ext. ord. cd.". | Stringa di caratteri                                                                      |
| ENP version                | -                                                                                                    | Visualizza la versione della targhetta elettronica.                                                                                                    | Stringa di caratteri in<br>formato xx.yy.zz                                               |
| Data di<br>rilascio | Versione<br>firmware | Codice<br>d'ordine<br>per<br>"Versione<br>firmware" | Modifiche del<br>firmware | Tipo di<br>documentazione      | Documentazione                               |
|---------------------|----------------------|-----------------------------------------------------|---------------------------|--------------------------------|----------------------------------------------|
| 04.2013             | 01.02.00             | Opzione <b>74</b>                                   | Aggiornamento             | Istruzioni di<br>funzionamento | BA01058D/06/it/02.13<br>BA01058D/06/it/02.13 |
| 06.2012             | 01.01.00             | Opzione <b>78</b>                                   | Firmware originale        | Istruzioni di<br>funzionamento | BA01058D/06/it/01.12<br>BA01058D/06/it/01.12 |

### 12.12 Revisioni firmware

L'aggiornamento del firmware alla versione attuale o a quella precedente è consentito mediante l'interfaccia service (CDI) .

Per la compatibilità della versione firmware con la precedente, per i file descrittivi del dispositivo installati e i tool operativi, rispettare le informazioni sul dispositivo riportate nella documentazione "Informazioni del produttore".

Le informazioni del produttore sono disponibili:

• Nell'area Download del sito Endress+Hauser: www.endress.com  $\rightarrow$  Download

- Specificando quanto segue:
  - Radice del prodotto, ad es. 8E1B
  - Ricerca testo: informazioni del produttore
  - Campo di ricerca: documentazione

## 13 Manutenzione

### 13.1 Operazioni di manutenzione

Non è richiesto nessun particolare intervento di manutenzione.

### 13.1.1 Pulizia delle parti esterne

Quando si puliscono le parti esterne dei misuratori, usare sempre detergenti non aggressivi per la superficie della custodia o le guarnizioni.

### 13.1.2 Pulizia interna

Rispettare quanto segue per la pulizia CIP e SIP:

- Utilizzare solo detergenti ai quali i materiali parti bagnate offrono sufficiente resistenza.
- Rispettare la temperatura del fluido massima consentita per il misuratore  $\rightarrow \cong$  89.

Rispettare quanto segue per la pulizia con scovoli:

Rispettare il diametro interno del tubo di misura e della connessione al processo.

### 13.2 Apparecchiature di misura e prova

Endress+Hauser offre un'ampia gamma di apparecchiature di misura e prova, come W@M o test dei dispositivi.

L'Ufficio commerciale Endress+Hauser locale può fornire informazioni dettagliate su tali servizi.

Per una lista di alcune apparecchiature di misura e prova, consultare il capitolo "Accessori" della documentazione "Informazioni tecniche" del dispositivo.

### 13.3 Servizi Endress+Hauser

Endress+Hauser offre un'ampia gamma di servizi per la manutenzione quali ritaratura, interventi manutentivi o test del dispositivo.

L'Ufficio commerciale Endress+Hauser locale può fornire informazioni dettagliate su tali servizi.

## 14 Riparazione

### 14.1 Note generali

### Riparazione e conversione

Il servizio Endress+Hauser per le riparazioni e le conversioni offre quanto segue:

- I misuratori hanno una progettazione modulare.
- Le parti di ricambio sono raggruppate in kit logici con le relative Istruzioni di installazione.
- Le riparazioni sono eseguite dall'Organizzazione di assistenza Endress+Hauser o dal cliente adeguatamente istruito.
- I dispositivi certificati possono essere convertiti in altri dispositivi certificati solo dall'Organizzazione di assistenza Endress+Hauser o in fabbrica.

### Note per la riparazione e la conversione

Per la riparazione e la modifica di un misuratore, rispettare le seguenti indicazioni:

- Usare solo parti di ricambio originali Endress+Hauser.
- Eseguire la riparazione in base alle Istruzioni di installazione.
- Rispettare gli standard, le normative nazionali/locali applicabili, la documentazione Ex (XA) e i certificati.
- Documentare ogni riparazione e ogni conversione e inserirle nel database *W*@*M* per la gestione del ciclo di vita del dispositivo.

## 14.2 Parti di ricambio

W@M Device Viewer (www.endress.com/deviceviewer):

Qui sono elencate e possono essere ordinate tutte le parti di ricambio per il misuratore con il relativo codice d'ordine. Se disponibili, gli utenti possono scaricare anche le istruzioni di installazione corrispondenti.

Numero di serie del misuratore:

- È indicato sulla targhetta del dispositivo.

### 14.3 Servizi Endress+Hauser

Contattare l'Ufficio commerciale Endress+Hauser locale per informazioni su servizi e parti di ricambio.

## 14.4 Reso

Il misuratore deve essere reso qualora debba essere riparato o tarato in fabbrica, o se è stato ordinato o consegnato il misuratore sbagliato. Come previsto dalle disposizioni di legge, Endress+Hauser, in quanto società certificata ISO, è tenuta a seguire determinate procedure nella gestione dei prodotti resi che sono a contatto con i fluidi di processo.

Al fine di garantire il reso dei misuratori in modo rapido, sicuro e professionale, si prega di leggere le procedure e le condizioni di restituzione sul sito web di Endress+Hauser www.services.endress.com/return-material

## 14.5 Smaltimento

### 14.5.1 Rimozione del misuratore

1. Spegnimento del dispositivo.

### 2. **AVVERTENZA**

Pericolo per le persone dovuto alle condizioni di processo.

 Prestare attenzione alle condizioni di processo pericolose, ad esempio alla pressione all'interno del misuratore, alle elevate temperature o a fluidi aggressivi.

Eseguire la procedura di montaggio e collegamento descritta a partire dal capitolo "Montaggio del misuratore" fino al capitolo "Connessione del misuratore", in sequenza logica inversa. Osservare le istruzioni di sicurezza.

### 14.5.2 Smaltimento del misuratore

### **AVVERTENZA**

### Pericolo per il personale e l'ambiente derivante da fluidi nocivi per la salute.

 Assicurarsi che il misuratore e tutte le cavità siano privi di fluidi o residui di fluido nocivi per la salute o l'ambiente, ad es. sostanze che si siano infiltrate all'interno di fessure o diffuse attraverso la plastica.

Durante lo smaltimento rispettare le seguenti note:

- Osservare le normative federali/nazionali vigenti.
- Assicurarsi di separare correttamente e riutilizzare i componenti del dispositivo.

## 15 Accessori

Per il dispositivo sono previsti vari accessori, che possono essere ordinati insieme al dispositivo o in seguito da Endress+Hauser. Informazioni dettagliate sul codice d'ordine in questione sono disponibili presso l'ufficio vendite Endress+Hauser locale o sulla pagina dei prodotti del sito Web Endress+Hauser: www.endress.com.

## 15.1 Accessori specifici del dispositivo

### 15.1.1 Per il sensore

| Accessori           | Descrizione                                                                                                    |
|---------------------|----------------------------------------------------------------------------------------------------|
| Camicia riscaldante | È utilizzata per stabilizzare la temperatura dei fluidi nel sensore.<br>I fluidi consentiti sono acqua, vapore acqueo e altri liquidi non corrosivi. Se come<br>fluido riscaldante si utilizza l'olio, consultare Endress+Hauser.<br>Le camicie riscaldanti non possono essere utilizzate con sensori dotati di disco di<br>rottura.<br>Per i dettagli, consultare le Istruzioni di funzionamento BA00099D |

## 15.2 Accessori specifici per la comunicazione

| Accessori                          | Descrizione                                                                                                    |
|------------------------------------|----------------------------------------------------------------------------------------------------|
| Commubox FXA195<br>HART            | Per la comunicazione HART a sicurezza intrinseca con software operativo FieldCare e interfaccia USB.                                                                                                    |
|                                    | Per informazioni dettagliate, v. "Informazioni tecniche" TI00404F                                                                                                    |
| Commubox FXA291                    | Collega i dispositivi da campo Endress+Hauser con un'interfaccia CDI Service (=<br>Endress+Hauser Common Data Interface) e la porta USB di un computer o laptop.                                                                                                    |
|                                    | Per informazioni dettagliate, v. "Informazioni tecniche" TI00405C                                                                                                    |
| Convertitore di loop HART<br>HMX50 | Serve per valutare e convertire le variabili di processo dinamiche HART in segnali in corrente analogici o valori di soglia.                                                                                                    |
|                                    | Per maggiori informazioni, v. "Informazioni tecniche" TI00429F e Istruzioni di funzionamento BA00371F                                                                                                    |
| Adattatore SWA70<br>wireless HART  | Utilizzato per le connessioni wireless dei dispositivi da campo.<br>L'adattatore WirelessHART può essere facilmente integrato nei dispositivi da<br>campo e nelle infrastrutture esistenti; garantisce la sicurezza dei dati e delle<br>trasmissioni e può essere utilizzato in parallelo ad altre reti wireless con una<br>complessità di cablaggio minima. |
|                                    | Per i dettagli, consultare le Istruzioni di funzionamento BA00061S                                                                                                    |
| Fieldgate FXA320                   | Gateway per il monitoraggio remoto dei misuratori 4-20 mA collegati mediante web browser.                                                                                                    |
|                                    | Per maggiori informazioni, v. "Informazioni tecniche" TI00025S e Istruzioni di funzionamento BA00053S                                                                                                    |
| Fieldgate FXA520                   | Gateway per configurazione e diagnostica a distanza dei misuratori HART collegati mediante web browser.                                                                                                    |
|                                    | Per maggiori informazioni, v. "Informazioni tecniche" TI00025S e Istruzioni di funzionamento BA00051S                                                                                                    |
| Field Xpert SFX100                 | Terminale portatile di tipo industriale, compatto, flessibile e resistente per la configurazione e l'interrogazione dei valori misurati a distanza mediante l'uscita in corrente HART (4-20 mA).                                                                                                    |
|                                    | Per i dettagli, consultare le Istruzioni di funzionamento BA00060S                                                                                                    |

| Accessori  | Descrizione                                                                                                    |
|------------|----------------------------------------------------------------------------------------------------|
| Applicator | <ul> <li>Software per selezionare e dimensionare i misuratori Endress+Hauser:</li> <li>Calcolo di tutti i dati necessari per identificare il misuratore di portata più adatto:<br/>ad es. diametro nominale, perdita di carico, precisione o connessioni al processo.</li> <li>Illustrazione grafica dei risultati del calcolo</li> </ul>                                                                                                    |
|            | Gestione, documentazione e consultazione di tutti i dati e parametri relativi a un progetto per tutto il ciclo di vita del progetto.                                                                                                    |
|            | <ul><li>Applicator è disponibile:</li><li>Attraverso Internet: https://wapps.endress.com/applicator</li><li>Su CD-ROM per installazione su PC.</li></ul>                                                                                                    |
| W@M        | Life Cycle Management per gli impianti<br>W@M comprende varie applicazioni software, utili durante l'intero processo: dalla<br>pianificazione all'acquisizione delle materie prime, all'installazione, alla messa in<br>servizio e all'uso dei misuratori. Sono disponibili tutte le informazioni relative a<br>ogni singolo dispositivo per tutto il suo ciclo di vita, come stato del dispositivo, parti<br>di ricambio e documentazione specifica.<br>L'applicazione contiene già i dati relativi al dispositivo Endress+Hauser acquistato.<br>Endress+Hauser si impegna inoltre a gestire e ad aggiornare i record di dati.<br>W@M è disponibile:<br>Attraverso Internet: www.endress.com/lifecyclemanagement<br>Su CD-ROM per installazione su PC. |
| FieldCare  | Tool Endress+Hauser per il Plant Asset Management su base FDT.<br>Consente la configurazione di tutti i dispositivi da campo intelligenti presenti nel<br>sistema, e ne semplifica la gestione. Utilizzando le informazioni di stato, è anche<br>uno strumento semplice, ma efficace per verificarne stato e condizioni.                                                                                                    |
|            | Per i dettagli, consultare le Istruzioni di funzionamento BA00027S e<br>BA00059S                                                                                                    |

# 15.3 Accessori specifici per l'assistenza

# 15.4 Componenti di sistema

| Accessori                                | Descrizione                                                                                                    |
|------------------------------------------|----------------------------------------------------------------------------------------------------|
| Registratore videografico<br>Memograph M | Il registratore videografico Memograph M fornisce informazioni su tutte le<br>principali variabili misurate. registrando correttamente i valori misurati,<br>monitorando i valori di soglia e analizzando i punti di misura. I dati possono essere<br>salvati nella memoria interna da 256 MB e anche su scheda SD o chiavetta USB. |
|                                          | Per maggiori informazioni, v. "Informazioni tecniche" TI00133R e Istruzioni di funzionamento BA00247R                                                                                                    |
| Cerabar M                                | Trasmettitore di pressione per la misura della pressione assoluta e relativa di gas,<br>vapore e liquidi. Può essere utilizzato per acquisire il valore della pressione<br>operativa mediante Modbus RS485 o EtherNet/IP.                                                                                                    |
|                                          | Per maggiori informazioni, v. "Informazioni tecniche" TI00426P, TI00436P e<br>Istruzioni di funzionamento BA00200P, BA00382P                                                                                                    |
| CerabarS                                 | Trasmettitore di pressione per la misura della pressione assoluta e relativa di gas,<br>vapore e liquidi. Può essere utilizzato per acquisire il valore della pressione<br>operativa mediante Modbus RS485 o EtherNet/IP.                                                                                                    |
|                                          | Per maggiori informazioni, v. "Informazioni tecniche" TI00383P e Istruzioni di funzionamento BA00271P                                                                                                    |
| iTEMP                                    | I trasmettitori di temperatura possono essere utilizzati in tutte le applicazioni e<br>sono adatti per la misura di gas, vapore e liquidi. Permettono di acquisire la<br>temperatura del fluido mediante comunicazione analogica o digitale.                                                                                        |
|                                          | Per maggiori informazioni, v. "Campi di attività", FA00006T                                                                                                    |

# 16 Dati tecnici

### 16.1 Applicazione

Il misuratore è adatto esclusivamente per la misura di portata di liquidi e gas.

In base alla versione ordinata, il dispositivo può misurare anche fluidi potenzialmente esplosivi, infiammabili, velenosi e ossidanti.

Per garantire che il dispositivo conservi le sue caratteristiche operative per tutto il suo ciclo di vita, utilizzarlo solo per misurare fluidi ai quali i materiali delle parti bagnate dal processo offrono adeguata resistenza.

## 16.2 Funzionamento del sistema

| Principio di misura | Misura della portata massica sulla base del principio di misura Coriolis                                                                                                    |  |
|---------------------|----------------------------------------------------------------------------------------------------|--|
| Sistema di misura   | Il dispositivo comprende un trasmettitore e un sensore. Se si ordina un dispositivo con<br>Modbus RS485 a sicurezza intrinseca, la Barriera di sicurezza Promass 100 è inclusa nella<br>fornitura e deve essere installata per il funzionamento del dispositivo. |  |
|                     | È disponibile una versione del dispositivo: compatta con trasmettitore e sensore che formano un'unità meccanica.                                                                                                    |  |
|                     | Per le informazioni sulla struttura del dispositivo $\rightarrow \ igoplus 10$                                                                                                    |  |

## 16.3 Ingresso

| Variabile misurata | Variabili misurate dirette                                                                   |
|--------------------|----------------------------------------------------------------------------------------------|
|                    | <ul> <li>Portata massica</li> <li>Densità</li> <li>Temperatura</li> <li>Viscosità</li> </ul> |
|                    | Variabili misurate calcolate                                                                 |
|                    | <ul><li>Portata volumetrica</li><li>Portata volumetrica compensata</li></ul>                 |

Densità di riferimento

### Campo di misura

### Campi di misura per liquidi

| DN    |      | Campo di misura, valori fondoscala $\dot{m}_{min(F)} \dots \\ \dot{m}_{max(F)}$ |          |
|-------|------|---------------------------------------------------------------------------------|----------|
| [mm]  | [in] | [kg/h]                                                                          | [lb/min] |
| 8     | 3⁄8  | 0 2 000                                                                         | 0 73,5   |
| 15    | 1/2  | 0 6 500                                                                         | 0 238    |
| 15 FB | ½ FB | 0 18000                                                                         | 0 660    |
| 25    | 1    | 0 18000                                                                         | 0 660    |
| 25 FB | 1 FB | 0 45 000                                                                        | 0 1650   |
| 40    | 11/2 | 0 45 000                                                                        | 01650    |

| DN                   |       | Campo di misura, valori fondoscala $\dot{m}_{min(F)} \dots \\ \dot{m}_{max(F)}$ |          |
|----------------------|-------|---------------------------------------------------------------------------------|----------|
| [mm]                 | [in]  | [kg/h]                                                                          | [lb/min] |
| 40 FB                | 1½ FB | 070000                                                                          | 0 2 570  |
| 50                   | 2     | 070000                                                                          | 0 2 570  |
| 50 FB                | 2 FB  | 0 180 000                                                                       | 0 6 600  |
| 80                   | 3     | 0 180 000                                                                       | 0 6 600  |
| FB = passaggio pieno |       |                                                                                 |          |

### Campi di misura per gas

I valori di fondoscala dipendono dalla densità del gas e possono essere calcolati con la formula sottostante:

 $\dot{m}_{max(G)} = \dot{m}_{max(F)} \cdot \rho_G : x$ 

| m <sub>max (G)</sub>                  | Valore fondoscala massimo per gas [kg/h]                             |
|---------------------------------------|----------------------------------------------------------------------|
| m <sub>max(F)</sub>                   | Valore fondoscala massimo per liquidi [kg/h]                         |
| $\dot{m}_{max(G)} < \dot{m}_{max(F)}$ | $\dot{m}_{max(G)}$ non può mai essere maggiore di $\dot{m}_{max(F)}$ |
| $ ho_G$                               | Densità del gas in [kg/m³] alle condizioni operative                 |

| D                    | х     |                      |
|----------------------|-------|----------------------|
| [mm]                 | [in]  | [kg/m <sup>3</sup> ] |
| 8                    | 3∕8   | 60                   |
| 15                   | 1/2   | 80                   |
| 15 FB                | ½ FB  | 90                   |
| 25                   | 1     | 90                   |
| 25 FB                | 1 FB  | 90                   |
| 40                   | 1½    | 90                   |
| 40 FB                | 1½ FB | 90                   |
| 50                   | 2     | 90                   |
| 50 FB                | 2 FB  | 110                  |
| 80                   | 3     | 155<br>110           |
| FB = passaggio pieno |       |                      |

### Esempio di calcolo per gas

- Sensore: Promass I, DN 50
- Gas: aria con una densità di 60,3 kg/m<sup>3</sup> (a 20 °C e 50 bar)
- Campo di misura (liquido):70000 kg/h
- $x = 90 \text{ kg/m}^3$  (per Promass I, DN 50)

Valore fondoscala massimo possibile:

 $\dot{m}_{max(G)} = \dot{m}_{max(F)} \cdot \rho_{G}$ : x = 70000 kg/h · 60,3 kg/m<sup>3</sup> : 90 kg/m<sup>3</sup> = 46900 kg/h

### Campo di misura consigliato

Paragrafo "Soglia di portata"  $\rightarrow \cong 90$ 

| Campo di portata<br>consentito | Superiore a 1000 : 1.                                                                                                    |  |  |
|--------------------------------|----------------------------------------------------------------------------------------------------|--|--|
|                                | Quantità di portata superiori al valore fondoscala preimpostato non vengono escluse<br>dall'unità dell'elettronica, con il risultato che i valori del totalizzatore sono registrati<br>correttamente.                                                                                                    |  |  |
| Segnale in ingresso            | Bus di campo                                                                                                    |  |  |
|                                | <ul> <li>Per migliorare l'accuratezza di alcune variabili misurate o calcolare la portata volumetrica compensata dei gas, il sistema di automazione può scrivere ininterrottamente diversi valori misurati nel misuratore mediante ingresso Modbus RS485, EtherNet/IP o HART:</li> <li>Pressione di processo o temperatura del fluido per aumentare l'accuratezza (ad es. valori esterni da Cerabar M, Cerabar S o iTEMP)</li> <li>Densità di riferimento per calcolare la portata volumetrica compensata</li> </ul> |  |  |

### 16.4 Uscita

| Segnale di uscita | Modbus RS485              |                                                                                                    |
|-------------------|---------------------------|----------------------------------------------------------------------------------------------------|
|                   | Interfaccia fisica        | Secondo lo standard EIA/TIA-485-A                                                                                                    |
|                   | Resistore di terminazione | <ul> <li>Per la versione del dispositivo utilizzata in aree sicure o Zona 2/Div. 2: è integrato e può essere attivato mediante i DIP switch presenti sul modulo dell'elettronica del trasmettitore</li> <li>Per la versione del dispositivo utilizzata in aree a sicurezza intrinseca: è integrato e può essere attivato mediante i microinterruttori presenti sulla Barriera di sicurezza Promass 100</li> </ul> |

Segnale di allarme

A seconda dell'interfaccia, le informazioni sul guasto sono visualizzate come segue:

#### Modbus RS485

| Modalità di guasto | Selezione:                                                |
|--------------------|-----------------------------------------------------------|
|                    | <ul> <li>Valore NaN anziché valore di corrente</li> </ul> |
|                    | <ul> <li>Ultimo valore valido</li> </ul>                  |

### Tool operativo

| Display alfanumerico | Con le informazioni sulla causa e gli interventi correttivi |
|----------------------|-------------------------------------------------------------|
|----------------------|-------------------------------------------------------------|

#### Diodi a emissione di luce (LED)

| Informazioni di stato | Lo stato è indicato da diversi LED                                                                                                    |
|-----------------------|----------------------------------------------------------------------------------------------------|
|                       | Le seguenti informazioni sono visualizzate in base alla versione del dispositivo:<br>• Tensione di alimentazione attiva<br>• Trasmissione dati attiva<br>• Si è verificato un allarme/errore del dispositivo |

Dati della connessione Ex Questi valori valgono solo per la seguente versione del dispositivo: Codice d'ordine per "Uscita", opzione **M**: Modbus RS485, per uso in aree a sicurezza intrinseca

### Trasmettitore

Valori di sicurezza intrinseca

|                               | Codice d'ordi                                                                                                    | ne per                                                                                                    |                                                                                 | Numeri de                                                                           | ei morsetti                             | Numeri dei morsetti |  |  |  |
|-------------------------------|----------------------------------------------------------------------------------------------------|----------------------------------------------------------------------------------------------------|---------------------------------------------------------------------------------|-------------------------------------------------------------------------------------|-----------------------------------------|---------------------|--|--|--|
|                               | Approvazi                                                                                                    | oni                                                                                                    | Tensi<br>alimen                                                                 | one di<br>tazione                                                                   | Trasmis<br>seg                          | sione del<br>nale   |  |  |  |
|                               |                                                                                                    |                                                                                                    | 20 (L-)                                                                         | 10 (L+)                                                                             | 62 (A)                                  | 72 (B)              |  |  |  |
|                               | <ul> <li>Opzione BM: ATEX II2G + IECEX Z1 Ex ia, II2D Ex tb</li> <li>Opzione BO: ATEX II1/2G + IECEX Z0/Z1 Ex ia, II2D</li> <li>Opzione BQ: ATEX II1/2G + IECEX Z0/Z1 Ex ia</li> <li>Opzione BU: ATEX II2G + IECEX Z1 Ex ia</li> <li>Opzione C2: CSA C/US IS Cl. I, II, III Div. 1</li> <li>Opzione 85: ATEX II2G + IECEX Z1 Ex ia + CSA C/US IS Cl. I, II, III Div. 1</li> </ul> |                                                                                                    |                                                                                 | $\begin{array}{l} U_i = 1 \\ I_i = 62 \\ P_i = 2 \\ L_i = 1 \\ C_i = 1 \end{array}$ | 6,24 V<br>3 mA<br>,45 W<br>0 μH<br>6 nF |                     |  |  |  |
|                               | * Il gruppo di gas dipende dal se                                                                                                    | ensore e dal diametro nor                                                                                                    | minale.                                                                         |                                                                                     |                                         |                     |  |  |  |
|                               | Per una panoramica e per informazioni sulle interdipendenze tra gruppo di gas - sensore - diamet<br>nominale, consultare la documentazione "Istruzioni di sicurezza" (XA) del misuratore                                                                                                    |                                                                                                    |                                                                                 |                                                                                     | ametro                                  |                     |  |  |  |
| Taglio bassa portata          | I punti di commutazione p                                                                                                    | er il taglio bassa po                                                                                                    | rtata sono i                                                                    | mpostabili                                                                          | dall'utente.                            |                     |  |  |  |
| Isolamento galvanico          | Le seguenti connessioni se<br>• Uscite<br>• Alimentazione                                                                                                    | ono isolate galvanica                                                                                                    | amente tra                                                                      | loro:                                                                               |                                         |                     |  |  |  |
| Dati specifici del protocollo | Modbus RS485                                                                                                    |                                                                                                    |                                                                                 |                                                                                     |                                         |                     |  |  |  |
|                               | Protocollo                                                                                                    | Modbus Applications Protocol Specification V1.1                                                                                                    |                                                                                 |                                                                                     |                                         |                     |  |  |  |
|                               | Tipo di dispositivo                                                                                                    | Slave                                                                                                    |                                                                                 |                                                                                     |                                         |                     |  |  |  |
|                               | Range di indirizzi per lo slave                                                                                                    | 1247                                                                                                    |                                                                                 |                                                                                     |                                         |                     |  |  |  |
|                               | Range di indirizzi per la<br>trasmissione                                                                                                    | 0                                                                                                    |                                                                                 |                                                                                     |                                         |                     |  |  |  |
|                               | Codici delle funzioni                                                                                                    | <ul> <li>03: lettura del regist</li> <li>04: lettura del regist</li> <li>06: scrittura di singo</li> <li>08: diagnostica</li> <li>16: scrittura di diver</li> <li>23: lettura/scrittura</li> </ul> | tro hold<br>tro degli inseri<br>oli registri<br>rsi registri<br>di diversi regi | menti<br>stri                                                                       |                                         |                     |  |  |  |
|                               | Messaggi di trasmissione                                                                                                    | Sono supportati dai seguenti codici:<br>• 06: scrittura di singoli registri<br>• 16: scrittura di diversi registri<br>• 23: lettura/scrittura di diversi registri                                  |                                                                                 |                                                                                     |                                         |                     |  |  |  |
|                               | Velocità di trasmissione<br>supportata                                                                                                    | <ul> <li>1200 BAUD</li> <li>2400 BAUD</li> <li>4800 BAUD</li> <li>9600 BAUD</li> <li>19200 BAUD</li> <li>38400 BAUD</li> <li>57 600 BAUD</li> <li>115200 BAUD</li> </ul>                           |                                                                                 |                                                                                     |                                         |                     |  |  |  |
|                               | Modo trasferimento dati                                                                                                    | <ul><li>ASCII</li><li>RTU</li></ul>                                                                                                    |                                                                                 |                                                                                     |                                         |                     |  |  |  |
|                               | Accesso ai dati                                                                                                    | Tutti i parametri del di                                                                                                    | spositivo sono<br>oni di registro i                                             | accessibili me<br>Modbus → 🗎                                                        | diante Modbu<br>97                      | s RS485.            |  |  |  |

| Assegnazione dei morsetti                            |                                                                                                    |                                         |                                                                                     |  |  |
|------------------------------------------------------|----------------------------------------------------------------------------------------------------|-----------------------------------------|-------------------------------------------------------------------------------------|--|--|
| 5                                                    | → 🗎 26                                                                                                    |                                         |                                                                                     |  |  |
| Assegnazione dei pin e<br>connettore del dispositivo | → 🗎 28                                                                                                    |                                         |                                                                                     |  |  |
| Tensione di alimentazione                            | Trasmettitore                                                                                                    |                                         |                                                                                     |  |  |
|                                                      | <ul> <li>Per la versione del dispositivo con tutti i tipi di comunicazione, eccetto Modbus RS485 a sicurezza intrinseca: 20 30 V c.c.</li> <li>Per la versione del dispositivo con Modbus RS485 a sicurezza intrinseca: alimentazione mediante Barriera di sicurezza Promass 100</li> </ul> |                                         |                                                                                     |  |  |
|                                                      | L'alimentatore deve essere provato per garantire che rispetti i requisiti di sicurezza (ad es.<br>PELV, SELV).                                                                                                    |                                         |                                                                                     |  |  |
|                                                      | Barriera di sicurezza Promass 100                                                                                                    |                                         |                                                                                     |  |  |
|                                                      | 20 30 V c.c.                                                                                                    |                                         |                                                                                     |  |  |
| Potenza assorbita                                    | Trasmettitore                                                                                                    |                                         |                                                                                     |  |  |
|                                                      | Codice d'ordine per<br>"Uscita"                                                                                                    | Max.<br>Potenza assorbita               |                                                                                     |  |  |
|                                                      | Opzione <b>M</b> : Modbus RS485, per uso in aree sicure e Zona 2/Div.                                                                                                    | 3,5 W                                   |                                                                                     |  |  |
|                                                      | 2                                                                                                    |                                         | 3,5 W                                                                               |  |  |
|                                                      | 2<br>Opzione <b>M</b> : Modbus RS485, per uso in aree a sicurezza<br>intrinseca                                                                                                    | 2                                       | 3,5 W<br>2,45 W                                                                     |  |  |
|                                                      | 2<br>Opzione <b>M</b> : Modbus RS485, per uso in aree a sicurezza<br>intrinseca<br>Barriera di sicurezza Promass 100                                                                                                    |                                         | 3,5 W<br>2,45 W                                                                     |  |  |
|                                                      | 2<br>Opzione M: Modbus RS485, per uso in aree a sicurezza<br>intrinseca<br>Barriera di sicurezza Promass 100<br>Codice d'ordine per<br>"Uscita"                                                                                                    | Poten                                   | 3,5 W<br>2,45 W<br>Max.<br>za assorbita                                             |  |  |
|                                                      | 2<br>Opzione M: Modbus RS485, per uso in aree a sicurezza<br>intrinseca<br>Barriera di sicurezza Promass 100<br>Codice d'ordine per<br>"Uscita"<br>Opzione M: Modbus RS485, per uso in aree a sicurezza<br>intrinseca                                                                       | Poten                                   | 3,5 W<br>2,45 W<br>Max.<br>za assorbita<br>4,8 W                                    |  |  |
| Consumo di corrente                                  | 2<br>Opzione M: Modbus RS485, per uso in aree a sicurezza<br>intrinseca<br>Barriera di sicurezza Promass 100<br>Codice d'ordine per<br>"Uscita"<br>Opzione M: Modbus RS485, per uso in aree a sicurezza<br>intrinseca<br>Trasmettitore                                                      | Poten                                   | 3,5 W<br>2,45 W<br>Max.<br>za assorbita<br>4,8 W                                    |  |  |
| Consumo di corrente                                  | 2<br>Opzione M: Modbus RS485, per uso in aree a sicurezza<br>intrinseca<br>Barriera di sicurezza Promass 100<br>Codice d'ordine per<br>"Uscita"<br>Opzione M: Modbus RS485, per uso in aree a sicurezza<br>intrinseca<br>Trasmettitore<br>Codice d'ordine per<br>"Uscita"                   | Poten<br>Max.<br>Consumo di<br>corrente | 3,5 W<br>2,45 W<br>Max.<br>za assorbita<br>4,8 W<br>Max.<br>Corrente di attivazione |  |  |

## 16.5 Alimentazione

Barriera di sicurezza Promass 100

intrinseca

Opzione  ${\bf M}$ : Modbus RS485, per uso in aree a sicurezza

| Codice d'ordine per<br>"Uscita"                                         | Max.<br>Consumo di<br>corrente | Max.<br>Corrente di attivazione |
|-------------------------------------------------------------------------|--------------------------------|---------------------------------|
| Opzione <b>M</b> : Modbus RS485, per uso in aree a sicurezza intrinseca | 230 mA                         | 10 A (< 0,8 ms)                 |

145 mA

16 A (< 0,4 ms)

| Interruzione<br>dell'alimentazione     | <ul> <li>I totalizzatori si arrestano all'ultimo valore misurato.</li> <li>In base alla versione del dispositivo, la configurazione è salvata nella memoria del dispositivo o in quella a innesto (HistoROM DAT).</li> <li>I messaggi di errore (comprese le ore di funzionamento totali) sono archiviati.</li> </ul> |
|----------------------------------------|----------------------------------------------------------------------------------------------------|
| Collegamento elettrico                 | → 🖹 30                                                                                                    |
| Equalizzazione di<br>potenziale        | Non sono richieste misure speciali per l'equalizzazione di potenziale.                                                                                                    |
| Morsetti                               | <b>Trasmettitore</b><br>Morsetti a molla per sezioni del filo 0,5 2,5 mm² (20 14 AWG)                                                                                                    |
|                                        | <b>Barriera di sicurezza Promass 100</b><br>Morsetti a vite, a innesto per sezioni del filo 0,5 2,5 mm <sup>2</sup> (20 14 AWG)                                                                                                    |
| Ingressi cavi                          | Trasmettitore <ul> <li>Pressacavo: M20 × 1.5 con cavo φ 6 12 mm (0,24 0,47 in)</li> <li>Filettatura per l'ingresso cavo:</li> <li>NPT ½"</li> <li>G ½"</li> <li>M20</li> </ul>                                                                                                    |
| Specifiche del cavo                    | → 🖹 24                                                                                                    |
|                                        | 16.6 Caratteristiche operative                                                                                                    |
| Condizioni operative di<br>riferimento | <ul> <li>Limiti di errore secondo ISO 11631</li> <li>Acqua con +15 +45 °C (+59 +113 °F) a2 6 bar (29 87 psi)</li> <li>Specifiche in base al protocollo di taratura</li> <li>Accuratezza basata su sistemi di taratura accreditati e tracciati secondo ISO 17025.</li> </ul>                                           |
|                                        | Per ottenere gli errori misurati, usare lo strumento di dimensionamento Applicator<br>→ 🗎 96                                                                                                    |
| Errore di misura massimo               | v.i. = valore istantaneo; 1 g/cm <sup>3</sup> = 1 kg/l; T = temperatura del fluido                                                                                                    |
|                                        | Accuratezza di base                                                                                                    |
|                                        | Portata massica e portata volumetrica (liquidi) $\pm 0,10$ %                                                                                                    |
|                                        | Portata massica (gas)<br>±0,50 % v.i.                                                                                                    |
|                                        | Fondamenti di progettazione → 🗎 88                                                                                                    |

### Densità (liquidi)

- Condizioni di riferimento:±0,0005 g/cm<sup>3</sup>
- Taratura di densità standard:±0,02 g/cm<sup>3</sup>
- (valido su tutto il campo di temperatura e su tutto il campo di densità)
- Specifica di densità a campo ampio (codice d'ordine per "Pacchetto applicativo", opzione EF "Densità speciale e concentrazione" o EH "Densità speciale e viscosità") : ±0,004 g/cm<sup>3</sup> (campo valido per taratura di densità speciale: 0 ... 2 g/cm<sup>3</sup>, +10 ... +80 °C (+50 ... +176 °F))

#### Temperatura

±0,5 °C ± 0,005 · T °C (±0,9 °F ± 0,003 · (T – 32) °F)

#### Stabilità punto di zero

| DN                   |        | Stabilità punto di zero |          |  |
|----------------------|--------|-------------------------|----------|--|
| [mm]                 | [in]   | [kg/h]                  | [lb/min] |  |
| 8                    | 3/8    | 0,150                   | 0,0055   |  |
| 15                   | 1/2    | 0,488                   | 0,0179   |  |
| 15 FB                | ½ FB   | 1,350                   | 0,0496   |  |
| 25                   | 1      | 1,350                   | 0,0496   |  |
| 25 FB                | 1 FB   | 3,375                   | 0,124    |  |
| 40                   | 11/2   | 3,375                   | 0,124    |  |
| 40 FB                | 1 ½ FB | 5,25                    | 0,193    |  |
| 50                   | 2      | 5,25                    | 0,193    |  |
| 50 FB                | 2 FB   | 13,5                    | 0,496    |  |
| 80                   | 3      | 13,5                    | 0,496    |  |
| FB = passaggio pieno |        |                         |          |  |

#### Esempio per errore di misura massimo

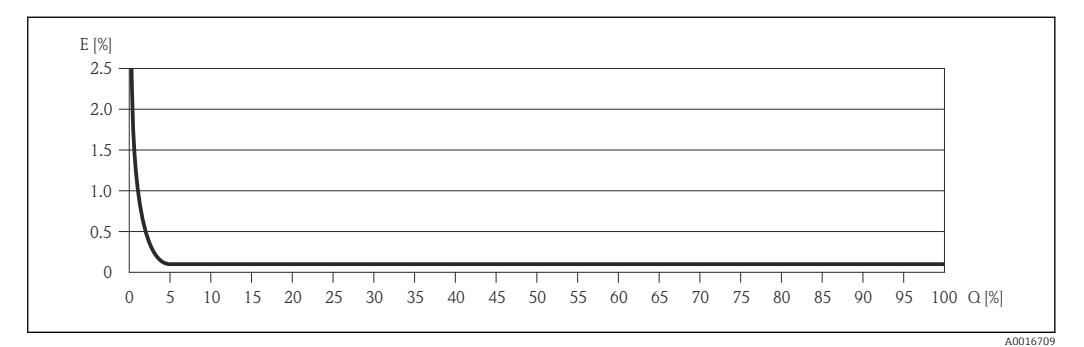

*E* Errore: errore di misura massimo in % v.i. (esempio)

Q Portata in %

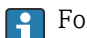

Fondamenti di progettazione  $\rightarrow$  🗎 88

#### Valori di portata

Valori di portata come parametro di turndown in base al diametro nominale.

### Unità ingegneristiche SI

| DN           | 1:1                  | 1:10   | 1:20   | 1:50   | 1:100  | 1:500  |
|--------------|----------------------|--------|--------|--------|--------|--------|
| [mm]         | [kg/h]               | [kg/h] | [kg/h] | [kg/h] | [kg/h] | [kg/h] |
| 8            | 2 000                | 200    | 100    | 40     | 20     | 4      |
| 15           | 6500                 | 650    | 325    | 130    | 65     | 13     |
| 15 FB        | 18000                | 1800   | 900    | 360    | 180    | 36     |
| 25           | 18000                | 1800   | 900    | 360    | 180    | 36     |
| 25 FB        | 45000                | 4500   | 2250   | 900    | 450    | 90     |
| 40           | 45000                | 4 500  | 2250   | 900    | 450    | 90     |
| 40 FB        | 70000                | 7 000  | 3 500  | 1400   | 700    | 140    |
| 50           | 70000                | 7 000  | 3 500  | 1400   | 700    | 140    |
| 50 FB        | 180 000              | 18000  | 9000   | 3600   | 1800   | 360    |
| 80           | 180 000              | 18000  | 9000   | 3600   | 1800   | 360    |
| FB = passagg | FB = passaggio pieno |        |        |        |        |        |

### Unità ingegneristiche US

| DN                   | 1:1      | 1:10     | 1:20     | 1:50     | 1:100    | 1:500    |
|----------------------|----------|----------|----------|----------|----------|----------|
| [inch]               | [lb/min] | [lb/min] | [lb/min] | [lb/min] | [lb/min] | [lb/min] |
| 3/8                  | 73,5     | 7,35     | 3,675    | 1,47     | 0,735    | 0,147    |
| 1/2                  | 238      | 23,8     | 11,9     | 4,76     | 2,38     | 476      |
| ½ FB                 | 660      | 66       | 33       | 13,2     | 6,6      | 1,32     |
| 1                    | 660      | 66       | 33       | 13,2     | 6,6      | 1,32     |
| 1 FB                 | 1650     | 165      | 825      | 33       | 16,5     | 3,3      |
| 1½                   | 1650     | 165      | 825      | 33       | 16,5     | 3,3      |
| 1½ FB                | 2 570    | 257      | 1'285    | 51,4     | 25,7     | 5,14     |
| 2                    | 2 570    | 257      | 1'285    | 51,4     | 25,7     | 5,14     |
| 2 FB                 | 6 600    | 660      | 330      | 132      | 66       | 13,2     |
| 3                    | 6 600    | 660      | 330      | 132      | 66       | 13,2     |
| FB = passaggio pieno |          |          |          |          |          |          |

### Ripetibilità

v.i. = valore istantaneo;  $1 \text{ g/cm}^3 = 1 \text{ kg/l}$ ; T = temperatura del fluido

Portata massica e portata volumetrica (liquidi)

±0,05 %v.i.

Portata massica (gas) ±0,25 % v.i.

😭 Fondamenti di progettazione → 🗎 88

Densità (liquidi)  $\pm 0,00025 \text{ g/cm}^3$ 

Temperatura

±0,25 °C ± 0,0025 · T °C (±0,45 °F ± 0,0015 · (T-32) °F)

| Tempo di risposta                       | <ul> <li>Il tempo di risposta varia a seconda della configurazione (smorzamento).</li> <li>Tempo di risposta in caso di modifiche non corrette alla variabile misurata (solo portata massica): dopo 100 ms 95 % del valore fondoscala</li> </ul>                              |  |  |
|-----------------------------------------|----------------------------------------------------------------------------------------------------|--|--|
| Effetto della temperatura<br>del fluido | <b>Portata massica e portata volumetrica</b><br>Se la temperatura per la regolazione dello zero e quella di processo sono diverse, l'errore di<br>misura tipico del sensore è ±0,0002 % del valore fondoscala/°C (±0,0001 % del valore<br>fondoscala/°F).                     |  |  |
|                                         | <b>Densità</b><br>Se la temperatura per la taratura di densità e quella di processo sono diverse, l'errore di<br>misura tipica del sensore è ±0,0001 g/cm <sup>3</sup> /°C (±0,00005 g/cm <sup>3</sup> /°F). Si può eseguire la<br>taratura di densità in campo.              |  |  |
|                                         | Specifica di densità a campo ampio (taratura di densità speciale)<br>Se la temperatura di processo non rispetta il campo valido $\rightarrow \cong 85$ , l'errore misurato è $\pm 0,0001 \text{ g/cm}^3 /^{\circ}\text{C}$ ( $\pm 0,00005 \text{ g/cm}^3 /^{\circ}\text{F}$ ) |  |  |
|                                         | <pre>[kg/m<sup>3</sup>]</pre>                                                                                                    |  |  |

Influenza della pressione<br/>del fluidoLa seguente tabella illustra gli effetti sulla accuratezza della portata massica derivanti da<br/>una differenza tra la pressione di taratura e la pressione di processo.ui = unlare interneze

v.i. = valore istantaneo

| DN    |       | [% v.i./bar]      | [% v.i./psi]      |  |
|-------|-------|-------------------|-------------------|--|
| [mm]  | [in]  |                   |                   |  |
| 8     | 3⁄8   | Nessuna influenza | Nessuna influenza |  |
| 15    | 1⁄2   | Nessuna influenza | Nessuna influenza |  |
| 15 FB | ½ FB  | -0,003            | -0,0002           |  |
| 25    | 1     | -0,003            | -0,0002           |  |
| 25 FB | 1 FB  | Nessuna influenza | Nessuna influenza |  |
| 40    | 11/2  | Nessuna influenza | Nessuna influenza |  |
| 40 FB | 1½ FB | Nessuna influenza | Nessuna influenza |  |

| DN                   |      | [% v.i./bar]      | [% v.i./psi]      |  |
|----------------------|------|-------------------|-------------------|--|
| [mm]                 | [in] |                   |                   |  |
| 50                   | 2    | Nessuna influenza | Nessuna influenza |  |
| 50 FB                | 2 FB | -0,003            | -0,0002           |  |
| 80                   | 3    | Nessuna influenza | Nessuna influenza |  |
| FB = passaggio pieno | 0    |                   |                   |  |

#### Elementi fondamentali della struttura

v.i. = valore istantaneo, v.f.s. = valore fondoscala

In funzione della portata:

- Portata in % v.f.s. ≥ (stabilità del punto di zero : accuratezza di base in % v.i.) · 100
  - Errore di misura massimo in % v.i.: ± accuratezza di base in % v.i.
  - Ripetibilità in % v.i.:  $\pm \frac{1}{2} \cdot$  accuratezza di base in % v.i.
- Portata in % v.f.s. < (stabilità del punto di zero : accuratezza di base in % v.i.) · 100
  - Errore di misura massimo in % v.i.: ± (stabilità del punto di zero : valore misurato) · 100
  - Ripetibilità in % v.i.:  $\pm \frac{1}{2} \cdot$  (stabilità del punto di zero : valore misurato)  $\cdot$  100

| Accuratezza di base per      | [% v.i.] |
|------------------------------|----------|
| Portata massica, liquidi     | 0,1      |
| Portata volumetrica. liquidi | 0,1      |
| Portata massica, gas         | 0,5      |

### 16.7 Installazione

"Requisiti di montaggio" → 🖺 17

## 16.8 Ambiente

| Campo di temperatura<br>ambiente   | → 🗎 19                                                                                                    |
|------------------------------------|----------------------------------------------------------------------------------------------------|
| Temperatura di<br>immagazzinamento | –40 +80 °C (–40 +176 °F), preferibilmente a +20 °C (+68 °F)                                                                                                    |
| Classe climatica                   | DIN EN 60068-2-38 (test Z/AD)                                                                                                    |
| Classe di protezione               | <ul> <li>Trasmettitore e sensore</li> <li>Di serie: IP66/67, custodia Type 4X</li> <li>Con il codice d'ordine per "Opzioni del sensore", opzione CM: si può ordinare anche IP69K</li> <li>Se la custodia è aperta: IP20, custodia Type 1</li> </ul> |
|                                    | <b>Barriera di sicurezza Promass 100</b><br>IP20                                                                                                    |
| Resistenza agli urti               | Secondo IEC/EN 60068-2-31                                                                                                    |
| Resistenza alle vibrazioni         | Accelerazione fino a 1 g, 10 150 Hz, secondo IEC/EN 60068-2-6                                                                                                    |

| Pulizia interna                         | <ul><li>Pulizia SIP</li><li>Pulizia CIP</li></ul>                                                                                                    |
|-----------------------------------------|----------------------------------------------------------------------------------------------------|
| Compatibilità<br>elettromagnetica (EMC) | <ul> <li>Secondo IEC/EN 61326 e raccomandazione NAMUR 21 (NE 21)</li> <li>Conforme alle soglie per emissioni industriali secondo EN 55011 (Classe A)</li> </ul> |
|                                         | I dettagli sono riportati nella Dichiarazione di conformità.                                                                                                    |

## 16.9 Processo

15

| Campo di temperatura del<br>fluido                                                                                                    | <b>Sensore</b><br>−50 +150 °C (−58                                                                                                    | 3 +302 °F)                                                                                                    |                                                                                                    |                                                                                             |  |
|----------------------------------------------------------------------------------------------------|----------------------------------------------------------------------------------------------------|----------------------------------------------------------------------------------------------------|----------------------------------------------------------------------------------------------------|---------------------------------------------------------------------------------------------|--|
|                                                                                                    | Guarnizioni                                                                                                    |                                                                                                    |                                                                                                    |                                                                                             |  |
|                                                                                                    | Senza guarnizioni in                                                                                                    | iterne                                                                                                    |                                                                                                    |                                                                                             |  |
| Densità del fluido                                                                                                    | 0 5000 kg/m <sup>3</sup> (0                                                                                                    | 0 5 000 kg/m <sup>3</sup> (0 312 lb/cf)                                                                                                    |                                                                                                    |                                                                                             |  |
| Caratteristiche nominali di<br>pressione-temperatura                                                                                                    | Il documento "Ir<br>dei materiali (d                                                                                                    | Il documento "Informazioni tecniche" contiene una panoramica dei diagrammi di carico dei materiali (diagrammi di pressione/temperatura) per le connessioni al processo. |                                                                                                    |                                                                                             |  |
| Corpo del sensore                                                                                                    | Il sensore è riempito                                                                                                    | ) con gas di azoto sec                                                                                                    |                                                                                                    | a e i meccanismi interni.                                                                   |  |
|                                                                                                    | Se si danneggia<br>fluidi corrosivi (                                                                                                    | , un tubo di misura (a<br>o abrasivi), il fluido r                                                                                                    | ad es. a causa di caratteris<br>imane inizialmente nel se                                                              | stiche di processo come<br>ensore.                                                          |  |
|                                                                                                    | Se il sensore deve es<br>attacchi di pressuriz                                                                                                    | ssere pulito con gas (:<br>zazione.                                                                                                    | rilevamento del gas), deve                                                                                             | e essere dotato di                                                                          |  |
| Aprire gli attacchi di pressurizzazione solo se il contenitore può essere<br>immediatamente con un gas inerte secco. Per la pulizia con gas utilizz<br>pressione. |                                                                                                    |                                                                                                    |                                                                                                    | uò essere riempito<br>as utilizzare solo bassa                                              |  |
|                                                                                                    | Pressione mass                                                                                                    | ima: 5 bar (72,5 psi)                                                                                                    | í                                                                                                    |                                                                                             |  |
|                                                                                                    | Pressione di rottur                                                                                                    | a della custodia del                                                                                                    | sensore                                                                                                    |                                                                                             |  |
|                                                                                                    | Le seguenti pressior<br>dispositivi dotati di :                                                                                                    | ıi di rottura del sensc<br>attacchi di pressurizz                                                                                                    | ore sono valide solo per i c<br>zazione chiusi (non aperti                                                             | lispositivi standard e/o i<br>/come alla consegna).                                         |  |
|                                                                                                    | Se un dispositivo, dotato di attacchi di pressurizzazione (codice d'ordine per "Opzione<br>sensore", opzione CH "Attacco di pressurizzazione"), è collegato al sistema di<br>pressurizzazione, la pressione massima è definita dallo stesso sistema di pressurizzazione<br>o dal dispositivo, in base al componente ha la classifica di pressione più bassa. |                                                                                                    |                                                                                                    |                                                                                             |  |
|                                                                                                    | La pressione di rottu<br>raggiunta prima del<br>prova del tipo. La re<br>dispositivo (codice d<br>rottura del sensore,                                                                                                    | ira del sensore si rife<br>guasto meccanico de<br>lativa dichiarazione d<br>l'ordine per "Approva:<br>prova del tipo").                                                 | risce a una pressione inte<br>el sensore e che è stata de<br>della prova del tipo può es<br>zione addizionale", opzion | erna tipica, che è<br>eterminata durante la<br>ssere ordinata con il<br>le LN "Pressione di |  |
|                                                                                                    | E                                                                                                    | N                                                                                                    | Pressione di rot                                                                                                    | tura del sensore                                                                            |  |
|                                                                                                    | [mm]                                                                                                    | [in]                                                                                                    | [bar]                                                                                                    | [psi]                                                                                       |  |
|                                                                                                    | 8                                                                                                    | 3/8                                                                                                    | 220                                                                                                    | 3 1 9 0                                                                                     |  |

1/2

220

3190

п

|                     |                                                                                                    | DN                       |                         | Pressione di rottura del sensore |  |
|---------------------|----------------------------------------------------------------------------------------------------|--------------------------|-------------------------|----------------------------------|--|
|                     | [mm]                                                                                                    | [in]                     | [bar]                   | [psi]                            |  |
|                     | 15 FB                                                                                                    | ½ FB                     | 235                     | 3 408                            |  |
|                     | 25                                                                                                    | 1                        | 235                     | 3 408                            |  |
|                     | 25 FB                                                                                                    | 1 FB                     | 220                     | 3 190                            |  |
|                     | 40                                                                                                    | 11/2                     | 220                     | 3 190                            |  |
|                     | 40 FB                                                                                                    | 1 ½ FB                   | 235                     | 3 408                            |  |
|                     | 50                                                                                                    | 2                        | 235                     | 3 408                            |  |
|                     | 50 FB                                                                                                    | 2 FB                     | 460                     | 6670                             |  |
|                     | 80                                                                                                    | 3                        | 460                     | 6670                             |  |
|                     | FB = passaggio pieno                                                                                                    |                          |                         |                                  |  |
| <u>-</u> a. portata | Per una panoramica dei valori fondoscala del campo di misura, v. paragrafo "Campo di misura, v. paragrafo "Campo di                                                                                                    |                          |                         |                                  |  |
|                     | <ul> <li>Il valore fondoscala minimo consigliato è ca. 1/20 del valore fondoscala massimo</li> <li>In molte applicazioni, 20 50 % del valore fondoscala massimo è considerato ideale</li> <li>Selezionare un valore di fondo scala inferiore per le sostanze abrasive (come i liquidi con solidi sospesi): velocità di deflusso &lt;1 m/s (&lt;3 ft/s).</li> <li>Per la misura di gas applicare le seguenti regole: <ul> <li>La velocità di deflusso nei tubi di misura non deve superare la metà della velocità del suono (0,5 Mach).</li> <li>La portata massica massima dipende dalla densità del gas: formula → ≅ 80</li> </ul> </li> </ul> |                          |                         |                                  |  |
| Perdita di carico   | Per calcolare l $\rightarrow \textcircled{96}$                                                                                                    | a perdita di carico, usa | re lo strumento di dime | nsionamento Applicator           |  |

### 16.10 Costruzione meccanica

| Struttura  | dimensioni |  |
|------------|------------|--|
| Struttura, | unnensioni |  |

Per le dimensioni e le lunghezze di installazione del dispositivo, consultare la documentazione "Informazioni tecniche", paragrafo "Costruzione meccanica".

Peso

Tutti i valori (peso al netto del materiale d'imballaggio) si riferiscono a dispositivi con flange EN/DIN PN 40. Specifiche di peso con trasmettitore incluso: codice d'ordine per "Custodia", opzione A "Compatta, alluminio rivestito".

### Peso in unità ingegneristiche SI

| DN<br>[mm]           | Peso [kg] |  |
|----------------------|-----------|--|
| 8                    | 11        |  |
| 15                   | 13        |  |
| 15 FB                | 19        |  |
| 25                   | 20        |  |
| 25 FB                | 39        |  |
| 40                   | 40        |  |
| 40 FB                | 65        |  |
| 50                   | 67        |  |
| 50 FB                | 118       |  |
| 80                   | 122       |  |
| FB = passaggio pieno |           |  |

### Peso in unità ingegneristiche US

| DN<br>[in]           | Peso [lb] |
|----------------------|-----------|
| 3/8                  | 24        |
| 1/2                  | 29        |
| ½ FB                 | 42        |
| 1                    | 44        |
| 1 FB                 | 86        |
| 1½                   | 88        |
| 1½ FB                | 143       |
| 2                    | 148       |
| 2 FB                 | 260       |
| 3                    | 269       |
| FB = passaggio pieno |           |

#### Barriera di sicurezza Promass 100

49 g (1,73 ounce)

### Materiali

### Custodia del trasmettitore

- Codice d'ordine per "Custodia", opzione A "Compatta, alluminio rivestito": Rivestimento in alluminio AlSi10Mg
- Codice d'ordine per "Custodia", opzione B "Compatta, igienica, inox": Versione igienica, acciaio inox 1.4301 (304)
- Codice d'ordine per "Custodia", opzione C "Ultracompatta, igienica, inox": Versione igienica, acciaio inox 1.4301 (304)

### Ingressi cavo/pressacavi

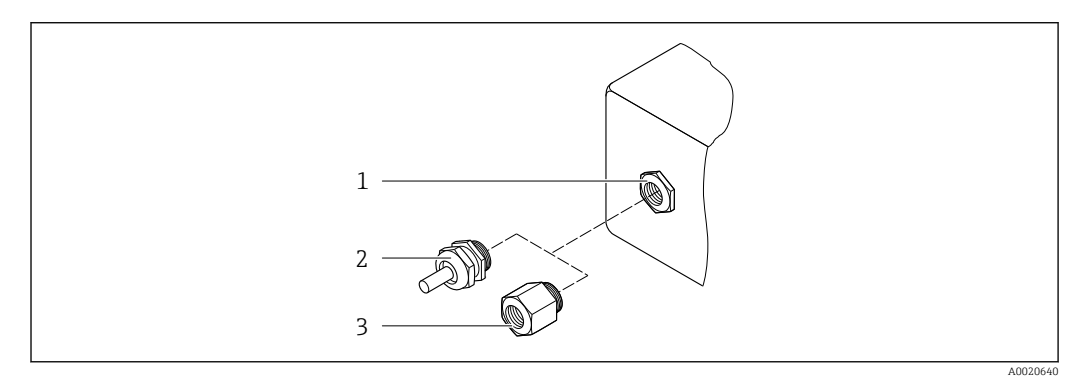

🖻 16 🛛 Possibilità di ingressi cavo/pressacavi

- 1 Filettatura femmina M20 × 1,5
- 2 Pressacavo M20 × 1,5
- 3 Adattatore per ingresso cavo con filettatura femmina G ½" o NPT ½"

#### Codice d'ordine per "Custodia", opzione A "Compatta, alluminio, rivestita"

I vari ingressi cavo sono adatti per area sicura e pericolosa.

| Ingresso cavo/pressacavo                                    | Materiale        |
|-------------------------------------------------------------|------------------|
| Pressacavo M20 × 1,5                                        |                  |
| Adattatore per ingresso cavo con filettatura femmina G ½"   | Ottone nichelato |
| Adattatore per ingresso cavo con filettatura femmina NPT ½" |                  |

#### Codice d'ordine per "Custodia", opzione B "Compatta, igienica, inox"

I vari ingressi cavo sono adatti per area sicura e pericolosa.

| Ingresso cavo/pressacavo                                    | Materiale                   |
|-------------------------------------------------------------|-----------------------------|
| Pressacavo M20 × 1,5                                        | Acciaio inox, 1.4404 (316L) |
| Adattatore per ingresso cavo con filettatura femmina G ½"   |                             |
| Adattatore per ingresso cavo con filettatura femmina NPT ½" |                             |

### Connettore del dispositivo

| Collegamento elettrico | Materiale                                                                                                    |
|------------------------|----------------------------------------------------------------------------------------------------|
| Connettore M12x1       | <ul> <li>Ingresso: acciaio inox, 1.4404 (316L)</li> <li>Custodia dei contatti: poliammide</li> <li>Contatti: ottone placcato oro</li> </ul> |

### Corpo del sensore

- Superficie esterna resistente ad acidi e alcali
- Acciaio inox 1.4301 (304)

### Tubi di misura

Titanio grado 9

#### Connessioni al processo

- Flange secondo EN 1092-1 (DIN 2501) / secondo ASME B16.5/ secondo JIS:
  - Acciaio inox 1.4301 (304)
  - Parti bagnate: titanio grado 2
- Tutte le altre connessioni al processo: Titanio grado 2

```
Connessioni al processo disponibili \rightarrow 🗎 93
```

### Guarnizioni

Attacchi al processo saldati senza quarnizioni interne

#### Accessori

Custodia protettiva

Acciaio inox, 1.4404 (316L)

Barriera di sicurezza Promass 100

Custodia: poliammide

| Connessioni al processo | <ul> <li>Connessioni della flangia fisse:</li> <li>Flangia EN 1092-1 (DIN 2501)</li> <li>Flangia EN 1092-1 (DIN 2512N)</li> <li>Flangia ASME B16.5</li> <li>Flangia JIS B2220</li> <li>Flangia DIN 11864-2 Form A, DIN 11866 serie A, flangia di accoppiamento</li> <li>Connessioni clamp:<br/>Tri-Clamp (tubi OD), DIN 11866 serie C</li> <li>Connessione clamp eccentrica:<br/>Tri-Clamp eccentrica:<br/>Tri-Clamp eccentrica, DIN 11866 serie C</li> <li>Filettatura:</li> <li>Filettatura DIN 11851, DIN 11866 serie A</li> <li>Filettatura SMS 1145</li> <li>Filettatura ISO 2853, ISO 2037</li> <li>Filettatura DIN 11864-1 Form A, DIN 11866 serie A</li> </ul> |
|-------------------------|----------------------------------------------------------------------------------------------------|
|                         | 1 Materiali della connessione al processo                                                                                                    |
| Rugosità                | Tutti i dati si riferiscono alle parti bagnate. Può essere ordinata la seguente qualità di                                                                                                    |
| 1111112117              | TULLI LUCU SELLECISCULU ALE DALL DAULALE. EUD ESSELE ULUITALA JA SEULEILLE ULAILLA UL                                                                                                    |

ugosità

bagi late Р rugosità.

- Non lucidate
- Ra<sub>max</sub> = 0,76 µm (30 µin)
- Ra<sub>max</sub> = 0,38 µm (15 µin)

| Funzionalità a distanza                           | Interfaccia service (CDI)                                                                                                    |  |  |  |  |  |  |
|---------------------------------------------------|----------------------------------------------------------------------------------------------------|--|--|--|--|--|--|
|                                                   | Funzionamento del misuratore con l'interfaccia service (CDI) mediante:<br>Tool operativo "FieldCare" con COM DTM "CDI Communication FXA291" mediante<br>Commubox FXA291                                                                                                    |  |  |  |  |  |  |
| Lingue                                            | Operatività nelle seguenti lingue:<br>Mediante tool operativo "FieldCare":<br>Inglese, Tedesco, Francese, Spagnolo, Italiano, Cinese, Giapponese                                                                                                    |  |  |  |  |  |  |
|                                                   | 16.12 Certificati e approvazioni                                                                                                    |  |  |  |  |  |  |
| Marchio CE                                        | Il sistema di misura è conforme ai requisiti obbligatori delle Direttive CE applicabili Tali<br>Direttive sono elencate nella Dichiarazione di conformità CE corrispondente insieme agli<br>standard applicati.                                                                                                    |  |  |  |  |  |  |
|                                                   | Endress+Hauser conferma l'esito positivo del collaudo del dispositivo apponendovi il<br>marchio CE.                                                                                                    |  |  |  |  |  |  |
| Marchio C-Tick                                    | Il sistema di misura soddisfa i requisiti EMC della "Australian Communications and Media Authority (ACMA)".                                                                                                    |  |  |  |  |  |  |
| Approvazione Ex                                   | I dispositivi sono certificati per uso in aree pericolose e le relative istruzioni sono riportate<br>nella documentazione separata "Istruzioni di sicurezza" (XA). La targhetta riporta un<br>riferimento a questo documento.                                                                                                    |  |  |  |  |  |  |
| Compatibilità igienica                            | <ul><li>Approvazione 3A</li><li>Testato EHEDG</li></ul>                                                                                                    |  |  |  |  |  |  |
| Certificazione Modbus<br>RS485                    | Il misuratore rispetta tutti i requisiti della prova di conformità MODBUS/TCP e possiede il<br>"MODBUS/TCP Conformance Test Policy, Version 2.0". Il misuratore ha superato con<br>successo tutte le prove ed è certificato da "Modbus/TCP Conformance Test Laboratory"<br>dell'Università del Michigan.                                                                                                    |  |  |  |  |  |  |
| Direttiva per i dispositivi in<br>pressione (PED) | <ul> <li>Con l'identificazione PED/G1/x (x = categoria) riportata sulla targhetta del sensore,<br/>Endress+Hauser conferma la conformità ai "Requisiti di sicurezza fondamentali" riportati<br/>nell'Appendice I della Direttiva per i dispositivi in pressione 97/23/EC.</li> <li>I dispositivi senza questo contrassegno (PED) sono stati progettati e costruiti secondo le<br/>procedure di buona ingegneria. Possiedono i requisiti secondo l'articolo 3, paragrafo 3<br/>della Direttiva per i dispositivi in pressione (PED) 97/23/EC. Il campo applicativo è<br/>indicato nelle tabelle 69 nell'Allegato II della Direttiva per i dispositivi in pressione<br/>(PED).</li> </ul> |  |  |  |  |  |  |

# 16.11 Operatività

| Altre norme e direttive | ■ FN 60529                                                                                                    |
|-------------------------|----------------------------------------------------------------------------------------------------|
|                         | Classe di protezione garantita dalle custodie (codice IP)                                                                                                    |
|                         | ■ IEC/EN 60068-2-6                                                                                                    |
|                         | Influenze ambientali: procedura del test - Test Fc: vibrazione (sinusoidale).                                                                                                    |
|                         | Influenze ambientali: procedura del test - Test Ec: urti dovuti ad applicazioni pesanti, sopratutto per dispositivi.                                                                               |
|                         | <ul> <li>EN 61010-1<br/>Prescrizioni di sicurezza per apparecchi elettrici di misura, controllo e per utilizzo in<br/>laboratorio</li> </ul>                                                       |
|                         | <ul> <li>IEC/EN 61326</li> <li>Emissioni secondo i requisiti Classe A. Compatibilità elettromagnetica (requisiti EMC)</li> <li>NAMUR NE 21</li> </ul>                                              |
|                         | Compatibilità elettromagnetica (EMC) dei processi industriali e delle attrezzature di controllo da laboratorio                                                                                     |
|                         | Salvataggio dati nel caso di mancanza rete in campo e strumentazione di controllo con<br>microprocessori                                                                                           |
|                         | <ul> <li>NAMOR NE 43</li> <li>Livello del segnale unificato per le informazioni di guasto dei trasmettitori digitali con<br/>segnale di uscita analogico.</li> </ul>                               |
|                         | <ul> <li>NAMUR NE 53</li> <li>Software dei dispositivi da campo e dispositivi per l'elaborazione del segnale con<br/>elettronica digitale</li> </ul>                                               |
|                         | <ul> <li>NAMUR NE 80<br/>Applicazione della Direttiva per i dispositivi in pressione (PED) alle unità di controllo del<br/>processo</li> </ul>                                                     |
|                         | <ul> <li>NAMUR NE 105<br/>Specifiche per l'integrazione dei bus di campo in tool ingegneristici per dispositivi da<br/>campo</li> </ul>                                                            |
|                         | <ul> <li>NAMUR NE 107</li> <li>Automonitoraggio e diagnostica dei dispositivi da campo</li> <li>NAMUR NE 131</li> </ul>                                                                            |
|                         | Requisiti per dispositivi da campo in applicazioni standard<br>• NAMUR NE 132                                                                                                    |
|                         | 16.12 Deschotti applicativi                                                                                                    |
|                         | 10.15 Factuetti applicativi                                                                                                    |
|                         | Sono disponibili numerosi pacchetti applicativi per ampliare le funzionalità del dispositivo.<br>Possono essere utili per gestire aspetti legati alla sicurezza o requisiti applicativi specifici. |
|                         | I pacchetti applicativi possono essere ordinati a Endress+Hauser con il dispositivo o in un                                                                                                    |

secondo tempo. Informazioni dettagliate sul relativo codice d'ordine possono essere richieste all'Ufficio commerciale Endress+Hauser locale o reperite sulla pagina del prodotto del sito web di Endress+Hauser: www.endress.com.

| Heartbeat Technology | Pacchetto                             | Descrizione                                                                                                    |
|----------------------|---------------------------------------|----------------------------------------------------------------------------------------------------|
|                      | Heartbeat Verification<br>+Monitoring | <ul> <li>Heartbeat Monitoring:</li> <li>Fornisce costantemente i dati di monitoraggio, caratteristici del principio di misura, per un sistema di monitoraggio delle condizioni esterno. In questo modo è possibile:</li> <li>Trarre conclusioni - usando questi dati e altre informazioni - sull'impatto che esercita l'applicazione sulla qualità delle misure nel tempo.</li> <li>Pianificare in anticipo gli interventi di manutenzione.</li> <li>Monitorare la qualità del prodotto, ad es. sacche di gas.</li> <li>Heartbeat Verification:</li> <li>Consente di verificare la funzionalità del dispositivo su richiesta al momento dell'installazione, senza dover interrompere il processo.</li> <li>Accesso tramite controllo in loco o altre interfacce (non richiede la presenza in loco).</li> <li>Soluzione ideale per controlli ricorrenti del dispositivo (SIL).</li> <li>Documentazione tracciabile end-to-end dei risultati e del report di verifica.</li> <li>Estensione degli intervalli di taratura.</li> </ul> |

| Concentrazione | Pacchetto                                      | Descrizione                                                                                                    |
|----------------|------------------------------------------------|----------------------------------------------------------------------------------------------------|
|                | Misura di concentrazione<br>e densità speciale | Calcolo e trasmissione delle concentrazioni del fluido<br>Molte applicazioni utilizzano la densità come valore misurato fondamentale per<br>monitorare la qualità o controllare i processi. Il dispositivo misura di serie la densità<br>del fluido e rende disponibile questo valore per il sistema di controllo.<br>Il pacchetto applicativo "Densità speciale" offre misure di densità a elevata<br>precisione per un ampio campo di densità e temperatura, soprattutto per<br>applicazioni soggette a condizioni di processo variabili.                                                                               |
|                |                                                | <ul> <li>Con l'aiuto del pacchetto applicativo "Misura della concentrazione", la densità misurata viene utilizzata per calcolare altri parametri di processo:</li> <li>Densità compensata in temperatura (densità di riferimento).</li> <li>Massa percentuale delle singole sostanze in un fluido a due fasi. (concentrazione in %).</li> <li>Per le applicazioni standard, la concentrazione del fluido viene presentata con unità speciali (<sup>°</sup>Brix, <sup>°</sup>Baumé, <sup>°</sup>API, ecc.).</li> <li>I valori misurati sono trasmessi mediante le uscite digitali e analogiche del dispositivo.</li> </ul> |

| Viscosità | Pacchetto           | Descrizione                                                                                                    |
|-----------|---------------------|----------------------------------------------------------------------------------------------------|
|           | Misura di viscosità | <ul> <li>Misura di viscosità in linea e in tempo reale</li> <li>Promass I con il pacchetto applicativo "Viscosità" misura anche la viscosità del fluido<br/>in tempo reale e direttamente nel processo, oltre a misurare portata massica,<br/>portata volumetrica, temperatura e densità.</li> <li>Sono eseguite le seguenti misure di viscosità dei liquidi: <ul> <li>Viscosità dinamica</li> <li>Viscosità cinematica</li> <li>Viscosità con compensazione della temperatura (cinematica e dinamica) in<br/>relazione alla temperatura di riferimento</li> </ul> </li> <li>La misura di viscosità può essere utilizzata per applicazioni newtoniane e non e<br/>fornisce dati di misura accurati a prescindere dalla portata, anche in condizioni<br/>difficili.</li> </ul> |

## 16.14 Accessori

Descrizione degli accessori disponibili per l'ordine  $\rightarrow \square 77$ 

## 16.15 Documentazione

Sono disponibili i seguenti tipi di documentazioni: • Sul CD-ROM fornito con il dispositivo

- Nell'area di download del sito Endress+Hauser: www.endress.com → Download

| Documentazione standard | Comunicazione | Tipo di documentazione            | Codice della documentazione |
|-------------------------|---------------|-----------------------------------|-----------------------------|
|                         |               | Istruzioni di funzionamento brevi | KA01117D                    |
|                         |               | Informazioni tecniche             | TI01035D                    |

| Documentazione           | Tipo di documentazione      | Indice                                                             | Codice della documentazione                                    |
|--------------------------|-----------------------------|--------------------------------------------------------------------|----------------------------------------------------------------|
| supplementare in base al | Istruzioni di sicurezza     | ATEX/IECEx Ex i                                                    | XA00159D                                                       |
| apo al alopoolario       |                             | ATEX/IECEx Ex nA                                                   | XA01029D                                                       |
|                          |                             | cCSAus IS                                                          | XA00160D                                                       |
|                          | Documentazione speciale     | Informazioni sulla Direttiva per i dispositivi<br>in pressione PED | SD00142D                                                       |
|                          | Documentazione speciale     | Modbus RS485 Register Information                                  | SD00154D                                                       |
|                          | Documentazione speciale     | Misura della concentrazione                                        | SD01152D                                                       |
|                          | Documentazione speciale     | Misura di viscosità                                                | SD01151D                                                       |
|                          | Documentazione speciale     | Heartbeat Technology                                               | SD01153D                                                       |
|                          | Istruzioni di installazione |                                                                    | Specificato per ogni singolo accessorio<br>→ 🗎 77              |
|                          |                             |                                                                    | Descrizione degli accessori<br>disponibili per l'ordine → 🗎 77 |

# 17 Appendice

## 17.1 Panoramica del menu operativo

La tabella seguente fornisce una panoramica dell'intera struttura del menu operativo con i relativi sottomenu e parametri. Il riferimento della pagina indica dove reperire una descrizione del parametro nel manuale.

| Display/funz.        | $\rightarrow$ |                                            |                   | → 🖺 37 |
|----------------------|---------------|--------------------------------------------|-------------------|--------|
| Condizione di blocco |               |                                            |                   | → 🖺 58 |
|                      |               | Funzionamento                              | ightarrow         | → 🖺 60 |
|                      |               | Controllo totalizzatore 1 3                |                   | → 🖺 60 |
|                      |               | Valore preimpostato<br>1 3                 |                   | → 🗎 60 |
|                      |               | Azzera tutti i<br>totalizzatori            |                   | → 🗎 60 |
| Configurazione       | $\rightarrow$ |                                            |                   | → 🖺 44 |
|                      |               | Unità di sistema                           | $]$ $\rightarrow$ | → 🖺 44 |
|                      |               | Unità di portata massica                   |                   |        |
|                      |               | Unità di massa                             |                   |        |
|                      |               | Unità di portata<br>volumetrica            |                   |        |
|                      |               | Unità di volume                            |                   |        |
|                      |               | Unità di portata<br>volumetrica compensata |                   |        |
|                      |               | Unità di volume<br>compensato              |                   |        |
|                      |               | Unità di densità                           |                   |        |
|                      |               | Unità della densità di<br>riferimento      |                   |        |
|                      |               | Unità di misura<br>temperatura             |                   |        |
|                      |               | Unità di pressione                         |                   |        |
|                      |               | Selezione fluido                           | $]$ $\rightarrow$ | → 🖺 47 |
|                      |               | Seleziona fluido                           |                   |        |
|                      |               | Seleziona tipo di gas                      |                   |        |
|                      |               | Velocità del suono di<br>riferimento       |                   |        |

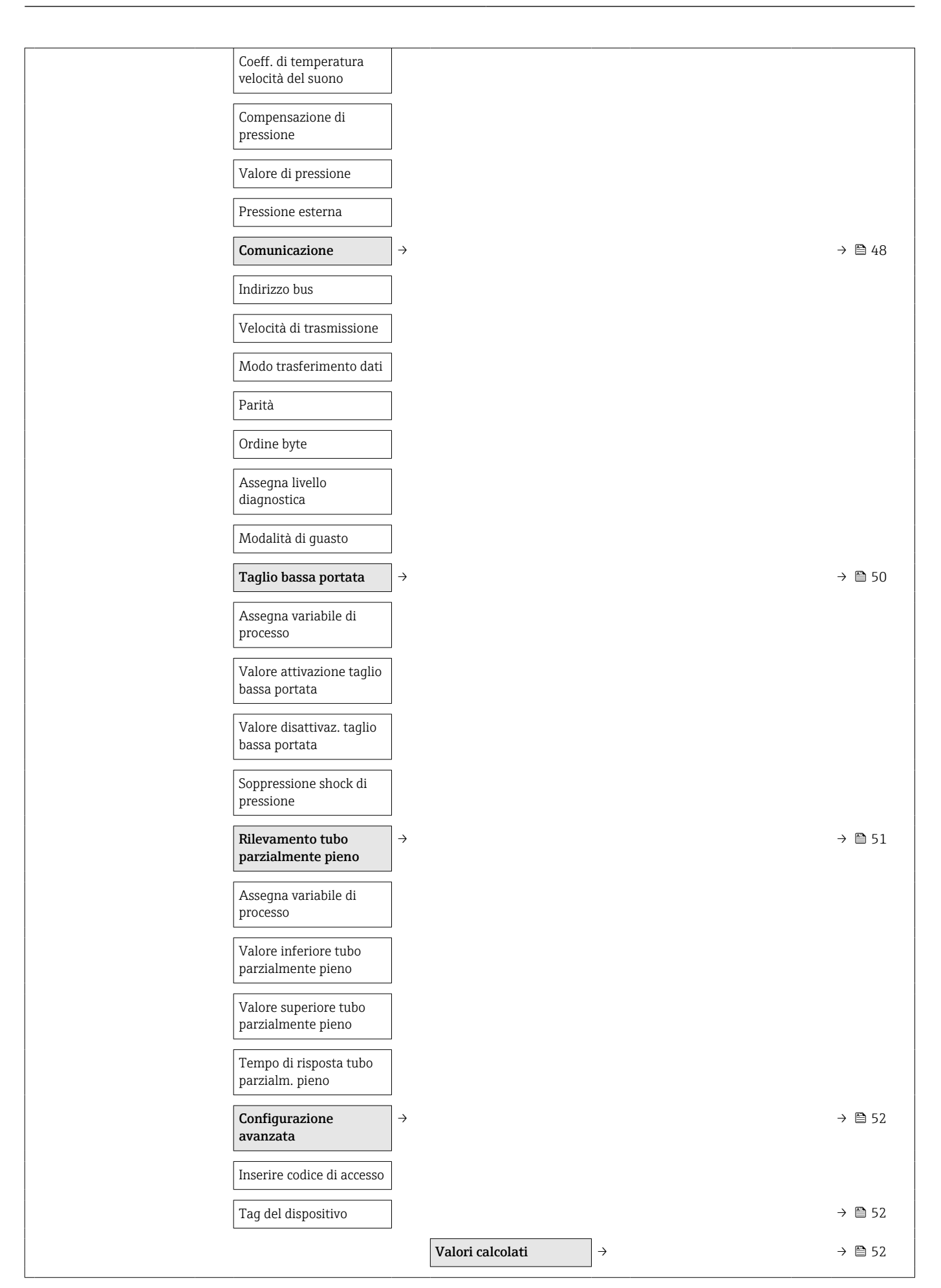

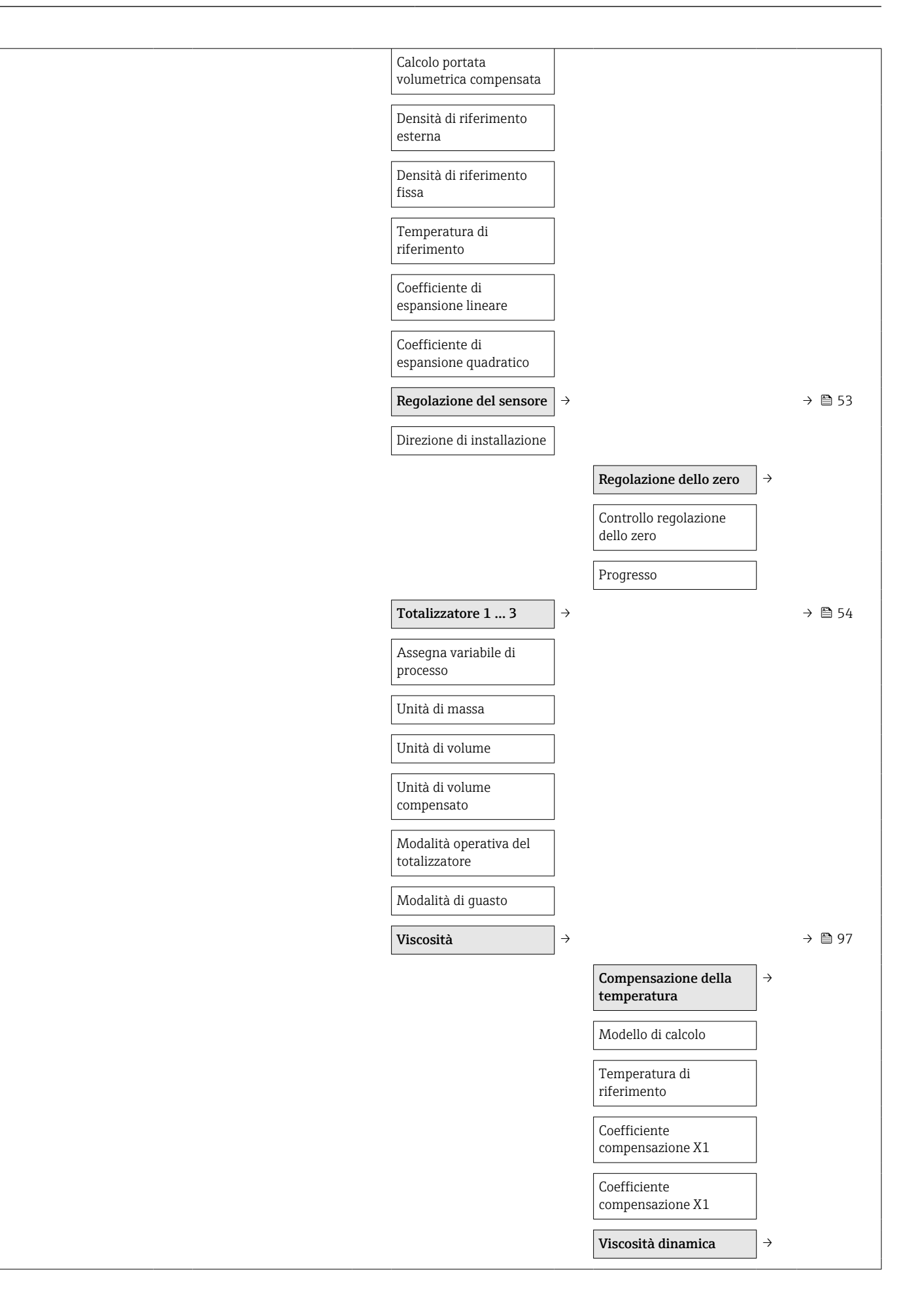

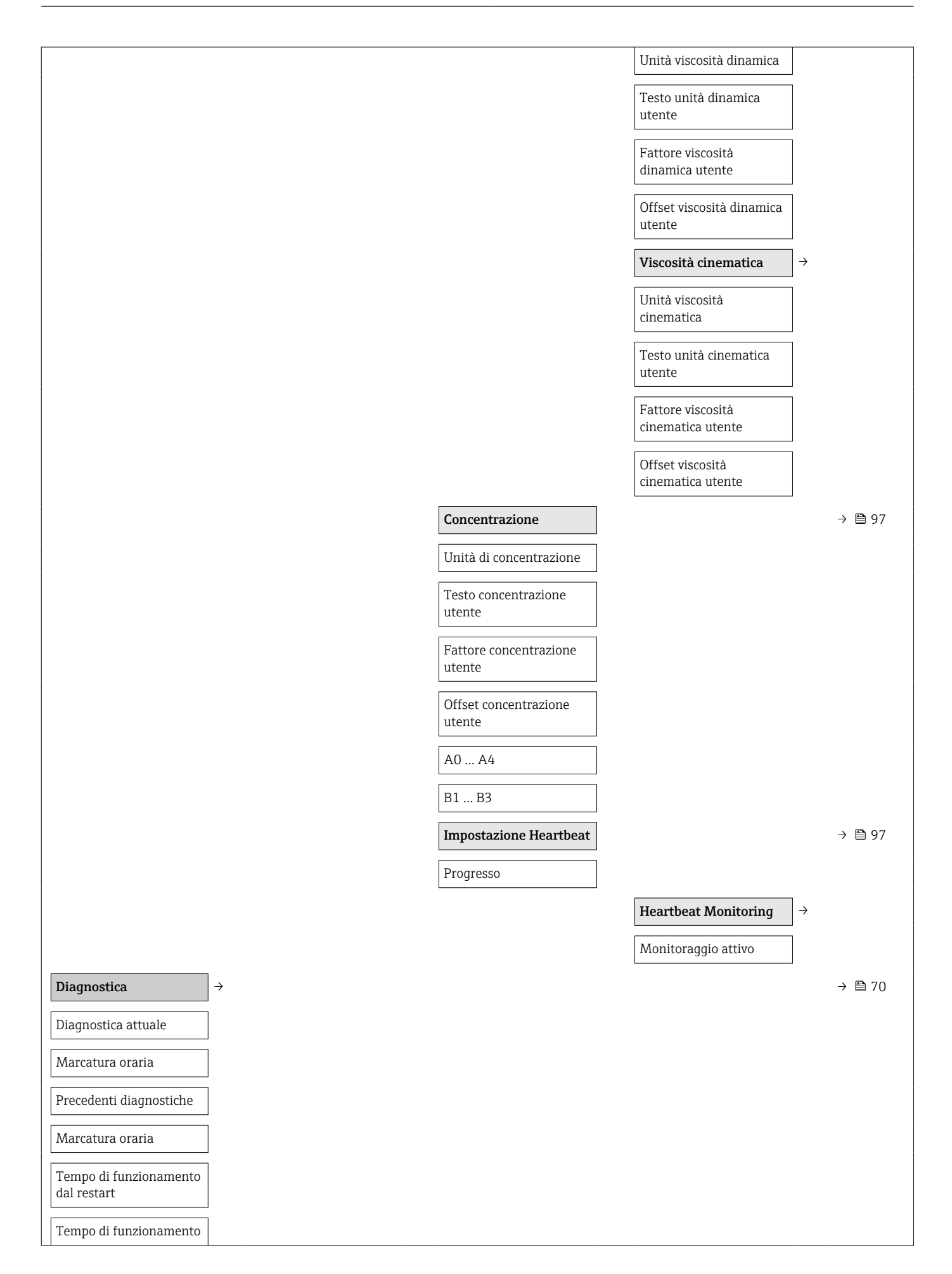

| Elenco diagnostica           | →             |                                            |          | → 🗎 70 |
|------------------------------|---------------|--------------------------------------------|----------|--------|
| Diagnostica 1 5              |               |                                            |          |        |
| Marcatura oraria             |               |                                            |          |        |
| Registro degli eventi        | $\rightarrow$ |                                            |          | → 🖺 70 |
| Opzioni filtro               |               |                                            |          | → 🖺 70 |
| Informazioni<br>strumento    | ÷             |                                            |          | → 🗎 72 |
| Tag del dispositivo          |               |                                            |          | → 🗎 52 |
| Numero di serie              |               |                                            |          |        |
| Versione Firmware            |               |                                            |          |        |
| Root del dispositivo         |               |                                            |          |        |
| Codice d'ordine              |               |                                            |          |        |
| Codice d'ordine<br>esteso1 3 |               |                                            |          |        |
| Versione ENP                 |               |                                            |          |        |
| Valori misurati              | →             |                                            |          | → 🗎 58 |
|                              |               | Variabili di processo                      | ÷        | → 🗎 58 |
|                              |               | Portata massica                            |          |        |
|                              |               | Portata volumetrica                        |          |        |
|                              |               | Portata volumetrica<br>compensata          |          |        |
|                              |               | Densità                                    |          |        |
|                              |               | Densità di riferimento                     |          |        |
|                              |               | Temperatura                                |          |        |
|                              |               | Valore di pressione                        |          |        |
|                              |               | Viscosità dinamica                         |          | → 🖺 97 |
|                              |               | Viscosità cinematica                       |          | → 🗎 97 |
|                              |               | Viscosità dinam. compen.<br>in temperatura |          | → 🗎 97 |
|                              |               | Concentrazione                             |          | → 🖺 97 |
|                              |               | Portata massica<br>trasportata             |          |        |
|                              |               | Portata massica<br>trasportante            |          |        |
|                              |               | Totalizzatore                              | <i>→</i> | → 🖺 54 |

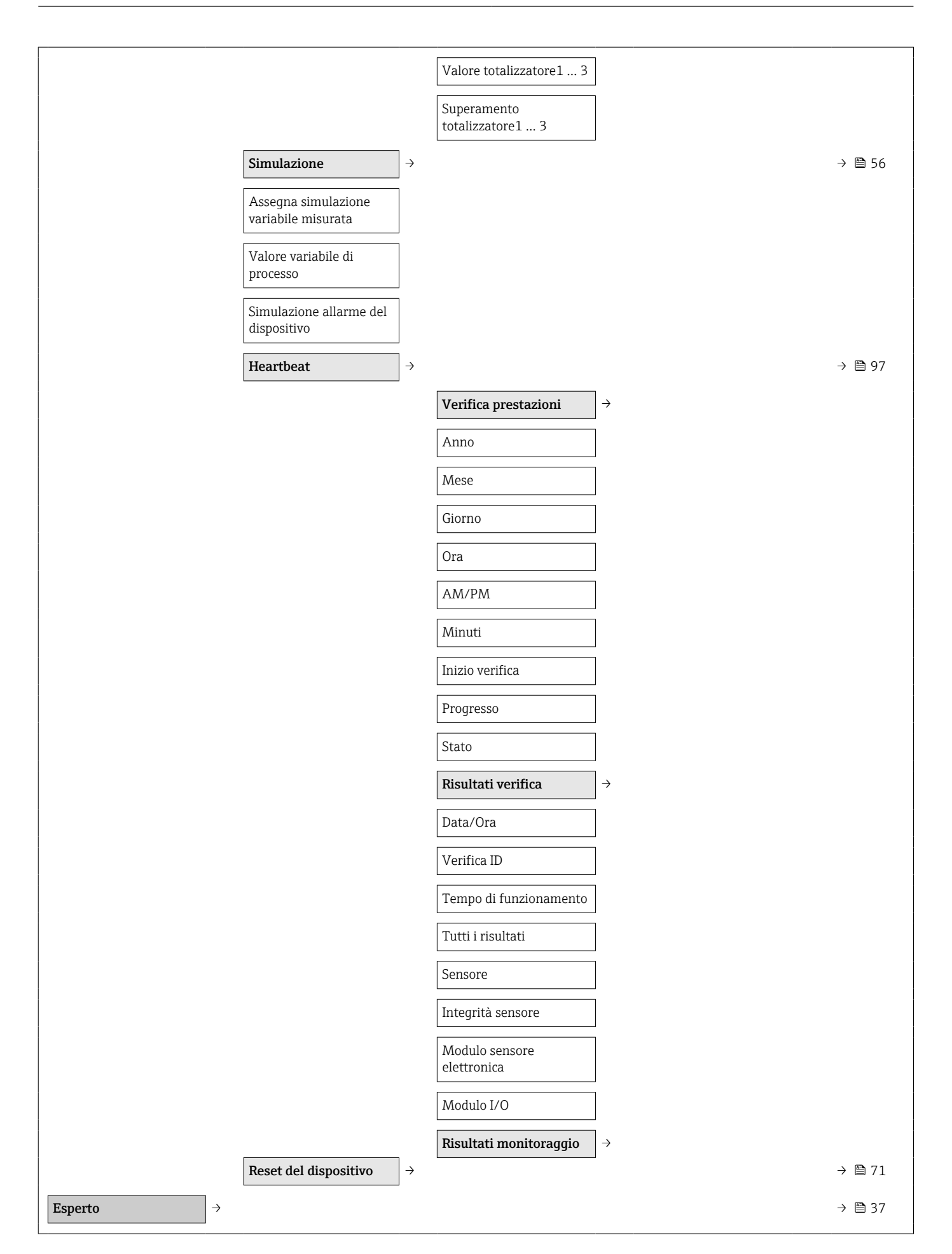

| Condizione di blocco       |         |   |                                                 |                              | → 🗎 58 |
|----------------------------|---------|---|-------------------------------------------------|------------------------------|--------|
| Modalità operativa tool    |         |   |                                                 |                              | → 🖺 57 |
| Inserire codice di accesso | ]       |   |                                                 |                              |        |
|                            | Sistema | ÷ |                                                 |                              |        |
|                            |         |   | Azione di diagnostica                           | $\left  \rightarrow \right.$ | → 🖺 66 |
|                            |         |   | Ritardo allarme                                 | ]                            |        |
|                            |         |   | Assegna comportamento<br>del n. diagnostico 044 |                              |        |
|                            |         |   | Assegna comportamento<br>del n. diagnostico 46  |                              |        |
|                            |         |   | Assegna comportamento<br>del n. diagnostico 144 |                              |        |
|                            |         |   | Assegna comportamento<br>del n. diagnostico 192 |                              |        |
|                            |         |   | Assegna comportamento<br>del n. diagnostico 274 |                              |        |
|                            |         |   | Assegna comportamento<br>del n. diagnostico 392 |                              |        |
|                            |         |   | Assegna comportamento<br>del n. diagnostico 592 |                              |        |
|                            |         |   | Assegna comportamento<br>del n. diagnostico 832 |                              |        |
|                            |         |   | Assegna comportamento<br>del n. diagnostico 833 |                              |        |
|                            |         |   | Assegna comportamento<br>del n. diagnostico 834 |                              |        |
|                            |         |   | Assegna comportamento<br>del n. diagnostico 835 |                              |        |
|                            |         |   | Assegna comportamento<br>del n. diagnostico 912 |                              |        |
|                            |         |   | Assegna comportamento<br>del n. diagnostico 913 |                              |        |
|                            |         |   | Assegna comportamento<br>del n. diagnostico 944 |                              |        |
|                            |         |   | Assegna comportamento<br>del n. diagnostico 992 |                              |        |
|                            |         |   | Gestione                                        | ightarrow                    |        |
|                            |         |   | Reset del dispositivo                           |                              |        |
|                            |         |   | Attiva opzioni SW                               | ]                            |        |
|                            |         |   | Panoramica opzioni SW                           | ]                            |        |

|           | Salvataggio permanente                     |               |                                             |               |        |
|-----------|--------------------------------------------|---------------|---------------------------------------------|---------------|--------|
|           |                                            |               |                                             |               |        |
|           | Tag del dispositivo                        |               |                                             |               |        |
| Sensore → |                                            |               |                                             |               | → 🖺 58 |
|           | Valori misurati                            | $\rightarrow$ |                                             |               | → 🖺 58 |
|           |                                            |               | Variabili di processo                       | $\rightarrow$ | → 🖺 58 |
|           |                                            |               | Portata massica                             |               |        |
|           |                                            |               | Portata volumetrica                         |               |        |
|           |                                            |               | Portata volumetrica<br>compensata           |               |        |
|           |                                            |               | Densità                                     |               |        |
|           |                                            |               | Densità di riferimento                      |               |        |
|           |                                            |               | Temperatura                                 |               |        |
|           |                                            |               | Valore di pressione                         |               |        |
|           |                                            |               | Viscosità dinamica                          |               | → 🖺 97 |
|           |                                            |               | Viscosità cinematica                        |               | → 🗎 97 |
|           |                                            |               | Viscosità dinam. compen.<br>in temperatura  |               | → 🗎 97 |
|           |                                            |               | Viscosità cinem.<br>compens. in temperatura |               | → 🗎 97 |
|           |                                            |               | Concentrazione                              |               | → 🗎 97 |
|           |                                            |               | Portata massica<br>trasportata              |               |        |
|           |                                            |               | Portata massica<br>trasportante             |               |        |
|           |                                            |               | Totalizzatore                               | $\rightarrow$ | → 🗎 59 |
|           |                                            |               | Valore del<br>totalizzatore1 3              |               |        |
|           |                                            |               | Superamento del<br>totalizzatore1 3         |               |        |
|           | Unità di sistema                           | $\rightarrow$ |                                             |               | → 🖺 44 |
|           | Unità di portata massica                   |               |                                             |               |        |
|           | Unità di massa                             |               |                                             |               |        |
|           | Unità di portata<br>volumetrica            |               |                                             |               |        |
|           | Unità di volume                            |               |                                             |               |        |
|           | Unità di portata<br>volumetrica compensata |               |                                             |               |        |

| Unità di volume<br>compensato         |                                            |                                            |
|---------------------------------------|--------------------------------------------|--------------------------------------------|
| Unità di densità                      |                                            |                                            |
| Unità della densità di<br>riferimento |                                            |                                            |
| Unità di misura<br>temperatura        |                                            |                                            |
| Unità di pressione                    |                                            |                                            |
| Formato data/ora                      |                                            |                                            |
|                                       | Unità specifiche utente                    | $\rightarrow$                              |
|                                       | Testo per l'utente per<br>l'unità di massa |                                            |
|                                       | Fattore di massa<br>specifico dell'utente  |                                            |
|                                       | Testo per volume utente                    |                                            |
|                                       | Fattore volumetrico<br>utente              |                                            |
|                                       | Testo volume corretto<br>utente            |                                            |
|                                       | Fattore volume corretto utente             |                                            |
|                                       | Testo per densità utente                   |                                            |
|                                       | Offset densità utente                      |                                            |
|                                       | Fattore densità utente                     |                                            |
|                                       | Testo pressione utente                     |                                            |
|                                       | Offset pressione utente                    |                                            |
|                                       | Fattore pressione utente                   |                                            |
| Parametri di processo $\rightarrow$   |                                            |                                            |
| Smorzamento portata                   |                                            |                                            |
| Smorzamento densità                   |                                            |                                            |
| Portata in stand-by                   |                                            |                                            |
| Smorzamento di<br>temperatura         |                                            |                                            |
|                                       | Taglio bassa portata                       | $\rightarrow \rightarrow \textcircled{50}$ |
|                                       | Assegna variabile di<br>processo           |                                            |

|                               |                      |               | Valore attivazione taglio<br>bassa portata  |   |        |  |
|-------------------------------|----------------------|---------------|---------------------------------------------|---|--------|--|
|                               |                      |               | Valore disattivaz. taglio<br>bassa portata  |   |        |  |
|                               |                      |               | Soppressione shock di pressione             |   |        |  |
|                               |                      |               | Rilevamento tubo<br>parzialmente pieno      | ÷ | → 🗎 51 |  |
|                               |                      |               | Assegna variabile di<br>processo            |   |        |  |
|                               |                      |               | Valore inferiore tubo<br>parzialmente pieno |   |        |  |
|                               |                      |               | Valore superiore tubo<br>parzialmente pieno |   |        |  |
|                               |                      |               | Tempo di risposta tubo<br>parzialm. pieno   |   |        |  |
|                               |                      |               | Smorzamento max tubo<br>parzialmente pieno  |   |        |  |
| Modalità d                    | li misura            | $\rightarrow$ |                                             |   | → 🗎 47 |  |
| Seleziona fl                  | luido                |               |                                             |   |        |  |
| Seleziona ti                  | ipo di gas           |               |                                             |   |        |  |
| Velocità del<br>riferimento   | el suono di          |               |                                             |   |        |  |
| Coeff. di ter<br>velocità del | mperatura<br>l suono |               |                                             |   |        |  |
| Compensa                      | zione esterna        | $\rightarrow$ |                                             |   |        |  |
| Compensaz<br>pressione        | zione di             |               |                                             |   |        |  |
| Valore di pi                  | ressione             |               |                                             |   |        |  |
| Pressione e                   | esterna              |               |                                             |   |        |  |
| Modo temp                     | peratura             |               |                                             |   |        |  |
| Temperatur                    | ra esterna           |               |                                             |   |        |  |
| Valori calco                  | olati                | $\rightarrow$ |                                             |   | → 🗎 52 |  |
| Calcolo por<br>volumetrica    | tata<br>a compensata |               |                                             |   |        |  |
| Densità di r<br>esterna       | riferimento          |               |                                             |   |        |  |
| Densità di r<br>fissa         | riferimento          |               |                                             |   |        |  |
| Temperatur<br>riferimento     | ra di                |               |                                             |   |        |  |

| <br>                                     |                   |                                             |               |
|------------------------------------------|-------------------|---------------------------------------------|---------------|
| Coefficiente di<br>espansione lineare    |                   |                                             |               |
| Coefficiente di<br>espansione quadratico |                   |                                             |               |
| Regolazione del sensore                  | $ $ $\rightarrow$ |                                             | → 🖺 53        |
| Direzione di installazione               |                   |                                             |               |
|                                          |                   | Regolazione dello zero                      | $\rightarrow$ |
|                                          |                   | Controllo regolazione<br>dello zero         |               |
|                                          |                   | Progresso                                   |               |
|                                          |                   | Regolazione variabile                       | $\rightarrow$ |
|                                          |                   | Offset di portata massica                   |               |
|                                          |                   | Fattore di portata<br>massica               |               |
|                                          |                   | Offset di portata<br>volumetrica            |               |
|                                          |                   | Fattore di portata<br>volumetrica           |               |
|                                          |                   | Offset di portata<br>volumetrica compensata |               |
|                                          |                   | Fattore portata<br>volumetrica compensata   |               |
|                                          |                   | Offset di densità                           |               |
|                                          |                   | Fattore di densità                          |               |
|                                          |                   | Offset della densità di<br>riferimento      |               |
|                                          |                   | Fattore densità di<br>riferimento           |               |
|                                          |                   | Offset di temperatura                       |               |
|                                          |                   | Fattore di temperatura                      |               |
| Calibrazione                             | →                 |                                             |               |
| Fattore di taratura                      |                   |                                             |               |
| Punto di zero                            |                   |                                             |               |
| Diametro nominale                        |                   |                                             |               |
| C0 5                                     |                   |                                             |               |
| Punti di prova                           | $ $ $\rightarrow$ |                                             |               |
|                 | Frequenza di oscillazione<br>0 1     |                                 |               |        |
|-----------------|--------------------------------------|---------------------------------|---------------|--------|
|                 | Fluttuazione di<br>frequenza0 1      |                                 |               |        |
|                 | Ampiezza di<br>oscillazione0 1       |                                 |               |        |
|                 | Smorzamento di<br>oscillazione0 1    |                                 |               |        |
|                 | Fluttuazione<br>smorzamento tubo0 1  |                                 |               |        |
|                 | Segnale asimmetrico                  |                                 |               |        |
|                 | Temperatura<br>dell'elettronica      |                                 |               |        |
|                 | Temperatura del tubo<br>trasportante |                                 |               |        |
|                 | Corrente eccitatore 0 1              |                                 |               |        |
| Comunicazione → |                                      |                                 |               | → 🖺 48 |
|                 | Configurazione Modbus                | ÷                               |               |        |
|                 | Indirizzo bus                        |                                 |               |        |
|                 | Velocità di trasmissione             |                                 |               |        |
|                 | Modo trasferimento dati              |                                 |               |        |
|                 | Parità                               |                                 |               |        |
|                 | Ordine byte                          |                                 |               |        |
|                 | Ritardo telegramma                   |                                 |               |        |
|                 | Assegna livello<br>diagnostica       |                                 |               |        |
|                 | Modalità di guasto                   |                                 |               |        |
|                 | Modo interpreter                     |                                 |               |        |
|                 |                                      | Mappa dati Modbus               | $\rightarrow$ | → 🖺 41 |
|                 |                                      | Scansione lista<br>registri0 15 |               |        |
|                 |                                      | Valori misurati                 | $\rightarrow$ | → 🗎 58 |
|                 |                                      | Variabili di processo           | $\rightarrow$ | → 🗎 58 |
|                 |                                      | Portata massica                 |               |        |
|                 |                                      | Portata volumetrica             |               |        |
|                 |                                      | Densità                         |               |        |
|                 |                                      | Temperatura                     |               |        |

|                                 |                                      | Valore di pressione                   |                                             |
|---------------------------------|--------------------------------------|---------------------------------------|---------------------------------------------|
|                                 |                                      | Totalizzatore                         | $\rightarrow \rightarrow \textcircled{59}$  |
|                                 |                                      | Valore del<br>totalizzatore1 2        |                                             |
|                                 |                                      | Unità di sistema                      | $\rightarrow \rightarrow \textcircled{2}44$ |
|                                 |                                      | Unità di portata massica              |                                             |
|                                 |                                      | Unità di massa                        |                                             |
|                                 |                                      | Unità di portata<br>volumetrica       |                                             |
|                                 |                                      | Unità di volume                       |                                             |
|                                 |                                      | Unità di densità                      |                                             |
|                                 |                                      | Unità della densità di<br>riferimento |                                             |
|                                 |                                      | Unità di misura<br>temperatura        |                                             |
|                                 |                                      | Unità di pressione                    |                                             |
|                                 |                                      | Configurazione Modbus                 | $\rightarrow$                               |
|                                 |                                      | Indirizzo bus                         |                                             |
| Applicazione →                  | >                                    |                                       |                                             |
| Azzera tutti i<br>totalizzatori |                                      |                                       | → 🗎 60                                      |
|                                 | Totalizzatore 1 3                    | $]$ $\rightarrow$                     |                                             |
|                                 | Assegna variabile di<br>processo     | ]                                     |                                             |
|                                 | Unità di massa                       | ]                                     |                                             |
|                                 | Unità di portata<br>volumetrica      | ]                                     |                                             |
|                                 | Unità di volume<br>compensato        | ]                                     |                                             |
|                                 | Modalità operativa del totalizzatore | ]                                     |                                             |
|                                 | Controllo totalizzatore<br>1 3       | ]                                     |                                             |
|                                 | Valore preimpostato<br>1 3           | ]                                     |                                             |
|                                 | Modalità di guasto                   | ]                                     |                                             |
|                                 | Viscosità                            | $]$ $\rightarrow$                     | → 🖺 97                                      |

|                           | Smorzamento viscosità            |                                        |               |
|---------------------------|----------------------------------|----------------------------------------|---------------|
|                           |                                  | Compensazione della<br>temperatura     | ÷             |
|                           |                                  | Modello di calcolo                     |               |
|                           |                                  | Temperatura di<br>riferimento          |               |
|                           |                                  | Coefficiente<br>compensazione X1, X2   |               |
|                           |                                  | Viscosità dinamica                     | $\rightarrow$ |
|                           |                                  | Unità viscosità dinamica               |               |
|                           |                                  | Testo unità dinamica<br>utente         |               |
|                           |                                  | Fattore viscosità<br>dinamica utente   |               |
|                           |                                  | Offset viscosità dinamica<br>utente    |               |
|                           |                                  | Viscosità cinematica                   | $\rightarrow$ |
|                           |                                  | Unità viscosità<br>cinematica          |               |
|                           |                                  | Testo unità cinematica<br>utente       |               |
|                           |                                  | Fattore viscosità<br>cinematica utente |               |
|                           |                                  | Offset viscosità<br>cinematica utente  |               |
|                           | Concentrazione $\rightarrow$     |                                        | → 🖺 97        |
|                           | Smorzamento<br>concentrazione    |                                        |               |
|                           | Unità di concentrazione          |                                        |               |
|                           | Testo concentrazione<br>utente   |                                        |               |
|                           | Fattore concentrazione<br>utente |                                        |               |
|                           | Offset concentrazione<br>utente  |                                        |               |
|                           | A0 A1                            |                                        |               |
| Diagnostica $\rightarrow$ |                                  |                                        |               |
| Diagnostica attuale       |                                  |                                        |               |
| Marcatura oraria          |                                  |                                        |               |

| Precedenti diagnostiche                  |                                   |                   |                                               |               |
|------------------------------------------|-----------------------------------|-------------------|-----------------------------------------------|---------------|
| Marcatura oraria                         |                                   |                   |                                               |               |
| Tempo di<br>funzionamento dal<br>restart |                                   |                   |                                               |               |
| Tempo di<br>funzionamento                |                                   |                   |                                               |               |
|                                          | Elenco diagnostica                | $ $ $\rightarrow$ |                                               |               |
|                                          | Diagnostica 1 5                   |                   |                                               |               |
|                                          | Marcatura oraria                  |                   |                                               |               |
|                                          | Registro degli eventi             | $\rightarrow$     |                                               |               |
|                                          | Opzioni filtro                    |                   |                                               |               |
|                                          | Informazioni strumento            | $ $ $\rightarrow$ |                                               |               |
|                                          | Tag del dispositivo               |                   |                                               |               |
|                                          | Numero di serie                   |                   |                                               |               |
|                                          | Versione Firmware                 |                   |                                               |               |
|                                          | Root del dispositivo              |                   |                                               |               |
|                                          | Codice d'ordine                   |                   |                                               |               |
|                                          | Codice d'ordine<br>esteso1 3      |                   |                                               |               |
|                                          | Versione ENP                      |                   |                                               |               |
|                                          | Contatore delle<br>configurazioni |                   |                                               |               |
|                                          | Valori min/max                    | $ $ $\rightarrow$ |                                               |               |
|                                          | Ripristina valori min./<br>max.   |                   |                                               |               |
|                                          |                                   |                   | Temperatura<br>dell'elettronica<br>principale | ÷             |
|                                          |                                   |                   | Valore minimo                                 |               |
|                                          |                                   |                   | Valore massimo                                |               |
|                                          |                                   |                   | Temperatura del fluido                        | $\rightarrow$ |
|                                          |                                   |                   | Valore minimo                                 |               |
|                                          |                                   |                   | Valore massimo                                |               |
|                                          |                                   |                   | Temperatura del tubo<br>trasportante          | ÷             |
|                                          |                                   |                   | Valore minimo                                 |               |

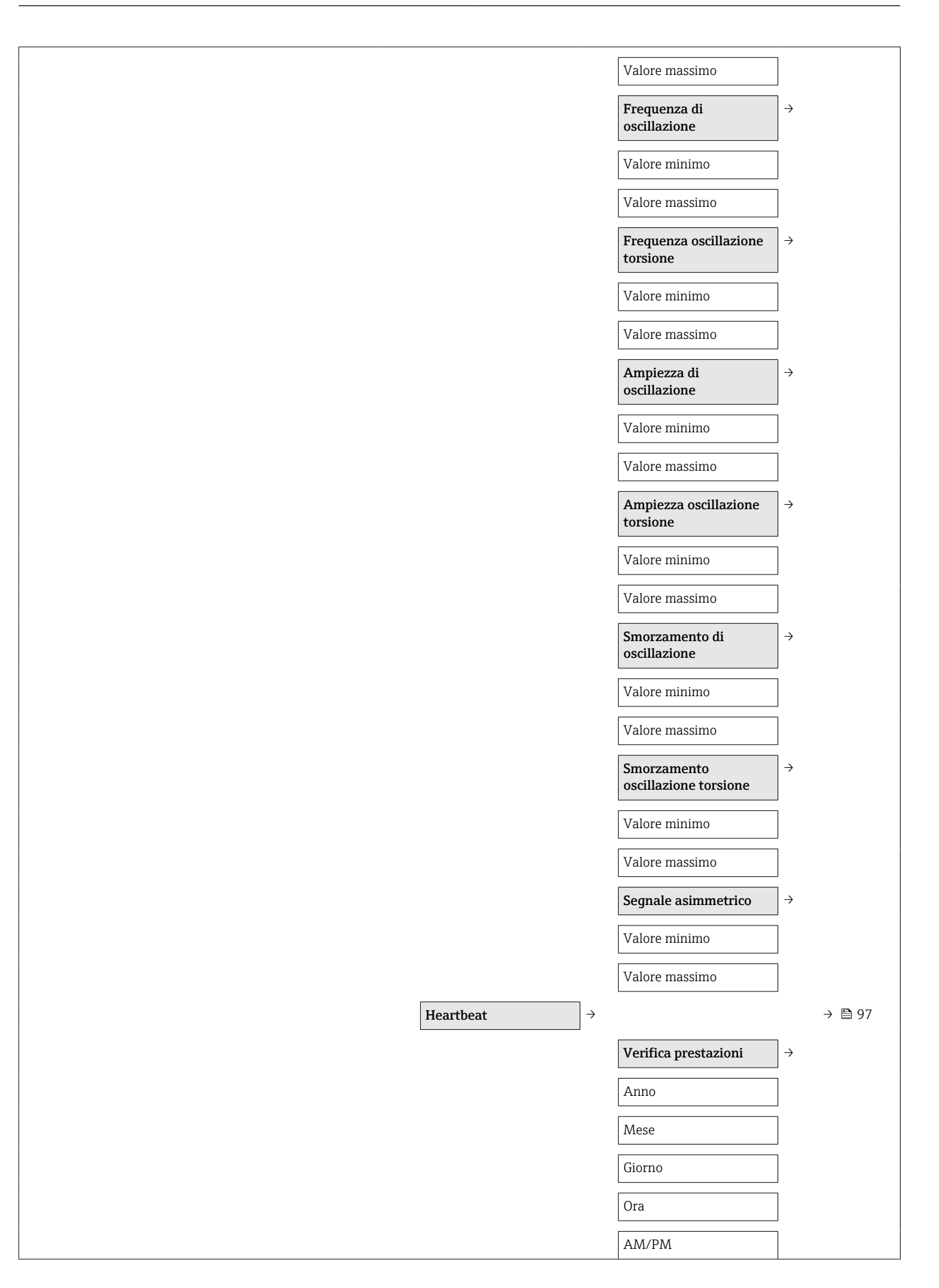

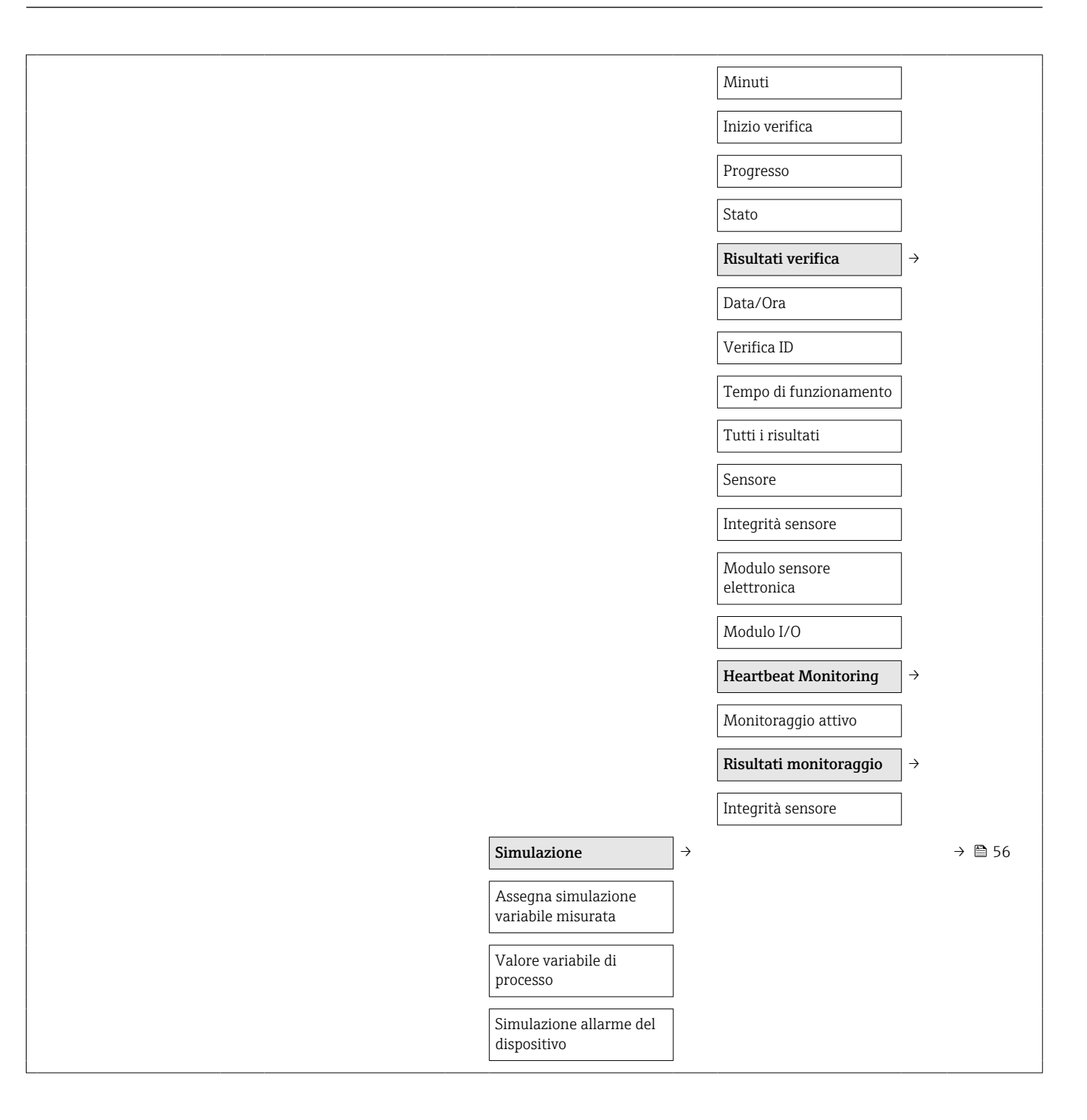

# Indice analitico

### A

| 7 <b>1</b>                                |    |
|-------------------------------------------|----|
| Abilitazione della protezione scrittura   | 56 |
| Accuratezza                               | 84 |
| Adattamento del comportamento diagnostico | 66 |
| Apparecchiature di misura e prova         | 74 |
| Applicator                                | 80 |
| Applicazione                              | 79 |
| Approvazione Ex                           | 94 |
| Approvazioni                              | 94 |
| Assegnazione dei morsetti                 | 30 |
|                                           |    |

## В

| Blocco del dispositivo, stato | 58 |
|-------------------------------|----|
| Buffer di auto-scansione      |    |
| ved Mappa dati Modbus RS485   |    |

## С

| Campo applicativo                                 |     |
|---------------------------------------------------|-----|
| Rischi residui                                    | . 9 |
| Campo di misura                                   |     |
| Esempio di calcolo per gas                        | 80  |
| Liquidi                                           | 79  |
| Per gas                                           | 80  |
| Campo di misura, consigliato                      | 90  |
| Campo di portata consentito                       | 81  |
| Campo di temperatura                              |     |
| Temperatura del fluido                            | 89  |
| Temperatura di immagazzinamento                   | 15  |
| Campo di temperatura ambiente                     | 19  |
| Caratteristiche nominali di pressione-temperatura | 89  |
| Caratteristiche operative                         | 84  |
| Cavo di collegamento                              | 24  |
| Certificati                                       | 94  |
| Certificazione Modbus RS485                       | 94  |
| Checklist                                         |     |
| Verifica finale dell'installazione                | 23  |
| Verifica finale delle connessioni                 | 33  |
| Classe climatica                                  | 88  |
| Classe di protezione                              | 88  |
| Codice d'ordine                                   | 13  |
| Codice d'ordine esteso                            |     |
| Sensore                                           | 13  |
| Trasmettitore                                     | 12  |
| Codici operativi                                  | 40  |
| Collegamento elettrico                            |     |
| Commubox FXA291                                   | 38  |
| Grado di protezione                               | 33  |
| Misuratore                                        | 24  |
| Tool operativi                                    |     |
| Mediante interfaccia service (CDI)                | 38  |
| Compatibilità elettromagnetica                    | 89  |
| Compatibilità igienica                            | 94  |
| Componenti del dispositivo                        | 10  |
| Condizioni di installazione                       |     |
| Orientamento                                      | 18  |
| Posizione di montaggio                            | 17  |
|                                                   |     |

| Pressione del sistema                                 | 19  |
|-------------------------------------------------------|-----|
| Riscaldamento del sensore                             | 19  |
| Tubo a scarico libero                                 | 17  |
| Vibrazioni                                            | 20  |
| Condizioni di stoccaggio                              | 15  |
| Condizioni operative di riferimento                   | 84  |
| Configurazione della modalità di risposta all'errore. |     |
| Modbus RS485                                          | 65  |
| Connessione                                           |     |
| ved Collegamento elettrico                            |     |
| Connessione del misuratore                            | 30  |
| Connessioni al processo                               | 93  |
| Consumo di corrente                                   | 83  |
| Contatto di protezione scrittura                      | 57  |
| Controllo alla consegna                               | 11  |
| Controllo funzione                                    | 44  |
| Corpo del sensore                                     | 89  |
| Cronologia degli eventi                               | 70  |
|                                                       |     |
| D                                                     |     |
| Data di fabbricazione                                 | 13  |
| Data di rilascio del software                         | 40  |
| Dati della connessione Ex                             | 81  |
| Dati tecnici, panoramica                              | 79  |
| Densità del fluido                                    | 89  |
| Design                                                |     |
| Misuratore                                            | 10  |
| Destinazione d'uso                                    | . 8 |
| Dichiarazione di conformità                           | . 9 |
| Dimensioni di installazione                           | 19  |
| Dimensioni di montaggio                               |     |
| ved Dimensioni di installazione                       |     |
| DIP switch                                            |     |
| ved Contatto di protezione scrittura                  |     |
| Direttiva per i dispositivi in pressione (PED)        | 94  |
| Direzione del flusso                                  | 22  |
| Disabilitazione della protezione scrittura            | 56  |
| Display                                               |     |
| Evento diagnostico attuale                            | 70  |
| Evento diagnostico precedente                         | 70  |
| Documentazione                                        |     |
| Funzione                                              | . 5 |
| Simboli usati                                         | 5   |
| Documentazione del dispositivo                        |     |
| Documentazione supplementare                          | . 7 |
| -                                                     |     |
| L                                                     |     |

| Elementi fondamentali della struttura |    |
|---------------------------------------|----|
| Errore di misura massimo              | 88 |
| Ripetibilità                          | 88 |
| Elenco degli eventi                   | 70 |
| Elenco diagnostica                    | 70 |
| Equalizzazione di potenziale          | 84 |
| Errore di misura massimo              | 84 |
|                                       |    |

#### F

| FieldCare 38   File descrittivo del dispositivo 40 |
|----------------------------------------------------|
| Funzioni                                           |
| Interfaccia utente                                 |
| Stabilire una connessione                          |
| File descrittivi del dispositivo                   |
| Filosofia operativa                                |
| Filtraggio del registro degli eventi               |
| Firmware                                           |
| Data di rilascio                                   |
| Versione                                           |
| Fluidi                                             |
| Funzionalità a distanza 94                         |
| Funzionamento                                      |
| Funzione della documentazione 5                    |
| Funzioni                                           |
| ved Parametro                                      |

### G

| Grado di protezione                                                                                                    | 33<br>89                                           |
|----------------------------------------------------------------------------------------------------|----------------------------------------------------|
| <b>I</b><br>ID del produttore                                                                                                    | 40<br>40<br>12                                     |
| Adattamento del misuratore alle condizioni di<br>processo      Azzeramento del totalizzatore      Controllo di tubo parzialmente pieno      Fluido                                                                                                    | 60<br>60<br>51<br>47                               |
| Regolazione del sensoreReset del dispositivoReset del totalizzatoreSimulazioneTag del dispositivoTaglio bassa portata                                                                                                    | 48<br>53<br>71<br>60<br>56<br>52<br>50             |
| Totalizzatore                                                                                                    | 54<br>44                                           |
| Per il funzionamento      Per il taglio bassa portata      Per il totalizzatore      Per l'Interfaccia di comunicazione      Per la descrizione tag      Per la regolazione del sensore      Per le unità di sistema      Per monitorare il riempimento del tubo      Per selazionare o impostare il fluido | 61<br>50<br>55<br>48<br>52<br>54<br>54<br>51<br>51 |
| Influenza<br>Pressione del fluido                                                                                                    | 47<br>87                                           |
| Temperatura del fluido                                                                                                    | 87                                                 |
| Diodi a emissione di luce                                                                                                    | 62<br>64                                           |

| Interfaccia di comunicazione                | 65 |
|---------------------------------------------|----|
| Panoramica                                  | 67 |
| Soluzioni                                   | 67 |
| Struttura, descrizione                      | 65 |
| Informazioni sul documento                  | 5  |
| Informazioni sulla versione del dispositivo | 40 |
| Ingressi cavi                               |    |
| Dati tecnici                                | 84 |
| Ingresso                                    | 79 |
| Ingresso cavo                               |    |
| Grado di protezione                         | 33 |
| Installazione                               | 17 |
| Integrazione di sistema                     | 40 |
| Interfaccia service (CDI)                   | 94 |
| Interruzione dell'alimentazione             | 84 |
| Isolamento galvanico                        | 82 |
| Ispezione                                   |    |
| Merci ricevute                              | 11 |
|                                             |    |

#### L

| Lettura dei valori di misura | 58 |
|------------------------------|----|
| Lingue, opzioni operative    | 94 |

#### М

| Marchi registrati                                    | . 7 |
|------------------------------------------------------|-----|
| Marchio C-Tick                                       | 94  |
| Marchio CE                                           | 94  |
| Materiali                                            | 92  |
| Menu                                                 |     |
| Per impostazioni specifiche                          | 52  |
| Per la configurazione del misuratore                 | 44  |
| Menu operativo                                       |     |
| Menu, sottomenu                                      | 36  |
| Panoramica dei menu con i parametri                  | 98  |
| Sottomenu e ruoli utente                             | 37  |
| Struttura                                            | 36  |
| Messa in servizio                                    | 44  |
| Configurare il misuratore                            | 44  |
| Impostazioni avanzate                                | 52  |
| Messaggi di errore                                   |     |
| ved Messaggi di diagnostica                          |     |
| Misuratore                                           |     |
| Configurazione                                       | 44  |
| Conversione                                          | 75  |
| Design                                               | 10  |
| Integrazione mediante protocollo HART                | 40  |
| Montaggio del sensore                                | 22  |
| Preparazione al collegamento elettrico               | 29  |
| Preparazione al montaggio                            | 22  |
| Rimozione                                            | 76  |
| Riparazione                                          | 75  |
| Smaltimento                                          | 76  |
| Modbus RS485                                         |     |
| Accesso in lettura                                   | 40  |
| Accesso in scrittura                                 | 40  |
| Codici operativi                                     | 40  |
| Configurazione della modalità di risposta all'errore | 65  |
| Elenco di scansione                                  | 42  |

Indirizzi dei registri ..... 41

| Informazioni di registro      | 41 |
|-------------------------------|----|
| Informazioni diagnostiche     | 65 |
| Lettura dei dati              | 42 |
| Mappa dati Modbus             | 41 |
| Tempo di risposta             | 41 |
| Modulo elettronica I/O 10,    | 30 |
| Modulo elettronica principale | 10 |
| Morsetti                      | 84 |
|                               |    |

#### Ν

| 2  |
|----|
| 95 |
| 3  |
| )  |

### 0

| Operazioni di manutenzione            | 74 |
|---------------------------------------|----|
| Opzioni operative                     | 35 |
| Orientamento (verticale, orizzontale) | 18 |

## Ρ

| Pacchetti applicativi                       | 95 |
|---------------------------------------------|----|
| Panoramica                                  |    |
| Menu operativo                              | 98 |
| Parte di ricambio                           | 75 |
| Parti di ricambio                           | 75 |
| Perdita di carico                           | 90 |
| Peso                                        |    |
| Trasporto (note)                            | 15 |
| Unità ingegneristiche SI                    | 91 |
| Unità ingegneristiche US                    | 91 |
| Posizione di montaggio                      | 17 |
| Potenza assorbita                           | 83 |
| Preparativi per il montaggio                | 22 |
| Preparazioni al collegamento                | 29 |
| Pressione del fluido                        |    |
| Influenza                                   | 87 |
| Pressione del sistema                       | 19 |
| Principio di misura                         | 79 |
| Protezione delle impostazioni dei parametri | 56 |
| Protezione scrittura                        |    |
| Mediante contatto di protezione scrittura   | 57 |
| Protezione scrittura hardware               | 57 |
| Pulizia                                     |    |
| Pulizia CIP                                 | 74 |
| Pulizia delle parti esterne                 | 74 |
| Pulizia interna                             | 74 |
| Pulizia SIP                                 | 74 |
| Pulizia CIP                                 | 89 |
| Pulizia delle parti esterne                 | 74 |
| Pulizia interna                             | 89 |
| Pulizia SIP                                 | 89 |

#### R

| Requisiti di montaggio                     |    |
|--------------------------------------------|----|
| Dimensioni di installazione 1              | 19 |
| Tratti rettilinei in entrata e in uscita 1 | 8  |
| Requisiti per il personale                 | 8  |
| Resistenza agli urti 8                     | 38 |
| Resistenza alle vibrazioni                 | 38 |

| Restituzione dei misuratori   | . 75<br>. 40<br>. 73 |
|-------------------------------|----------------------|
| Generale                      | . 62                 |
| RS485                         | . 65                 |
| Riparazione                   | . 75                 |
| Note                          | . 75                 |
| Riparazione del dispositivo   | . 75                 |
| Riparazione di un dispositivo | . 75                 |
| Ripetibilità                  | . 86                 |
| Riscaldamento del sensore     | . 19                 |
| Ritaratura                    | . 74                 |
| Root del dispositivo          |                      |
| Sensore                       | . 13                 |
| Rugosità                      | . 93                 |
| Ruoli utente                  | . 37                 |
|                               |                      |

## S

| 5                               |     |
|---------------------------------|-----|
| Segnale di allarme              | 81  |
| Segnale di uscita               | 81  |
| Segnali di stato                | 64  |
| Sensore                         |     |
| Campo di temperatura del fluido | 89  |
| Montaggio                       | 22  |
| Servizi Endress+Hauser          |     |
| Manutenzione                    | 74  |
| Riparazione                     | 75  |
| Sicurezza                       | . 8 |
| Sicurezza del luogo di lavoro   | . 9 |
| Sicurezza del prodotto          | . 9 |
| Sicurezza operativa             | . 9 |
| Sistema di misura               | 79  |
| Smaltimento                     | 76  |
| Smaltimento dell'imballaggio    | 16  |
| Soglia di portata               | 90  |
| Sostituzione                    |     |
| Componenti del dispositivo      | 75  |
| Sottomenu                       |     |
| Comunicazione                   | 48  |
| Elenco degli eventi             | 70  |
| Funzionamento                   | 61  |
| Informazioni strumento          | 72  |
| Panoramica                      | 37  |
| Regolazione del sensore         | 54  |
| Seleziona fluido                | 47  |
| Taglio bassa portata            | 51  |
| Totalizzatore 54,               | 59  |
| Unità di sistema                | 44  |
| Variabili di processo           | 58  |
| Struttura                       |     |
| Menu operativo                  | 36  |
| Struttura del sistema           |     |
| Sistema di misura               | 79  |
| ved Design del misuratore       |     |
| <u> </u>                        |     |
| Т                               |     |
|                                 | ~ ~ |

| Taglio bassa portata |
|----------------------|
|----------------------|

| Targhetta                         |
|-----------------------------------|
| Barriera di sicurezza Promass 100 |
| Sensore                           |
| Trasmettitore                     |
| Temperatura del fluido            |
| Influenza                         |
| Temperatura di immagazzinamento   |
| Tempo di risposta                 |
| Tensione di alimentazione         |
| Trasmettitore                     |
| Connessione dei cavi segnali      |
| Trasporto del misuratore          |
| Tratti rettilinea in uscita       |
| Tratti rettilinei                 |
| Tratto rettilineo in uscita       |
| Dispositivo periferico            |
| Tubo a scarico libero17           |
| TI                                |
| Uscita 81                         |
| Uso del misuratore                |
| Casi limite 8                     |
| Uso non corretto                  |
| ved Destinazione d'uso            |
| Utensili                          |
| Collegamento elettrico            |
| Installazione                     |
| Trasporto                         |
| Utensili per il collegamento      |
|                                   |

## v

| Per il totalizzatore 60                           |
|---------------------------------------------------|
|                                                   |
| Per informazioni sul dispositivo 72               |
| Per la condizione di blocco                       |
| Per le variabili di processo                      |
| Variabili di processo                             |
| Calcolate                                         |
| Misurate                                          |
| Variabili misurate                                |
| ved Variabili di processo                         |
| Verifica finale                                   |
| Dopo l'installazione                              |
| Dopo la connessione                               |
| Verifica finale dell'installazione                |
| Verifica finale dell'installazione (checklist) 23 |
| Verifica finale delle connessioni (checklist)     |
| Vibrazioni                                        |
| W                                                 |
| W@M 74 75                                         |
| W@M Device Viewer                                 |

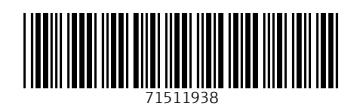

www.addresses.endress.com

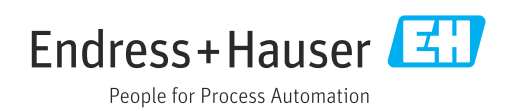